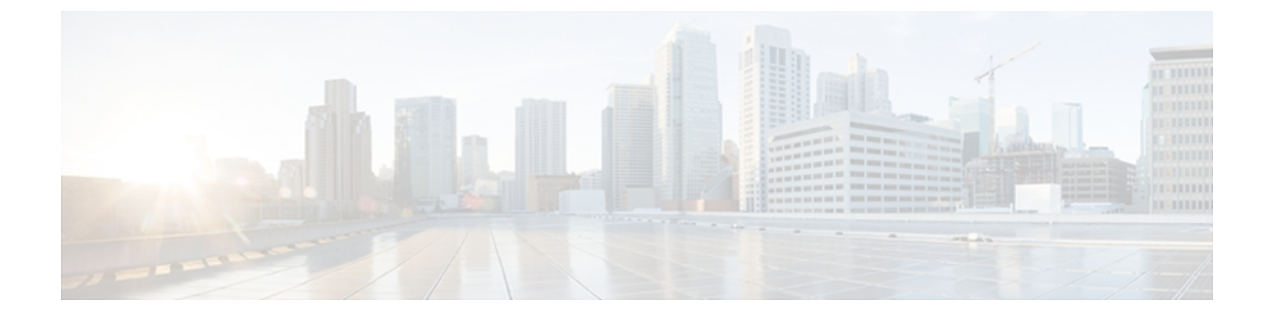

# P through V

- policy-map, page 2
- priority-group, page 9
- priority level, page 12
- priority-list default, page 14
- priority-list interface, page 16
- priority-list protocol, page 18
- priority-list queue-limit, page 23
- service-policy, page 25
- set cos, page 35
- set qos-group, page 39
- show auto discovery qos, page 43
- show auto qos, page 47
- show policy-map, page 52
- show policy-map class, page 68
- show policy-map interface, page 70
- show queue, page 119
- show queueing, page 125
- show queueing interface, page 132
- vbr-nrt, page 137

# policy-map

To enter policy-map configuration mode and create or modify a policy map that can be attached to one or more interfaces to specify a service policy, use the **policy-map**command in global configuration mode. To delete a policy map, use the **no** form of this command.

#### Supported Platforms Other Than Cisco 10000 and Cisco 7600 Series Routers

policy-map [type {stack| access-control| port-filter| queue-threshold| logging *log-policy*}] *policy-map-name* no policy-map [type {stack| access-control| port-filter| queue-threshold| logging *log-policy*}] *policy-map-name* 

#### **Cisco 10000 Series Router**

policy-map [type {control| service}] policy-map-name
no policy-map [type {control| service}] policy-map-name

#### **Cisco CMTS and 7600 Series Router**

**policy-map** [type {class-routing ipv4 unicast unicast-name | control control-name | service service-name }] policy-map-name

**no policy-map** [**type** {**class-routing ipv4 unicast** *unicast-name*| **control** *control-name*| **service** *service-name*}] *policy-map-name* 

| (Optional) Specifies the policy-map type.                                                 |
|-------------------------------------------------------------------------------------------|
| (Optional) Determines the exact pattern to look for<br>in the protocol stack of interest. |
| (Optional) Enables the policy map for the flexible packet matching feature.               |
| (Optional) Enables the policy map for the port-filter feature.                            |
| (Optional) Enables the policy map for the queue-threshold feature.                        |
| (Optional) Enables the policy map for the control-plane packet logging feature.           |
| (Optional) Type of log policy for control-plane logging.                                  |
| Name of the policy map.                                                                   |
| (Optional) Creates a control policy map.                                                  |
|                                                                                           |

#### Syntax Description

| control-name  | Name of the control policy map.                       |
|---------------|-------------------------------------------------------|
| service       | (Optional) Creates a service policy map.              |
| service-name  | Name of the policy-map service.                       |
| class-routing | Configures the class-routing policy map.              |
| ipv4          | Configures the class-routing IPv4 policy map.         |
| unicast       | Configures the class-routing IPv4 unicast policy map. |
| unicast-name  | Unicast policy-map name.                              |

#### **Command Default** The policy map is not configured.

#### **Command Modes** Global configuration (config)

#### **Command History**

I

| Release    | Modification                                                                                                    |  |
|------------|----------------------------------------------------------------------------------------------------|--|
| 12.0(5)T   | This command was introduced.                                                                                                    |  |
| 12.4(4)T   | This command was modified. The <b>type</b> and <b>access-control</b> keywords were added to support flexible packet matching. The <b>port-filter</b> and <b>queue-threshold</b> keywords were added to support control-plane protection.       |  |
| 12.4(6)T   | This command was modified. The <b>logging</b> keyword was added to support control-plane packet logging.                                                                                                    |  |
| 12.2(31)SB | This command was modified. The <b>control</b> and <b>service</b> keywords were added to support the Cisco 10000 series router.                                                                                                    |  |
| 12.2(18)ZY | This command was modified.                                                                                                    |  |
|            | • The <b>type</b> and <b>access-control</b> keywords were integrated into Cisco IOS Release 12.2(18)ZY on the Catalyst 6500 series switch that is equipped with the Supervisor 32/programmable intelligent services accelerator (PISA) engine. |  |
|            | • The command was modified to enhance the Network-Based Application<br>Recognition (NBAR) functionality on the Catalyst 6500 series switch that<br>is equipped with the Supervisor 32/PISA engine.                                             |  |
| 12.2SX     | This command is supported in the Cisco IOS Release 12.2SX train. Support in a specific 12.2SX release of this train depends on your feature set, platform, and platform hardware.                                                              |  |

I

| Release                     | Modification                                                                                                |
|-----------------------------|----------------------------------------------------------------------------------------------------|
| 12.2(33)SRC                 | This command was modified. Support for this command was implemented on Cisco 7600 series routers.           |
| Cisco IOS XE Release<br>2.1 | This command was integrated into Cisco IOS XE Release 2.1 and implemented on Cisco ASR 1000 series routers. |
| 12.2(33)SCF                 | This command was integrated into Cisco IOS Release 12.2(33)SCF.                                             |

#### **Usage Guidelines**

Use the **policy-map** command to specify the name of the policy map to be created, added, or modified before you configure policies for classes whose match criteria are defined in a class map. The **policy-map** command enters policy-map configuration mode, in which you can configure or modify the class policies for a policy map.

You can configure class policies in a policy map only if the classes have match criteria defined for them. Use the **class-map** and **match** commands to configure match criteria for a class. Because you can configure a maximum of 64 class maps, a policy map cannot contain more than 64 class policies, except as noted for quality of service (QoS) class maps on Cisco 7600 systems.

Note

For QoS class maps on Cisco 7600 series routers, the limits are 1024 class maps and 256 classes in a policy map.

A policy map containing ATM set cell loss priority (CLP) bit QoS cannot be attached to PPP over X (PPPoX) sessions. The policy map is accepted only if you do not specify the **set atm-clp** command.

A single policy map can be attached to more than one interface concurrently. Except as noted, when you attempt to attach a policy map to an interface, the attempt is denied if the available bandwidth on the interface cannot accommodate the total bandwidth requested by class policies that make up the policy map. In such cases, if the policy map is already attached to other interfaces, the map is removed from those interfaces.

Note

This limitation does not apply on Cisco 7600 series routers that have session initiation protocol (SIP)-400 access-facing line cards.

Whenever you modify a class policy in an attached policy map, class-based weighted fair queuing (CBWFQ) is notified and the new classes are installed as part of the policy map in the CBWFQ system.

Note

Policy-map installation via subscriber-profile is not supported. If you configure an unsupported policy map and there are a large number of sessions, an equally large number of messages print on the console. For example, if there are 32,000 sessions, then 32,000 messages print on the console at 9,600 baud.

#### Class Queues (Cisco 10000 Series Routers Only)

The Performance Routing Engine (PRE)2 allows you to configure 31 class queues in a policy map.

In a policy map, the PRE3 allows you to configure one priority level 1 queue, one priority level 2 queue, 12 class queues, and one default queue.

#### Control Policies (Cisco 10000 Series Routers Only)

Control policies define the actions that your system will take in response to the specified events and conditions.

A control policy is made of one or more control policy rules. A control policy rule is an association of a control class and one or more actions. The control class defines the conditions that must be met before the actions are executed.

There are three steps involved in defining a control policy:

- 1 Using the **class-map type control** command, create one or more control class maps.
- 2 Using the **policy-map type control** command, create a control policy map.

A control policy map contains one or more control policy rules. A control policy rule associates a control class map with one or more actions. Actions are numbered and executed sequentially.

1 Using the **service-policy type control** command, apply the control policy map to a context.

#### Service Policies (Cisco 10000 Series Routers Only)

Service policy maps and service profiles contain a collection of traffic policies and other functions. Traffic policies determine which function is applied to which session traffic. A service policy map or service profile may also contain a network-forwarding policy, which is a specific type of traffic policy that determines how session data packets will be forwarded to the network.

#### Policy Map Restrictions (Catalyst 6500 Series Switches Only)

Cisco IOS Release 12.2(18)ZY includes software intended for use on the Catalyst 6500 series switch that is equipped with a Supervisor 32/PISA engine. This release and platform has the following restrictions for using policy maps and **match** commands:

- You cannot modify an existing policy map if the policy map is attached to an interface. To modify the policy map, remove the policy map from the interface by using the **no** form of the **service-policy** command.
- Policy maps contain traffic classes. Traffic classes contain one or more **match** commands that can be used to match packets (and organize them into groups) on the basis of a protocol type or application. You can create as many traffic classes as needed. However, the following restrictions apply:
  - A single traffic class can be configured to match a maximum of 8 protocols or applications.
  - Multiple traffic classes can be configured to match a cumulative maximum of 95 protocols or applications.
- **Examples** The following example shows how to create a policy map called "policy1" and configure two class policies included in that policy map. The class policy called "class1" specifies a policy for traffic that matches access control list (ACL) 136. The second class is the default class to which packets that do not satisfy the configured match criteria are directed.

! The following commands create class-map class1 and define its match criteria: class-map class1  $\,$ 

```
match access-group 136
! The following commands create the policy map, which is defined to contain policy
! specification for class1 and the default class:
policy-map policy1
class class1
bandwidth 2000
queue-limit 40
class class-default
fair-queue 16
queue-limit 20
```

The following example shows how to create a policy map called "policy9" and configure three class policies to belong to that map. Of these classes, two specify the policy for classes with class maps that specify match criteria based on either a numbered ACL or an interface name, and one specifies a policy for the default class called "class-default" to which packets that do not satisfy the configured match criteria are directed.

```
policy-map policy9
```

```
class acl136
bandwidth 2000
queue-limit 40
class ethernet101
bandwidth 3000
random-detect exponential-weighting-constant 10
class class-default
fair-queue 10
queue-limit 20
The following is an example of a modular OoS command
```

The following is an example of a modular QoS command-line interface (MQC) policy map configured to initiate the QoS service at the start of a session.

```
Router> enable
Router# configure terminal
Router(config)# policy-map type control TEST
Router(config-control-policymap)# class type control always event session-start
Router(config-control-policymap-class-control)# 1
service-policy type service name QoS_Service
Router(config-control-policymap-class-control)# end
```

**Examples** 

The following example shows the configuration of a control policy map named "rule4". Control policy map rule4 contains one policy rule, which is the association of the control class named "class3" with the action to authorize subscribers using the network access server (NAS) port ID. The **service-policy type control** command is used to apply the control policy map globally.

```
class-map type control match-all class3
match access-type pppoe
match domain cisco.com
available nas-port-id
!
policy-map type control rule4
class type control class3
  authorize nas-port-id
!
service-policy type control rule4
```

The following example shows the configuration of a service policy map named "redirect-profile":

```
policy-map type service redirect-profile
  class type traffic CLASS-ALL
  redirect to group redirect-sg
```

#### Examples

The following example shows how to define a policy map for the 802.1p domain:

```
enable
configure terminal
policy-map cos7
class cos7
set cos 2
end
The following examp
```

The following example shows how to define a policy map for the MPLS domain:

```
enable
configure terminal
policy-map exp7
  class exp7
  set mpls experimental topmost 2
  end
```

#### **Related Commands**

I

| Command                                      | Description                                                                                                    |
|----------------------------------------------|----------------------------------------------------------------------------------------------------|
| bandwidth (policy-map class)                 | Specifies or modifies the bandwidth allocated for a class belonging to a policy map.                                                    |
| class (policy-map)                           | Specifies the name of the class whose policy you want<br>to create or change, and its default class before you<br>configure its policy. |
| class class-default                          | Specifies the default class whose bandwidth is to be configured or modified.                                                            |
| class-map                                    | Creates a class map to be used for matching packets to a specified class.                                                               |
| fair-queue (class-default)                   | Specifies the number of dynamic queues to be<br>reserved for use by the class-default class as part of<br>the default class policy.     |
| match access-group                           | Configures the match criteria for a class map on the basis of the specified ACL.                                                        |
| queue-limit                                  | Specifies or modifies the maximum number of packets that the queue can hold for a class policy configured in a policy map.              |
| random-detect (interface)                    | Enables WRED or DWRED.                                                                                                    |
| random-detect exponential-weighting-constant | Configures the WRED and DWRED exponential weight factor for the average queue size calculation.                                         |
| random-detectservice-policy precedence       | Configures WRED and DWRED parameters for a particular IP precedence.                                                                    |

٦

| Command                | Description                                                                                                    |
|------------------------|----------------------------------------------------------------------------------------------------|
| service-policy         | Attaches a policy map to an input interface or VC or<br>an output interface or VC to be used as the service<br>policy for that interface or VC. |
| set atm-clp precedence | Sets the ATM CLP bit when a policy map is configured.                                                                                           |

# priority-group

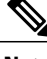

**Note** Effective with Cisco IOS Release 15.1(3)T, the **priority-group**command is hidden. Although this command is still available in Cisco IOS software, the CLI interactive Help does not display it if you attempt to view it by entering a question mark at the command line. This command will be completely removed in a future release, which means that you will need to use the appropriate replacement command (or sequence of commands). For more information (including a list of replacement commands), see the "Legacy QoS Command Deprecation" feature document in the *Cisco IOS Quality of Service Solutions Configuration Guide*.

To assign the specified priority list to an interface, use the **priority-group** command in interface configuration mode. To remove the specified priority groupassignment, use the **no** form of this command.

priority-group *list-number* no priority-group *list-number* 

Syntax Description*list-number*Priority list number assigned to the interface. Any<br/>number from 1 to 16.

#### Command Default Disabled

**Command Modes** Interface configuration

| Command History | Release     | Modification                                                                                                    |
|-----------------|-------------|----------------------------------------------------------------------------------------------------|
|                 | 10.0        | This command was introduced.                                                                                                    |
|                 | 12.2(33)SRA | This command was integrated into Cisco IOS Release 12.2(33)SRA.                                                                                                    |
|                 | 12.2SX      | This command is supported in the Cisco IOS Release 12.2SX train. Support in a specific 12.2SX release of this train depends on your feature set, platform, and platform hardware. |
|                 | 15.1(3)T    | This command was modified. This command was hidden.                                                                                                    |

#### **Usage Guidelines**

Only one list can be assigned per interface. Priority output queueing provides a mechanism to prioritize packets sent on an interface.

Use theshowqueueingandshowinterfaces commands to display the current status of the output queues.

#### **Examples**

The following example causes packets for transmission on serial interface 0 to be classified by priority list 1:

```
interface serial 0
priority-group 1
```

The following example shows how to establish queueing priorities based on the address of the serial link on a serial tunnel (STUN) connection. Note that you must use the **priority-group** interface configuration command to assign a priority group to an output interface.

```
stun peer-name 172.16.0.0
stun protocol-group 1 sdlc
!
interface serial 0
! Disable the ip address for interface serial 0:
no ip address
! Enable the interface for STUN:
encapsulation stun
!
stun group 2
stun route address 10 tcp 172.16.0.1 local-ack priority
!
! Assign priority group 1 to the input side of interface serial 0:
priority-group 1
! Assign a low priority to priority list 1 on serial link identified
! by group 2 and address A7:
priority-list 1 stun low address 2 A7
```

#### **Related Commands**

| Command                             | Description                                                                                                    |
|-------------------------------------|----------------------------------------------------------------------------------------------------|
| locaddr-priority-list               | Maps LUs to queueing priorities as one of the steps<br>to establishing queueing priorities based on LU<br>addresses. |
| priority-list default               | Assigns a priority queue for those packets that do not match any other rule in the priority list.                    |
| priority-list interface             | Establishes queueing priorities on packets entering from a given interface.                                          |
| priority-list protocol              | Establishes queueing priorities based on the protocol type.                                                          |
| priority-list protocol ip tcp       | Establishes BSTUN or STUN queueing priorities based on the TCP port.                                                 |
| priority-list protocol stun address | Establishes STUN queueing priorities based on the address of the serial link.                                        |
| priority-list queue-limit           | Specifies the maximum number of packets that can be waiting in each of the priority queues.                          |
| show interfaces                     | Displays statistics for all interfaces configured on the router or access server.                                    |

I

| Command       | Description                                                                       |
|---------------|-----------------------------------------------------------------------------------|
| show queue    | Displays the contents of packets inside a queue for a particular interface or VC. |
| show queueing | Lists all or selected configured queueing strategies.                             |

# priority level

To configure multiple priority queues, use the **priority level** command in policy-map class configuration mode. To remove a previously specified priority level for a class, use the **no** form of this command.

priority level level

no priority level level

| Syntax Description | level | Defines multiple levels of a strict priority service<br>model. When you enable a traffic class with a specific<br>level of priority service, the implication is a single<br>priority queue associated with all traffic that is<br>enabled with the specified level of priority service. |
|--------------------|-------|----------------------------------------------------------------------------------------------------|
|                    |       | Valid values are from 1 (high priority) to 4 (low priority). Default is 1. For Cisco ASR 1000 Series Routers and the Cisco ASR 903 Series Routers, valid values are from 1 (high priority) to 2 (low priority). Default is 1.                                                           |

| Command Default | The priority level has a default level of 1. |
|-----------------|----------------------------------------------|
|-----------------|----------------------------------------------|

**Command Modes** Policy-map class configuration (config-pmap-c)

| Command History | Release                   | Modification                                                                                                    |
|-----------------|---------------------------|----------------------------------------------------------------------------------------------------|
|                 | 12.2(31)SB2               | This command was introduced to provide multiple levels of strict priority queuing and implemented on the Cisco 10000 Series Router for the PRE3. |
|                 | Cisco IOS XE Release 2.1  | This command was implemented on Cisco ASR 1000 Series Routers.                                                                                   |
|                 | Cisco IOS XE Release 3.7S | This command was implemented on Cisco ASR 903 Series Routers.                                                                                    |

**Usage Guidelines** 

The **bandwidth** and **priority level**commands cannot be used in the same class, within the same policy map. These commands can be used in the same policy map, however.

The **shape** and **priority level** commands cannot be used in the same class, within the same policy map. These commands can be used in the same policy map, however.

Within a policy map, you can give one or more classes priority status. The router associates a single priority queue with all of the traffic enabled with the same priority level and services the high-level priority queues until empty before servicing the next-level priority queues and non-priority queues.

You cannot specify the same priority level for two different classes in the same policy map.

You cannot specify the **priority** command and the **priority level** command for two different classes in the same policy map. For example, you cannot specify the **priority bandwidth** *kbps* or **priority percent** *percentage* command and the **priority level** command for different classes.

When the **priority level** command is configured with a specific level of priority service, the **queue-limit** and **random-detect** commands can be used only if a single class at that level of priority is configured.

You cannot configure the default queue as a priority queue at any priority level.

#### Cisco 10000 Series Router, Cisco ASR 1000 Series Router, and Cisco ASR 903 Series Router

The Cisco 10000 series router, the Cisco ASR 1000 Series Router, and the Cisco ASR 903 Series Router support two levels of priority service: level 1 (high) and level 2 (low). If you do not specify a priority level, the routers use the default level of 1. Level 1 specifies that low-latency behavior must be given to the traffic class. The high-level queues are serviced until empty before the next-level queues and non-priority queues.

#### Examples

The following example shows how to configure multi level priority queues. In the example, the traffic class named Customer1 is given high priority (level 1), and the class named Customer2 is given level 2 priority. To prevent Customer2 traffic from becoming starved of bandwidth, Customer1 traffic is policed at 30 percent of the available bandwidth.

```
Router> enable
Router# config terminal
Router(config)# policy-map Business
Router(config-pmap-c)# priority level 1
Router(config-pmap-c)# police 30
Router(config-pmap-c)# exit
Router(config-pmap)# class Customer2
Router(config-pmap-c)# priority level 2
```

#### **Related Commands**

| Command                   | Description                                                                                                    |
|---------------------------|----------------------------------------------------------------------------------------------------|
| bandwidth                 | Specifies or modifies the bandwidth allocated for a class belonging to a policy map.                                                                                                    |
| priority                  | Assigns priority to a class of traffic.                                                                                                    |
| show policy-map interface | Displays the packet statistics of all classes that are<br>configured for all service policies either on the<br>specified interface or subinterface or on a specific<br>PVC on the interface. Displays statistical information<br>for all priority levels configured. |

## priority-list default

To assign a priority queue for those packets that do not match any other rule in the priority list, use the **priority-listdefault** command in global configuration mode. To return to the default or assign **normal** as the default, use the **no** form of this command.

priority-list *list-number* default {high| medium| normal| low}

no priority-list list-number default

#### **Syntax Description**

| list-number                  | Any number from 1 to 16 that identifies the priority list.                                           |
|------------------------------|----------------------------------------------------------------------------------------------------|
| high   medium   normal   low | Priority queue level. The <b>normal</b> queue is used if you use the <b>no</b> form of this command. |

#### **Command Default** This command is not enabled by default.

#### **Command Modes** Global configuration

# Command History Release Modification 10.0 This command was introduced. 12.2(33)SRA This command was integrated into Cisco IOS Release 12.2(33)SRA. 12.2SX This command is supported in the Cisco IOS Release 12.2SX train. Support in a specific 12.2SX release of this train depends on your feature set, platform, and platform hardware.

**Usage Guidelines** When you use multiple rules, remember that the system reads the priority settings in order of appearance. When classifying a packet, the system searches the list of rules specified by **priority-list** commands for a matching protocol or interface type. When a match is found, the system assigns the packet to the appropriate queue. The system searches the list in the order specified, and the first matching rule terminates the search.

# **Examples** The following example sets the priority queue for those packets that do not match any other rule in the priority list to a low priority:

priority-list 1 default low

#### **Related Commands**

ſ

| Command                   | Description                                                                                 |
|---------------------------|---------------------------------------------------------------------------------------------|
| priority-group            | Assigns the specified priority list to an interface.                                        |
| priority-list interface   | Establishes queueing priorities on packets entering from a given interface.                 |
| priority-list protocol    | Establishes queueing priorities based on the protocol type.                                 |
| priority-list queue-limit | Specifies the maximum number of packets that can be waiting in each of the priority queues. |
| show queue                | Displays the contents of packets inside a queue for a particular interface or VC.           |
| show queueing             | Lists all or selected configured queueing strategies.                                       |

# priority-list interface

To establish queueing priorities on packets entering from a given interface, use the **priority-listinterface** command in global configuration mode. To remove an entry from the list, use the **no**form of this command with the appropriate arguments.

priority-list *list-number* interface *interface-type interface-number* {high| medium| normal| low} no priority-list *list-number* interface *interface-type interface-number* {high| medium| normal| low}

#### **Syntax Description**

| list-number                  | Any number from 1 to 16 that identifies the priority list. |
|------------------------------|------------------------------------------------------------|
| interface-type               | The type of the interface.                                 |
| interface-number             | The number of the interface.                               |
| high   medium   normal   low | Priority queue level.                                      |

#### **Command Default** No queueing priorities are established by default.

**Command Modes** Global configuration

Command History

| Release     | Modification                                                                                                    |
|-------------|----------------------------------------------------------------------------------------------------|
| 10.0        | This command was introduced.                                                                                                    |
| 12.2(33)SRA | This command was integrated into Cisco IOS Release 12.2(33)SRA.                                                                                                    |
| 12.2SX      | This command is supported in the Cisco IOS Release 12.2SX train. Support in a specific 12.2SX release of this train depends on your feature set, platform, and platform hardware. |

Usage GuidelinesWhen you use multiple rules, remember that the system reads the priority settings in order of appearance.<br/>When classifying a packet, the system searches the list of rules specified by priority-list commands for a<br/>matching protocol or interface type. When a match is found, the system assigns the packet to the appropriate<br/>queue. The system searches the list in the order specified, and the first matching rule terminates the search.ExamplesThe following example assigns a list entering on serial interface 0 to a medium priority queue level:

priority-list 3 interface serial 0 medium

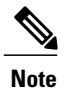

This command defines a rule that determines how packets are attached to an interface. Once the rule is defined, the packet is actually attached to the interface using the **priority-group** command.

#### **Related Commands**

I

| Command                   | Description                                                                                       |
|---------------------------|---------------------------------------------------------------------------------------------------|
| priority-group            | Assigns the specified priority list to an interface.                                              |
| priority-list default     | Assigns a priority queue for those packets that do not match any other rule in the priority list. |
| priority-list protocol    | Establishes queueing priorities based on the protocol type.                                       |
| priority-list queue-limit | Specifies the maximum number of packets that can be waiting in each of the priority queues.       |
| show queue                | Displays the contents of packets inside a queue for a particular interface or VC.                 |
| show queueing             | Lists all or selected configured queueing strategies.                                             |

# priority-list protocol

To establish queueing priorities based upon the protocol type, use the **priority-listprotocol** command in global configuration mode. To remove a priority list entry assigned by protocol type, use the **no** form of this command with the appropriate arguments.

priority-list list-number protocol protocol-name {high| medium| normal| low} queue-keyword keyword-value

**no priority-list** *list-number* **protocol** *protocol-name* {**high**| **medium**| **normal**| **low**} *queue-keyword keyword-value* 

#### **Syntax Description**

| list-number                  | Any number from 1 to 16 that identifies the priority list.                                                                                                    |
|------------------------------|----------------------------------------------------------------------------------------------------|
| protocol-name                | Protocol type: aarp, appletalk, arp, bridge<br>(transparent), clns, clns_es, clns_is, compressedtcp,<br>cmns, decnet, decnet_node, decnet_router-11,<br>decnet_router-12, dlsw, ip, ipx, pad, rsrb, stun, and<br>x25. |
| high   medium   normal   low | Priority queue level.                                                                                                    |
| queue-keyword keyword-value  | Possible keywords are <b>fragments</b> , <b>gt</b> , <b>list</b> , <b>lt</b> , <b>tcp</b> , and <b>udp</b> . For more information about keywords and values, see Table 20 in the "Usage Guidelines" section.          |

**Command Default** No queueing priorities are established.

#### **Command Modes** Global configuration (config)

#### **Command History**

| Release     | Modification                                                                                                    |
|-------------|----------------------------------------------------------------------------------------------------|
| 10.0        | This command was introduced.                                                                                                    |
| 12.2(13)T   | This command was modified. The <b>apollo</b> , <b>vines</b> , and <b>xns</b> keywords were removed from the list of protocol types. These protocols were removed because Apollo Domain, Banyan VINES, and Xerox Network Systems (XNS) were removed in Release 12.2(13)T. |
| 12.2(33)SRA | This command was integrated into Cisco IOS Release 12.2(33)SRA.                                                                                                    |

| Release | Modification                                                                                                    |
|---------|----------------------------------------------------------------------------------------------------|
| 12.28X  | This command is supported in the Cisco IOS Release 12.2SX train. Support in a specific 12.2SX release of this train depends on your feature set, platform, and platform hardware. |

#### **Usage Guidelines**

When you use multiple rules for a single protocol, remember that the system reads the priority settings in order of appearance. When classifying a packet, the system searches the list of rules specified by **priority-list** commands for a matching protocol type. When a match is found, the system assigns the packet to the appropriate queue. The system searches the list in the order specified, and the first matching rule terminates the search.

The**decnet\_router-11** keyword refers to the multicast address for all level 1 routers, which are intra-area routers, and the **decnet\_router-12** keyword refers to all level 2 routers, which are interarea routers.

The dlsw,rsrb, and stunkeywords refer only to direct encapsulation.

Use the tables below to configure the queueing priorities for your system.

**Table 1: Protocol Priority Queue Keywords and Values** 

| Option               | Description                                                                                                    |
|----------------------|----------------------------------------------------------------------------------------------------|
| fragments            | Assigns the priority level defined to fragmented IP<br>packets (for use with IP only). More specifically, this<br>command matches IP packets whose fragment offset<br>field is nonzero. The initial fragment of a fragmented<br>IP packet has a fragment offset of zero, so such<br>packets are not matched by this command.                                                                                                   |
|                      | <b>Note</b> Packets with a nonzero fragment offset do not contain TCP or User Datagram Protocol (UDP) headers, so other instances of this command that use the <b>tcp</b> or <b>udp</b> keyword will always fail to match such packets.                                                                                                    |
| <b>gt</b> byte-count | Specifies a greater-than count. The priority level assigned goes into effect when a packet size exceeds the value entered for the <i>byte-count</i> argument.                                                                                                    |
|                      | <b>Note</b> The size of the packet must also include additional bytes because of MAC encapsulation on the outgoing interface.                                                                                                    |
| list list-number     | Assigns traffic priorities according to a specified list<br>when used with AppleTalk, bridging, IP, IPX, VINES,<br>or XNS. The <i>list-number</i> argument is the access list<br>number as specified by the <b>access-list</b> global<br>configuration command for the specified<br><i>protocol-name</i> . For example, if the protocol is<br>AppleTalk, <i>list-number</i> should be a valid AppleTalk<br>access list number. |

| Option        | Description                                                                                                    |
|---------------|----------------------------------------------------------------------------------------------------|
| It byte-count | Specifies a less-than count. The priority level assigned goes into effect when a packet size is less than the value entered for the <i>byte-count</i> argument.                                 |
|               | <b>Note</b> The size of the packet must also include additional bytes because of MAC encapsulation on the outgoing interface.                                                                   |
| tcp port      | Assigns the priority level defined to TCP segments<br>originating from or destined to a specified port (for<br>use with IP only). Table 21 lists common TCP<br>services and their port numbers. |
| udp port      | Assigns the priority level defined to UDP packets<br>originating from or destined to a specified port (for<br>use with IP only). Table 22 lists common UDP<br>services and their port numbers.  |

#### Table 2: Common TCP Services and Their Port Numbers

| Service                              | Port |
|--------------------------------------|------|
| FTP data                             | 20   |
| FTP                                  | 21   |
| Simple Mail Transfer Protocol (SMTP) | 25   |
| Telnet                               | 23   |

# Note

To display a complete list of TCP services and their port numbers, enter a help string, such as the following example: Router(config)#**prioritylist4protocolipmediumtcp**?

#### **Table 3: Common UDP Services and Their Port Numbers**

| Service                     | Port |
|-----------------------------|------|
| Domain Name System (DNS)    | 53   |
| Network File System (NFS)   | 2049 |
| remote-procedure call (RPC) | 111  |
| SNMP                        | 161  |

◀

| Service | Port |
|---------|------|
| TFTP    | 69   |

Note

To display a complete list of UDP services and their port numbers, enter a help string, such as the following example: Router(config)#**prioritylist4protocolipmediumudp?** 

Note

The tables above include some of the more common TCP and UDP port numbers. However, you can specify any port number to be prioritized; you are not limited to those listed. For some protocols, such as TFTP and FTP, only the initial request uses port 69. Subsequent packets use a randomly chosen port number. For these types of protocols, the use of port numbers fails to be an effective method to manage queued traffic.

Examples

The following example shows how to assign 1 as the arbitrary priority list number, specify DECnet as the protocol type, and assign a high-priority level to the DECnet packets sent on this interface:

priority-list 1 protocol decnet high The following example shows how to assign a medium-priority level to every DECnet packet with a size greater than 200 bytes:

priority-list 2 protocol decnet medium gt 200 The following example shows how to assign a medium-priority level to every DECnet packet with a size less than 200 bytes:

priority-list 4 protocol decnet medium lt 200 The following example shows how to assign a high-priority level to traffic that matches IP access list 10:

priority-list 1 protocol ip high list 10 The following example shows how to assign a medium-priority level to Telnet packets:

priority-list 4 protocol ip medium tcp 23 The following example shows how to assign a medium-priority level to UDP DNS packets:

priority-list 4 protocol ip medium udp 53 The following example shows how to assign a high-priority level to traffic that matches Ethernet type code access list 201:

priority-list 1 protocol bridge high list 201 The following example shows how to assign a high-priority level to data-link switching plus (DLSw+) traffic with TCP encapsulation:

priority-list 1 protocol ip high tcp 2065 The following example shows how to assign a high-priority level to DLSw+ traffic with direct encapsulation:

priority-list 1 protocol dlsw high

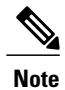

This command define a rule that determines how packets are attached to an interface. Once the rule is defined, the packet is actually attached to the interface using the **priority-group**command.

#### **Related Commands**

| Command                   | Description                                                                                       |
|---------------------------|---------------------------------------------------------------------------------------------------|
| priority-group            | Assigns the specified priority list to an interface.                                              |
| priority-list default     | Assigns a priority queue for those packets that do not match any other rule in the priority list. |
| priority-list interface   | Establishes queueing priorities on packets entering from a given interface.                       |
| priority-list queue-limit | Specifies the maximum number of packets that can be waiting in each of the priority queues.       |
| show queue                | Displays the contents of packets inside a queue for a particular interface or VC.                 |
| show queueing             | Lists all or selected configured queueing strategies.                                             |

# priority-list queue-limit

To specify the maximum number of packets that can be waiting in each of the priority queues, use the **priority-listqueue-limit** command in global configuration mode. To select the normal queue, use the **no**form of this command.

**priority-list** *list-number* **queue-limit** *high-limit medium-limit normal-limit low-limit* **no priority-list** *list-number* **queue-limit** 

**Syntax Description** 

| list-number                                    | Any number from 1 to 16 that identifies the priority list.                                                                                                    |
|------------------------------------------------|----------------------------------------------------------------------------------------------------|
| high-limit medium-limit normal-limit low-limit | Priority queue maximum length. A value of 0 for any<br>of the four arguments means that the queue can be of<br>unlimited size for that particular queue. For default<br>values for these arguments, see the table below. |

**Command Default** None. See the table below in the "Usage Guidelines" section of this command for a list of the default queue limit arguments.

**Command Modes** Global configuration (config)

Command History

| Release     | Modification                                                                                                    |
|-------------|----------------------------------------------------------------------------------------------------|
| 10.0        | This command was introduced.                                                                                                    |
| 12.2(33)SRA | This command was integrated into Cisco IOS Release 12.2(33)SRA.                                                                                                    |
| 12.28X      | This command is supported in the Cisco IOS Release 12.2SX train. Support in a specific 12.2SX release of this train depends on your feature set, platform, and platform hardware. |

**Usage Guidelines** If a priority queue overflows, excess packets are discarded and messages can be sent, if appropriate, for the protocol.

The default queue limit values are listed in the table below.

#### **Table 4: Default Priority Queue Packet Limits**

| Priority Queue Argument | Packet Limits |
|-------------------------|---------------|
| high-limit              | 20            |
| medium-limit            | 40            |
| normal-limit            | 60            |
| low-limit               | 80            |

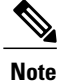

If priority queueing is enabled and there is an active Integrated Services Digital Network (ISDN) call in the queue, changing the configuration of the **priority-listqueue-limit** command drops the call from the queue. For more information about priority queueing, refer to the *Cisco IOS Quality of Service Solutions Configuration Guide*.

#### **Examples**

The following example shows how to set the maximum packets in the priority queue to 10:

Router(config) # priority-list 2 queue-limit 10 40 60 80

#### **Related Commands**

| Command                 | Description                                                                                       |
|-------------------------|---------------------------------------------------------------------------------------------------|
| priority-group          | Assigns the specified priority list to an interface.                                              |
| priority-list default   | Assigns a priority queue for those packets that do not match any other rule in the priority list. |
| priority-list interface | Establishes queueing priorities on packets entering from a given interface.                       |
| priority-list protocol  | Establishes queueing priorities based on the protocol type.                                       |
| show queue              | Displays the contents of packets inside a queue for a particular interface or VC.                 |
| show queueing           | Lists all or selected configured queueing strategies.                                             |

# service-policy

**Syntax Description** 

To attach a policy map to an input interface, a virtual circuit (VC), an output interface, or a VC that will be used as the service policy for the interface or VC, use the **service-policy** command in the appropriate configuration mode. To remove a service policy from an input or output interface or from an input or output VC, use the **no** form of this command.

service-policy [type access-control] {input| output} policy-map-name
no service-policy [type access-control] {input| output} policy-map-name

**Cisco 10000 Series and Cisco 7600 Series Routers** 

service-policy [history| {input| output} policy-map-name| type control control-policy-name]
no service-policy [history| {input| output} policy-map-name| type control control-policy-name]

| type access-control              | (Optional) Determines the exact pattern to look for<br>in the protocol stack of interest.                                                                         |
|----------------------------------|----------------------------------------------------------------------------------------------------|
| input                            | Attaches the specified policy map to the input interface or input VC.                                                                                             |
| output                           | Attaches the specified policy map to the output interface or output VC.                                                                                           |
| policy-map-name                  | The name of a service policy map (created using the <b>policy-map</b> command) to be attached. The name can be a maximum of 40 alphanumeric characters in length. |
| history                          | (Optional) Maintains a history of quality of service<br>(QoS) metrics.                                                                                            |
| type control control-policy-name | (Optional) Creates a Class-Based Policy Language<br>(CPL) control policy map that is applied to a context.                                                        |

**Command Default** No service policy is specified. A control policy is not applied to a context. No policy map is attached.

Command ModesATM VC bundle configuration (config-atm-bundle)ATM PVP configuration (config-if-atm-l2trans-pvp)ATM VC configuration mode (config-if-atm-vc)Ethernet service configuration (config-if-srv)Global configuration (config)

Interface configuration (config-if) Static maps class configuration (config-map-class) ATM PVC-in-range configuration (cfg-if-atm-range-pvc) Subinterface configuration (config-subif)

#### **Command History**

| Release      | Modification                                                                                                    |  |
|--------------|----------------------------------------------------------------------------------------------------|--|
| 12.0(5)T     | This command was introduced.                                                                                                    |  |
| 12.0(5)XE    | This command was integrated into Cisco IOS Release 12.0(5)XE.                                                                                                    |  |
| 12.0(7)S     | This command was integrated into Cisco IOS Release 12.0(7)S.                                                                                                    |  |
| 12.0(17)SL   | This command was implemented on the Cisco 10000 series routers.                                                                                                    |  |
| 12.1(1)E     | This command was integrated into Cisco IOS Release 12.1(1)E.                                                                                                    |  |
| 12.1(2)T     | This command was modified to enable low latency queueing (LLQ) on Frame Relay VCs.                                                                                                    |  |
| 12.2(14)SX   | Support for this command was implemented on Cisco 7600 series routers.<br>Support was added for output policy maps.                                                                                                    |  |
| 12.2(15)BX   | This command was implemented on the ESR-PRE2.                                                                                                    |  |
| 12.2(17d)SXB | This command was implemented on the Supervisor Engine 2 and integrated into Cisco IOS Release 12.2(17d)SXB.                                                                                                    |  |
| 12.2(33)SRA  | This command was integrated into Cisco IOS Release 12.2(33)SRA.                                                                                                    |  |
| 12.4(2)T     | This command was modified. Support was added for subinterface configuration mode and for ATM PVC-in-range configuration mode to extend policy map functionality on an ATM VC to the ATM VC range.                        |  |
| 12.4(4)T     | The <b>type stack</b> and <b>type control</b> keywords were added to support flexible packet matching (FPM).                                                                                                    |  |
| 12.2(28)SB   | This command was integrated into Cisco IOS Release 12.2(28)SB and implemented on the Cisco 10000 series router.                                                                                                    |  |
| 12.2(31)SB2  | This command was integrated into Cisco IOS Release 12.2(31)SB2.                                                                                                    |  |
| 12.3(7)XI2   | This command was modified to support subinterface configuration mode and ATM PVC-in-range configuration mode for ATM VCs on the Cisco 10000 series router and the Cisco 7200 series router.                              |  |
| 12.2(18)ZY   | The <b>type stack</b> and <b>type control</b> keywords were integrated into Cisco IOS Release 12.2(18)ZY on the Catalyst 6500 series of switches equipped with the Programmable Intelligent Services Accelerator (PISA). |  |

| Release                   | Modification                                                                                                    |  |
|---------------------------|----------------------------------------------------------------------------------------------------|--|
| 12.2(33)SRC               | Support for this command was enhanced on Cisco 7600 series routers.                                                                                                    |  |
| 12.2(33)SB                | This command was modified. The command was implemented on the Cisco 10000 series router for the PRE3 and PRE4.                                                                                                    |  |
| Cisco IOS XE Release 2.3  | This command was modified to support ATM PVP configuration mode.                                                                                                    |  |
| 12.4(18e)                 | This command was modified to prevent simultaneous configuration of legacy traffic-shaping and Cisco Modular QoS CLI (MQC) shaping on the same interface.                                                                               |  |
| Cisco IOS XE Release 3.3S | This command was modified to support Ethernet service configuration mode.                                                                                                    |  |
| Cisco IOS XE Release 3.5S | S This command was modified. An error displays if you try to configure the <b>service-policy input</b> or <b>service-policy output</b> command when the <b>ip subscriber interface</b> command is already configured on the interface. |  |
| 15.2(1)8                  | This command was modified to allow simultaneous nonqueueing policies to be enabled on subinterfaces.                                                                                                    |  |

#### **Usage Guidelines**

es The table below shows which configuration mode to choose based on the intended use of the command.

Table 5: Configuration Modes Based on Command Application

| Application                            | Mode                            |
|----------------------------------------|---------------------------------|
| Standalone VC                          | ATM VC submode                  |
| ATM VC bundle members                  | ATM VC Bundle configuration     |
| A range of ATM PVCs                    | Subinterface configuration      |
| Individual PVC within a PVC range      | ATM PVC-in-range configuration  |
| Frame Relay VC                         | Static maps class configuration |
| Ethernet services, Ethernet VCs (EVCs) | Ethernet service configuration  |

You can attach a single policy map to one or more interfaces or to one or more VCs to specify the service policy for those interfaces or VCs.

A service policy specifies class-based weighted fair queueing (CBWFQ). The class policies that make up the policy map are then applied to packets that satisfy the class map match criteria for the class.

Before you can attach a policy map to an interface or ATM VC, the aggregate of the configured minimum bandwidths of the classes that make up the policy map must be less than or equal to 75 percent (99 percent on the Cisco 10008 router) of the interface bandwidth or the bandwidth allocated to the VC.

Before you can enable low latency queueing (LLQ) for Frame Relay (priority queueing [PQ]/CBWFQ), you must first enable Frame Relay traffic shaping (FRTS) on the interface using the **frame-relay traffic-shaping** command in interface configuration mode. You then attach an output service policy to the Frame Relay VC using the **service-policy** command in Static maps class configuration mode.

To attach a policy map to an interface or ATM VC, the aggregate of the configured minimum bandwidths of the classes that make up the policy map must be less than or equal to 75 percent of the interface bandwidth or the bandwidth allocated to the VC. For a Frame Relay VC, the total amount of bandwidth allocated must not exceed the minimum committed information rate (CIR) configured for the VC less any bandwidth reserved by the **frame-relay voice bandwidth** or **frame-relay ip rtp priority** Static maps class configuration mode commands. If these values are not configured, the minimum CIR defaults to half of the CIR.

Configuring CBWFQ on a physical interface is possible only if the interface is in the default queueing mode. Serial interfaces at E1 (2.048 Mbps) and below use weighted fair queueing (WFQ) by default. Other interfaces use first-in first-out (FIFO) by default. Enabling CBWFQ on a physical interface overrides the default interface queueing method. Enabling CBWFQ on an ATM permanent virtual circuit (PVC) does not override the default queueing method.

When you attach a service policy with CBWFQ enabled to an interface, commands related to fancy queueing such as those pertaining to fair queueing, custom queueing, priority queueing, and Weighted Random Early Detection (WRED) are available using the modular quality of service CLI (MQC). However, you cannot configure these features directly on the interface until you remove the policy map from the interface.

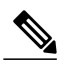

Note

Beginning in Cisco IOS Release 12.4(18e), you cannot configure the traffic-shape rate and MQC shaping on the same interface at the same time. You must remove the traffic-shape rate configured on the interface before you attach the service policy. For example, if you try to enter the **service-policy** {**input** | **output**} *policy-map-name* command when the **traffic-shape rate** command is already in effect, this message is displayed:

Remove traffic-shape rate configured on the interface before attaching the service-policy. If the MQC shaper is attached first, and you enter the legacy **traffic-shape rate** command on the same interface, the command is rejected and an error message is displayed.

You can modify a policy map attached to an interface or VC, changing the bandwidth of any of the classes that make up the map. Bandwidth changes that you make to an attached policy map are effective only if the aggregate of the bandwidth amount for all classes that make up the policy map, including the modified class bandwidth, is less than or equal to 75 percent of the interface bandwidth or the VC bandwidth. If the new aggregate bandwidth amount exceeds 75 percent of the interface bandwidth or VC bandwidth, the policy map is not modified.

After you apply the **service-policy** command to set a class of service (CoS) bit to an Ethernet interface, the policy remains active as long as there is a subinterface that is performing 8021.Q or Inter-Switch Link (ISL) trunking. Upon reload, however, the service policy is removed from the configuration with the following error message:

Process "set" action associated with class-map voip failed: Set cos supported only with IEEE 802.1Q/ISL interfaces.

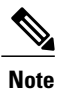

The **service-policy input** and **service-policy output** commands cannot be configured if the **ip subscriber interface** command is already configured on the interface; these commands are mutually exclusive.

#### Simultaneous Nonqueueing QoS Policies

Beginning in Cisco IOS Release 15.2(1)S, you can configure simultaneous nonqueueing QoS policies on an ATM subinterface and ATM PVC, or on a Frame Relay (FR) subinterface and data-link connection identifier (DLCI). However, simultaneous queueing policies are still not allowed, because they create hierarchical queueing framework layer contention. If you try to configure simultaneous queueing policies, the policies are rejected and the router displays an error message.

Note

If both the PVC or DLCI and subinterface policies are applied under the same subinterface, the policy under the PVC or DLCI takes precedence and the subinterface policy has no effect.

#### **Cisco 10000 Series Router Usage Guidelines**

The Cisco 10000 series router does not support applying CBWFQ policies to unspecified bit rate (UBR) VCs.

To attach a policy map to an interface or a VC, the aggregate of the configured minimum bandwidth of the classes that make up the policy map must be less than or equal to 99 percent of the interface bandwidth or the bandwidth allocated to the VC. If you attempt to attach a policy map to an interface when the sum of the bandwidth assigned to classes is greater than 99 percent of the available bandwidth, the router logs a warning message and does not allocate the requested bandwidth to all of the classes. If the policy map is already attached to other interfaces, it is removed from them.

The total bandwidth is the speed (rate) of the ATM layer of the physical interface. The router converts the minimum bandwidth that you specify to the nearest multiple of 1/255 (ESR-PRE1) or 1/65,535 (ESR-PRE2) of the interface speed. When you request a value that is not a multiple of 1/255 or 1/65,535, the router chooses the nearest multiple.

The bandwidth percentage is based on the interface bandwidth. In a hierarchical policy, the bandwidth percentage is based on the nearest parent shape rate.

By default, a minimum bandwidth guaranteed queue has buffers for up to 50 milliseconds of 256-byte packets at line rate, but not less than 32 packets.

For Cisco IOS Release 12.0(22)S and later releases, to enable LLQ for Frame Relay (priority queueing (PQ)/CBWFQ) on the Cisco 10000 series router, first create a policy map and then assign priority to a defined traffic class using the **priority** command. For example, the following sample configuration shows how to configure a priority queue with a guaranteed bandwidth of 8000 kb/s. In the example, the Business class in the policy map named "map1" is configured as the priority queue. The map1 policy also includes the Non-Business class with a minimum bandwidth guarantee of 48 kb/s. The map1 policy is attached to serial interface 2/0/0 in the outbound direction.

```
class-map Business
match ip precedence 3
policy-map map1
class Business
priority
police 8000
class Non-Business
bandwidth 48
interface serial 2/0/0
frame-relay encapsulation
service-policy output map1
```

On the PRE2, you can use the **service-policy** command to attach a QoS policy to an ATM subinterface or to a PVC. However, on the PRE3, you can attach a QoS policy only to a PVC.

#### **Cisco 7600 Series Routers**

The **output** keyword is not supported on Cisco 7600 series routers that are configured with a Supervisor Engine 2.

Do not attach a service policy to a port that is a member of an EtherChannel.

Although the CLI allows you to configure QoS based on policy feature cards (PFCs) on the WAN ports on the OC-12 ATM optical services modules (OSM) and on the WAN ports on the channelized OSMs, PFC-based QoS is not supported on the WAN ports on these OSMs. OSMs are not supported on Cisco 7600 series routers that are configured with a Supervisor Engine 32.

PFC QoS supports the optional **output** keyword only on VLAN interfaces. You can attach both an input policy map and an output-policy map to a VLAN interface.

#### **Cisco 10000 Series Routers Control Policy Maps**

Activate a control policy map by applying it to a context. A control policy map can be applied to one or more of the following types of contexts, which are listed in order of precedence:

- 1 Global
- 2 Interface
- 3 Subinterface
- 4 Virtual template
- 5 VC class
- 6 PVC

In general, control policy maps that are applied to more specific contexts take precedence over policy maps applied to more general contexts. In the list, the context types are numbered in order of precedence. For example, a control policy map that is applied to a permanent virtual circuit (PVC) takes precedence over a control policy map that is applied to an interface.

Control policies apply to all sessions hosted on the context. Only one control policy map can be applied to a given context.

#### Abbreviated Form of the service-policy Command

In Cisco IOS Release 12.2(33)SB and later releases, the router does not accept the abbreviated form (ser) of the **service-policy** command. Instead, you must spell out the command name **service-** before the router accepts the command. For example, the following error message displays when you attempt to use the abbreviated form of the **service-policy** command:

```
interface GigabitEthernet1/1/0
ser out ?
% Unrecognized command
ser ?
% Unrecognized command
Ac choun in the following avample
```

As shown in the following example, when you enter the command as **service-** followed by a space, the router parses the command as **service-policy**. Entering the question mark causes the router to display the command options for the **service-policy** command.

```
service- ?
input Assign policy-map to the input of an interface
output Assign policy-map to the output of an interface
type Configure CPL Service Policy
```

In releases prior to Cisco IOS Release 12.2(33)SB, the router accepts the abbreviated form of the **service-policy** command. For example, the router accepts the following commands:

```
interface GigabitEthernet1/1/0
  ser out test
```

**Examples** 

The following example shows how to attach a policy map to a Fast Ethernet interface:

```
interface fastethernet 5/20
service-policy input pmap1
```

The following example shows how to attach the service policy map named "policy9" to DLCI 100 on output serial interface 1 and enables LLQ for Frame Relay:

```
interface Serial1/0.1 point-to-point
frame-relay interface-dlci 100
class fragment
map-class frame-relay fragment
service-policy output policy9
```

The following example shows how to attach the service policy map named "policy9" to input serial interface 1:

interface Serial1 service-policy input policy9 The following example attaches the service policy map named "policy9" to the input PVC named "cisco":

```
pvc cisco 0/34
service-policy input policy9
vbr-nt 5000 3000 500
precedence 4-7
```

The following example shows how to attach the policy named "policy9" to output serial interface 1 to specify the service policy for the interface and enable CBWFQ on it:

interface serial1
service-policy output policy9
The following example attaches the service policy map named "policy9" to the output PVC named "cisco":

```
pvc cisco 0/5
service-policy output policy9
vbr-nt 4000 2000 500
precedence 2-3
```

Examples

The following example shows how to attach the service policy named "userpolicy" to DLCI 100 on serial subinterface 1/0/0.1 for outbound packets:

```
interface serial 1/0/0.1 point-to-point
frame-relay interface-dlci 100
service-policy output userpolicy
```

Note

You must be running Cisco IOS Release 12.0(22)S or a later release to attach a policy to a DLCI in this way. If you are running a release prior to Cisco IOS Release 12.0(22)S, attach the service policy as described in the previous configuration examples using the legacy Frame Relay commands, as shown in the example "how to attach the service policy map named "policy9" to DLCI 100 on output serial interface 1 and enable LLQ for Frame Relay".

I

The following example shows how to attach a QoS service policy named "map2" to PVC 0/101 on the ATM subinterface 3/0/0.1 for inbound traffic:

```
interface atm 3/0/0
atm pxf queueing
interface atm 3/0/0.1
pvc 0/101
service-policy input map2
```

```
Note
```

The **atm pxf queueing** command is not supported on the PRE3 or PRE4.

The following example shows how to attach a service policy named "myQoS" to physical Gigabit Ethernet interface 1/0/0 for inbound traffic. VLAN 4, configured on Gigabit Ethernet subinterface 1/0/0.3, inherits the service policy of physical Gigabit Ethernet interface 1/0/0.

```
interface GigabitEthernet 1/0/0
service-policy input myQoS
interface GigabitEthernet 1/0/0.3
encapsulation dot1q 4
```

The following example shows how to apply the policy map named "policy1" to the virtual template named "virtual-template1" for all inbound traffic. In this example, the virtual template configuration also includes Challenge Handshake Authentication Protocol (CHAP) authentication and PPP authorization and accounting.

```
interface virtual-template1
  ip unnumbered Loopback1
  no peer default ip address
  ppp authentication chap vpn1
  ppp authorization vpn1
  ppp accounting vpn1
  service-policy input policy1
```

The following example shows how to attach the service policy map named "voice" to ATM VC 2/0/0 within a PVC range of a total of three PVCs and enable subinterface configuration mode where a point-to-point subinterface is created for each PVC in the range. Each PVC created as part of the range has the voice service policy attached to it.

configure terminal interface atm 2/0/0 range pvc 1/50 1/52 service-policy input voice

The following example shows how to attach the service policy map named "voice" to ATM VC 2/0/0 within a PVC range, where every VC created as part of the range has the voice service policy attached to it. The exception is PVC 1/51, which is configured as an individual PVC within the range and has a different service policy named "data" attached to it in ATM PVC-in-range configuration mode.

```
configure terminal
interface atm 2/0/0
range pvc 1/50 1/52
service-policy input voice
pvc-in-range 1/51
service-policy input data
```

The following example shows how to configure a service group named "PREMIUM-SERVICE" and apply the input policy named "PREMIUM-MARK-IN" and the output policy named "PREMIUM-OUT" to the service group:

```
policy-map type service PREMIUM-SERVICE
service-policy input PREMIUM-MARK-IN
service-policy output PREMIUM-OUT
```

The following example shows a policy map and interface configuration that supported simultaneous nonqueueing policies:

```
Policy-map p-map
class c-map
set mpls experimental imposition 4
interface ATM1/0/0.1 multipoint
no atm enable-ilmi-trap
xconnect 10.1.1.1 100001 encapsulation mpls
service-policy input p-map
pvc 1/41 l2transport
no epd
pvc 1/42 l2transport
no epd
1
pvc 1/43 l2transport
no epd
interface ATM1/0/0.101 multipoint
no atm enable-ilmi-trap
pvc 9/41 l2transport
xconnect 10.1.1.1 1001011 encapsulation mpls
service-policy input p-map
pvc 10/41 l2transport
```

xconnect 10.1.1.1 1001012 encapsulation mpls ! The following example shows how to attach simultaneous nonqueueing QoS policies on an ATM subinterface

```
interface atm 1/0/0.101
```

and ATM PVC:

pvc 9/41 service-policy input p-map

| Command                     | Description                                                                                                    |
|-----------------------------|----------------------------------------------------------------------------------------------------|
| class-map                   | Accesses QoS class-map configuration mode to configure QoS class maps.                                                                   |
| frame-relay ip rtp priority | Reserves a strict priority queue on a Frame Relay<br>PVC for a set of RTP packet flows belonging to a<br>range of UDP destination ports, |
| frame-relay traffic-shaping | Enables both traffic shaping and per-virtual-circuit queueing for all PVCs and SVCs on a Frame Relay interface.                          |
| frame-relay voice bandwidth | Specifies the amount of bandwidth to be reserved for voice traffic on a specific DLCI.                                                   |
| ip subscriber interface     | Creates an ISG IP interface session.                                                                                                    |
| policy-map                  | Creates or modifies a policy map that can be attached to one or more interfaces to specify a service policy.                             |
| priority                    | Gives priority to a class of traffic belonging to a policy map.                                                                          |

#### **Related Commands**

٦

| Command                   | Description                                                                                                    |
|---------------------------|----------------------------------------------------------------------------------------------------|
| show policy-map           | Displays the configuration of all classes for a specified service policy map or all classes for all existing policy maps.                                                                             |
| show policy-map interface | Displays the configuration of all classes configured<br>for all service policies on the specified interface or<br>displays the classes for the service policy for a<br>specific PVC on the interface. |
| traffic-shape rate        | Enables traffic shaping for outbound traffic on an interface.                                                                                                    |

### set cos

To set the Layer 2 class of service (CoS) value of an outgoing packet, use the **setcos** command in policy-map class configuration mode. To remove a specific CoS value setting, use the **no** form of this command.

set cos {cos-value| from-field [table table-map-name]}
no set cos {cos-value| from-field [table table-map-name]}

#### **Cisco CMTS and 10000 Series Router**

set cos cos-value

#### **Syntax Description**

| cos-value      | Specific IEEE 802.1Q CoS value from 0 to 7.                                                                                                    |
|----------------|----------------------------------------------------------------------------------------------------|
| from-field     | Specific packet-marking category to be used to set<br>the CoS value of the packet. If you are using a table<br>map for mapping and converting packet-marking<br>values, this establishes the "map from"<br>packet-marking category. Packet-marking category<br>keywords are as follows:<br>• precedence<br>• dscp |
| table          | (Optional) Indicates that the values set in a specified table map will be used to set the CoS value.                                                                                                    |
| table-map-name | (Optional) Name of the table map used to specify the CoS value. The table map name can be a maximum of 64 alphanumeric characters.                                                                                                    |

**Command Default** No CoS value is set for the outgoing packet.

**Command Modes** Policy-map class configuration

# Command History Release Modification 12.1(5)T This command was introduced. 12.2(13)T This command was modified for Enhanced Packet Marking to allow a mapping table (table map) to be used to convert and propagate packet-marking values.

I

| Release     | Modification                                                                                                    |
|-------------|----------------------------------------------------------------------------------------------------|
| 12.0(16)BX  | This command was implemented on the Cisco 10000 series router for the ESR-PRE2.                                                                                                   |
| 12.0(31)S   | This command was integrated into Cisco IOS Release 12.0(31)S.                                                                                                    |
| 12.2(33)SRA | This command was integrated into Cisco IOS Release 12.2(33)SRA.                                                                                                    |
| 12.2(31)SB  | This command was integrated into Cisco IOS Release 12.2(31)SB and implemented on the Cisco 10000 series router.                                                                   |
| 12.28X      | This command is supported in the Cisco IOS Release 12.2SX train. Support in a specific 12.2SX release of this train depends on your feature set, platform, and platform hardware. |
| 12.2(33)SCF | This command was integrated into Cisco IOS Release 12.2(33)SCF.                                                                                                    |
| 3.2SE       | This command was integrated into Cisco IOS XE Release 3.2SE.                                                                                                    |

#### **Usage Guidelines**

**Ies** CoS packet marking is supported only in the Cisco Express Forwarding switching path.

The **setcos** command should be used by a router if a user wants to mark a packet that is being sent to a switch. Switches can leverage Layer 2 header information, including a CoS value marking.

The **setcos** command can be used only in service policies that are attached in the output direction of an interface. Packets entering an interface cannot be set with a CoS value.

The **matchcos** and **setcos** commands can be used together to allow routers and switches to interoperate and provide quality of service (QoS) based on the CoS markings.

Layer 2 to Layer 3 mapping can be configured by matching on the CoS value because switches already can match and set CoS values. If a packet that needs to be marked to differentiate user-defined QoS services is leaving a router and entering a switch, the router should set the CoS value of the packet because the switch can process the Layer 2 header.

#### Using This Command with the Enhanced Packet Marking Feature

You can use this command as part of the Enhanced Packet Marking feature to specify the "from-field" packet-marking category to be used for mapping and setting the CoS value. The "from-field" packet-marking categories are as follows:

- Precedence
- Differentiated services code point (DSCP)

If you specify a "from-field" category but do not specify the **table** keyword and the applicable *table-map-nam* e argument, the default action will be to copy the value associated with the "from-field" category as the CoS value. For instance, if you configure the **setcosprecedence** command, the precedence value will be copied and used as the CoS value.

You can do the same for the DSCP marking category. That is, you can configure the **setcosdscp** command, and the DSCP value will be copied and used as the CoS value.
| Note |
|------|

If you configure the **setcosdscp**command, only the *first three bits* (the class selector bits) of the DSCP field are used.

```
Examples
```

In the following example, the policy map called "cos-set" is created to assign different CoS values for different types of traffic. This example assumes that the class maps called "voice" and "video-data" have already been created.

Router(config)#

policy-map cos-set

Router(config-pmap)#

class voice

Router(config-pmap-c)#

#### set cos 1

Router(config-pmap-c)#

#### exit

Router(config-pmap)#

#### class video-data

Router(config-pmap-c)#

set cos 2

```
Router(config-pmap-c)#
```

#### end

#### **Examples**

In the following example, the policy map called "policy-cos" is created to use the values defined in a table map called "table-map1". The table map called "table-map1" was created earlier with the **table-map** (value mapping) command. For more information about the **table-map** (value mapping)command, see the **table-map** (value mapping) command page.

In this example, the setting of the CoS value is based on the precedence value defined in "table-map1":

Router(config)#

policy-map policy-cos
Router(config-pmap)#
class class-default

Router(config-pmap-c)#

set cos precedence table table-map1
Router(config-pmap-c)#

end

#### **Examples**

The following example shows how to set the class of service for the 802.1p domain:

```
Router(config) # policy-map cos7
Router(config-pmap) # class cos7
Router(config-pmap-c) # set cos 2
Router(config-pmap-c) # end
```

Note

The **setcos** command is applied when you create a service policy in QoS policy-map configuration mode and attach the service policy to an interface or ATM virtual circuit (VC). For information on attaching a service policy, refer to the "Modular Quality of Service Command-Line Interface Overview" chapter of the *Cisco IOS Quality of Service Solutions Configuration Guide*.

## **Related Commands**

| Command                   | Description                                                                                                    |
|---------------------------|----------------------------------------------------------------------------------------------------|
| match cos                 | Matches a packet on the basis of Layer 2 CoS marking.                                                                                                    |
| policy-map                | Creates or modifies a policy map that can be attached<br>to one or more interfaces to specify a service policy.                                                                                       |
| service-policy            | Attaches a policy map to an input interface or VC, or<br>an output interface or VC, to be used as the service<br>policy for that interface or VC.                                                     |
| set dscp                  | Marks a packet by setting the Layer 3 DSCP value in the ToS byte.                                                                                                    |
| set precedence            | Sets the precedence value in the packet header.                                                                                                    |
| show policy-map           | Displays the configuration of all classes for a specified service policy map or all classes for all existing policy maps.                                                                             |
| show policy-map class     | Displays the configuration for the specified class of the specified policy map.                                                                                                    |
| show policy-map interface | Displays the configuration of all classes configured<br>for all service policies on the specified interface or<br>displays the classes for the service policy for a<br>specific PVC on the interface. |

# set qos-group

To set a quality of service (QoS) group identifier (ID) that can be used later to classify packets, use the **setqos-group** command in policy-map class configuration mode. To remove the group ID, use the **no** form of this command.

#### Supported Platforms Except the Cisco 10000 Series Router

set qos-group {group-id| from-field [table table-map-name]}
no set qos-group {group-id| from-field [table table-map-name]}

## **Cisco 10000 Series Router**

set qos-group group-id

no set qos-group group-id

# **Syntax Description**

| group-id             | Group ID number in the range from 0 to 99.                                                                                                    |
|----------------------|----------------------------------------------------------------------------------------------------|
| from-field           | Specific packet-marking category to be used to set<br>the QoS group value of the packet. If you are using<br>a table map for mapping and converting<br>packet-marking values, this establishes the "map<br>from" packet-marking category. Packet-marking<br>category keywords are as follows: |
|                      | • <b>cos</b> Specifies that the QoS group value is set<br>from the packet's original 802.1P class of<br>service (CoS) field.                                                                                                    |
|                      | • <b>precedence</b> Specifies that the QoS group value is set from the packet's original IP precedence field.                                                                                                    |
|                      | • <b>dscp</b> Specifies that the QoS group value is set<br>from the packet's original Differentiated<br>Services Code Point (DSCP) field.                                                                                                    |
|                      | • <b>mpls exp topmost</b> Specifies that the QoS group value is set from the packet's original topmost MPLS EXP field .                                                                                                    |
| table table-map-name | (Optional) Used in conjunction with the <i>from-field</i> argument. Indicates that the values set in a table map specified by <i>table-map-name</i> will be used to set the QoS group value.                                                                                                  |

# **Command Default** No group ID is specified.

I

#### Command Modes Po

# Policy-map class configuration (config-pmap-c)

#### **Command History**

| Release                  | Modification                                                                                                    |
|--------------------------|----------------------------------------------------------------------------------------------------|
| 11.1CC                   | This command was introduced.                                                                                                    |
| 12.0(5)XE                | This command was integrated into Cisco IOS Release 12.0(5)XE.                                                                                                    |
| 12.0(17)SL               | This command was introduced on the Cisco 10000 series router.                                                                                                    |
| 12.2(13)T                | This command can now be used with the <b>random-detectdiscard-class-based</b> command, and this command was modified for the Enhanced Packet Marking feature. A mapping table (table map) can now be used to convert and propagate packet-marking values. |
| 12.2(18)SXE              | This command was integrated into Cisco IOS 12.2(18)SXE, and the <b>cos</b> keyword was added.                                                                                                    |
| 12.2(31)SB               | This command was integrated into Cisco IOS Release 12.2(31)SB.                                                                                                    |
| Cisco IOS XE Release 2.1 | This command was implemented on Cisco ASR 1000 series routers.                                                                                                    |
| 15.1(2)SNH               | This command was implemented on the Cisco ASR 901 Series Aggregation Services Routers.                                                                                                    |

#### **Usage Guidelines**

The **setqos-group** command allows you to associate a group ID with a packet. The group ID can be used later to classify packets into QoS groups based as prefix, autonomous system, and community string.

A QoS group and discard class are required when the input per-hop behavior (PHB) marking will be used for classifying packets on the output interface.

#### Using This Command with the Enhanced Packet Marking Feature

If you are using this command as part of the Enhanced Packet Marking feature, you can use this command to specify the "from-field" packet-marking category to be used for mapping and setting the precedence value.

If you specify a "from-field" category but do not specify the **table** keyword and the applicable *table-map-name* argument, the default action will be to copy the value associated with the "from-field" category as the precedence value. For instance, if you enter **setqos-groupprecedence**, the precedence value will be copied and used as the QoS group value.

A packet is marked with a QoS group value only while it is being processed within the router. The QoS group value is not included in the packet's header when the packet is transmitted over the output interface. However, the QoS group value can be used to set the value of a Layer 2 or Layer 3 field that is included as part of the packet's headers (such as the MPLS EXP, CoS, and DSCP fields).

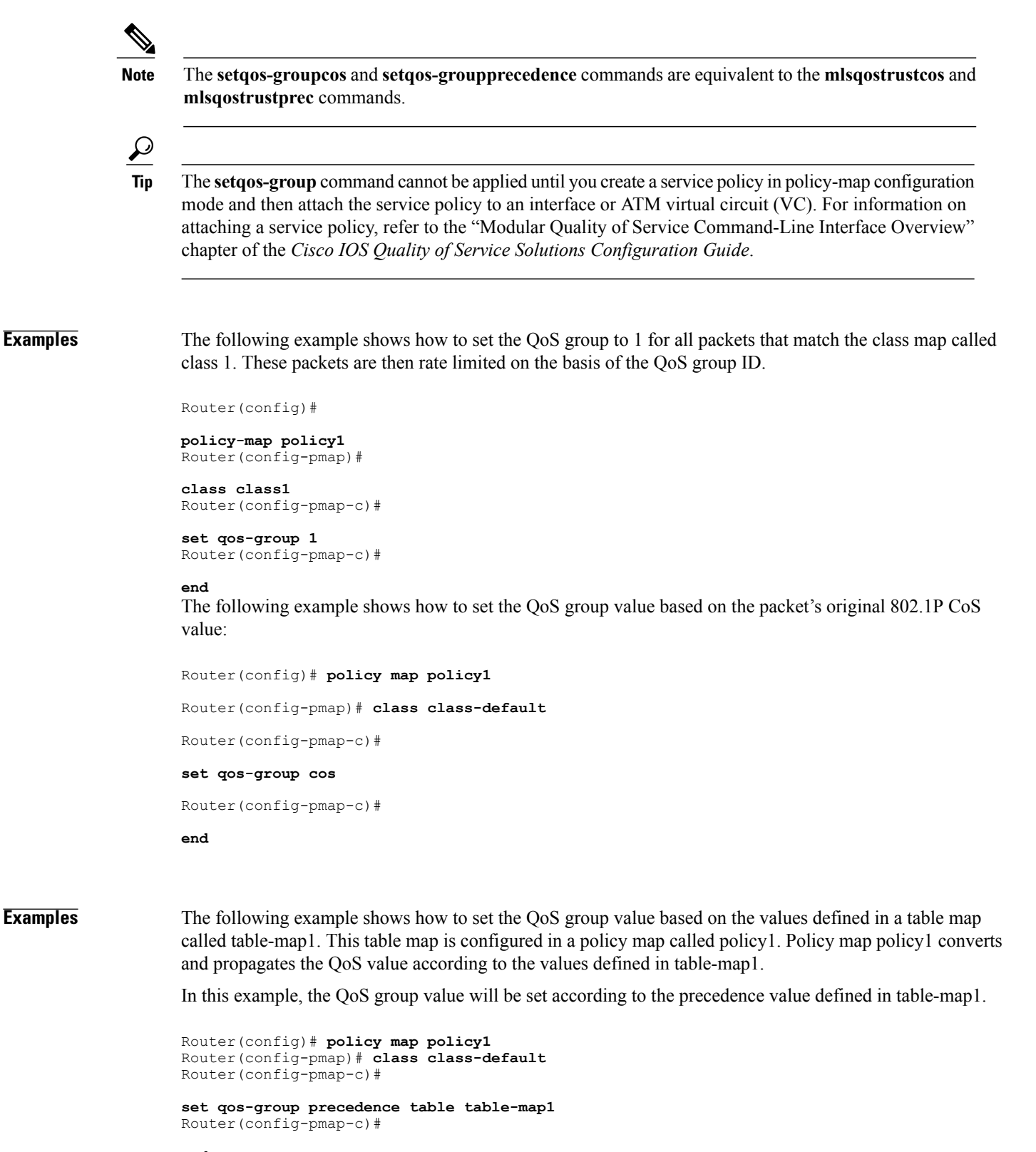

end

٦

# **Related Commands**

| Command                   | Description                                                                                                    |
|---------------------------|----------------------------------------------------------------------------------------------------|
| match input vlan          | Configures a class map to match incoming packets that have a specific VLAN ID.                                                                                                    |
| match qos-group           | Identifies a specified QoS group value as a match criterion.                                                                                                    |
| mls qos trust             | Sets the trusted state of an interface to determine<br>which incoming QoS field on a packet, if any, should<br>be preserved.                                                                          |
| policy-map                | Creates or modifies a policy map that can be attached to one or more interfaces to specify a service policy.                                                                                          |
| service-policy            | Attaches a policy map to an input interface or VC, or<br>an output interface or VC, to be used as the service<br>policy for that interface or VC.                                                     |
| show policy-map           | Displays the configuration of all classes for a specified service policy map or all classes for all existing policy maps.                                                                             |
| show policy-map interface | Displays the configuration of all classes configured<br>for all service policies on the specified interface or<br>displays the classes for the service policy for a<br>specific PVC on the interface. |

I

# show auto discovery qos

To display the data collected during the Auto-Discovery (data collection) phase of the AutoQoS for the Enterprise feature, use the **showautodiscoveryqos** command in privileged EXEC mode.

show auto discovery qos [interface [type number]]

| Syntax Description                                                                                                    | interface                                                                                                    |                                                                                                    | (Optional<br>specific ir                                                | ) Indicates that the configurations for a nterface type will be displayed.                                           |
|----------------------------------------------------------------------------------------------------|----------------------------------------------------------------------------------------------------|----------------------------------------------------------------------------------------------------|-------------------------------------------------------------------------|----------------------------------------------------------------------------------------------------|
|                                                                                                    | type number                                                                                                    |                                                                                                    | (Optional)                                                              | ) Specifies the interface type and number.                                                                           |
| Command Default                                                                                                    | Displays the configurati                                                                                                    | ons created for all in                                                                                                   | terface types.                                                          |                                                                                                    |
| Command Modes                                                                                                    | Privileged EXEC                                                                                                    |                                                                                                    |                                                                         |                                                                                                    |
| Command History                                                                                                    | Release                                                                                                    | Modifi                                                                                                    | cation                                                                  |                                                                                                    |
|                                                                                                    | 12.3(7)T                                                                                                    | This co                                                                                                    | ommand was introdu                                                      | ced.                                                                                                    |
|                                                                                                    | 12.3(11)T                                                                                                    | Comm<br>inform                                                                                                    | and output was mod<br>ation.                                            | ified to include suggested policy map                                                                                |
| Usage Guidelines                                                                                                    | The suggested policy ou<br>before you issue the <b>aut</b><br>until more data is gather                                                                                                  | ntput (shown in the e<br>o <b>qos</b> command on an<br>red or you can cut an                                             | xample below) lets y<br>interface. You can th<br>d paste the existing o | you preview class maps and policy maps<br>nen continue with the Auto-Discovery phase<br>data and edit it as desired. |
| <b>Examples</b> The following is sample output from the <b>showautodiscoveryqos</b> command. This example displays the data collected during the Auto-Discovery (data collection) phase using DSCP classification in trusted mode and includes suggested policy map information. |                                                                                                    |                                                                                                    |                                                                         |                                                                                                    |
|                                                                                                    | Router# <b>show auto di</b><br>Serial2/1.1<br>AutoQoS Discovery e<br>Discovery up time:<br>AutoQoS Class infor<br>Class Voice:<br>Recommended Minimu<br>Detected DSCPs and<br>DSCP value | scovery qos<br>nabled for truste<br>2 hours, 42 minut<br>mation:<br>m Bandwidth: 118<br>data:<br>AverageRate<br>(kbps/%) | d DSCP<br>es<br>Kbps/1% (PeakRate<br>PeakRate<br>(kbps/%)               | )<br>Total<br>(bytes)                                                                                                |
|                                                                                                    | 46/ef<br>Class Interactive V                                                                                                    | 106/1<br>ideo:                                                                                                    | 118/1                                                                   | 129510064                                                                                                    |

Recommended Minimum Bandwidth: 25 Kbps/<1% (AverageRate) Detected DSCPs and data: DSCP value AverageRate PeakRate Total (kbps/%) (kbps/%) (bytes) \_\_\_\_\_ -----\_\_\_\_\_ \_\_\_\_\_ 34/af41 25/<1 28/<1 31084292 Class Signaling: Recommended Minimum Bandwidth: 50 Kbps/<1% (AverageRate) Detected DSCPs and data: AverageRate PeakRate DSCP value Total (kbps/%) (kbps/%) (bvtes) \_\_\_\_\_ \_\_\_\_\_ \_\_\_\_\_ 24/cs3 50/<1 56/<1 61838040 Class Streaming Video: Recommended Minimum Bandwidth: 79 Kbps/<1% (AverageRate) Detected DSCPs and data: DSCP value AverageRate PeakRate Total (kbps/%) (kbps/%) (bvtes) \_\_\_\_\_ \_\_\_\_\_ \_\_\_\_\_ \_\_\_\_\_ 79/<1 88/<1 32/cs4 96451788 Class Transactional: Recommended Minimum Bandwidth: 105 Kbps/1% (AverageRate) Detected DSCPs and data: DSCP value AverageRate PeakRate Total (kbps/%) (kbps/%) (bytes) \_\_\_\_\_ \_\_\_\_\_ \_\_\_\_\_ \_\_\_\_\_ 18/af21 105/1 117/1 127798678 Class Bulk: Recommended Minimum Bandwidth: 132 Kbps/1% (AverageRate) Detected DSCPs and data: DSCP value AverageRate PeakRate Total (kbps/%) (kbps/%) (bytes) \_\_\_\_\_ \_\_\_\_\_ \_\_\_\_\_ 10/af11 132/1 147/1 160953984 Class Scavenger: Recommended Minimum Bandwidth: 24 Kbps (AverageRate)/0% (fixed) Detected DSCPs and data: AverageRate DSCP value PeakRate Total (kbps/%) (kbps/%) (bytes) \_\_\_\_\_ \_\_\_\_\_ 24/<1 27/<1 8/cs1 30141238 Class Management: Recommended Minimum Bandwidth: 34 Kbps/<1% (AverageRate) Detected DSCPs and data: DSCP value AverageRate PeakRate Total (kbps/%) (kbps/%) (bvtes) \_\_\_\_\_ \_\_\_\_\_ 34/<1 38/<1  $16/cs^2$ 41419740 Class Routing: Recommended Minimum Bandwidth: 7 Kbps/<1% (AverageRate) Detected DSCPs and data: DSCP value AverageRate PeakRate Total (kbps/%) (kbps/%) (bytes) \_\_\_\_\_ \_\_\_\_\_ \_\_\_\_\_ \_\_\_\_\_ 48/cs6 7/<1 7/<1 8634024 Class Best Effort: Current Bandwidth Estimation: 820 Kbps/8% (AverageRate) Detected DSCPs and data: DSCP value AverageRate PeakRate Total (kbps/%) (bytes) (kbps/%) \_\_\_\_\_ \_\_\_\_\_ ----0/default 820/8 915/9 997576380 Suggested AutoQoS Policy based on a discovery uptime of 2 hours, 42 minutes: class-map match-any AutoQoS-Voice-Trust match ip dscp ef 1 class-map match-any AutoQoS-Inter-Video-Trust match ip dscp af41 1 class-map match-any AutoQoS-Signaling-Trust match ip dscp cs3 !

```
class-map match-any AutoQoS-Stream-Video-Trust
match ip dscp cs4
class-map match-any AutoQoS-Transactional-Trust
 match ip dscp af21
 match ip dscp af22
match ip dscp af23
class-map match-any AutoQoS-Bulk-Trust
 match ip dscp af11
 match ip dscp af12
match ip dscp af13
class-map match-any AutoQoS-Scavenger-Trust
match ip dscp cs1
class-map match-any AutoQoS-Management-Trust
match ip dscp cs2
1
class-map match-any AutoQoS-Routing-Trust
 match ip dscp cs6
policy-map AutoQoS-Policy-S2/1.1Trust
 class AutoQoS-Voice-Trust
  priority percent 1
 class AutoQoS-Inter-Video-Trust
 bandwidth remaining percent 1
 class AutoQoS-Signaling-Trust
  bandwidth remaining percent 1
 class AutoQoS-Stream-Video-Trust
  bandwidth remaining percent 1
 class AutoQoS-Transactional-Trust
  bandwidth remaining percent 1
  random-detect dscp-based
 class AutoQoS-Bulk-Trust
  bandwidth remaining percent 1
  random-detect dscp-based
 class AutoQoS-Scavenger-Trust
  bandwidth remaining percent 1
 class AutoQoS-Management-Trust
  bandwidth remaining percent 1
 class AutoQoS-Routing-Trust
  bandwidth remaining percent 1
 class class-default
  fair-queue
```

The table below describes the significant fields shown in the display.

Table 6: show auto discovery qos Field Descriptions

| Field                                      | Description                                                           |
|--------------------------------------------|-----------------------------------------------------------------------|
| Serial2/1.1                                | The interface or subinterface on which data is being collected.       |
| AutoQoS Discovery enabled for trusted DSCP | Indicates that the data collection phase of AutoQoS has been enabled. |
| Discovery up time                          | Indicates the period of time in which data was collected.             |
| AutoQoS Class information                  | Displays information for each AutoQoS class.                          |

1

| Field                                                                     | Description                                                                                                    |
|---------------------------------------------------------------------------|----------------------------------------------------------------------------------------------------|
| Class Voice                                                               | Information for the named class, along with data<br>pertaining to the detected applications. This data<br>includes DSCP value, average rate (in kilobits per<br>second (kbps)), peak rate (kbps), and total packets<br>(bytes). |
| Suggested AutoQoS Policy based on a discovery uptime of hours and minutes | Policy-map and class-map statistics based on a specified discovery time.                                                                                                    |

# **Related Commands**

| Command            | Description                                                                                                    |
|--------------------|----------------------------------------------------------------------------------------------------|
| auto qos           | Installs the QoS class maps and policy maps created<br>by the AutoQoS for the Enterprise feature.                                      |
| auto discovery qos | Begins discovering and collecting data for configuring the AutoQoS for the Enterprise feature.                                         |
| show auto qos      | Displays the interface configurations, policy maps,<br>and class maps created by AutoQoS on a specific<br>interface or all interfaces. |

# show auto qos

To display the interface configurations, policy maps, and class maps created by AutoQoS on a specific interface or all interfaces, use the **showautoqos** command in privileged EXEC mode.

show auto qos [interface [type slot/ port]]

| Syntax Description | interface   | <ul> <li>(Optional) Displays the configurations created by the AutoQoSVoIP feature on all the interfaces or PVCs on which the AutoQoSVoIP feature is enabled.</li> <li>If you configure the <b>interface</b> keyword but do not specify an interface type, the <b>showautoqosinterface</b>command displays the configurations created by the AutoQoSVoIP feature on all the interfaces or PVCs on which the AutoQoSVoIP feature is enabled.</li> </ul> |
|--------------------|-------------|----------------------------------------------------------------------------------------------------|
|                    | type        | (Optional) Interface type; valid values are <b>atm</b> ,<br><b>ethernet</b> , <b>fastethernet</b> , <b>ge-wan</b> , <b>gigabitethernet</b> ,<br><b>pos</b> , and <b>tengigabitethernet</b> .                                                                                                    |
|                    | slot / port | (Optional) Slot and port number.                                                                                                    |

**Command Default** If no arguments or keywords are specified, configurations created for all interface types are displayed.

# **Command Modes** Privileged EXEC (#)

I

 Command History
 Release
 Modification

 12.2(15)T
 This command was introduced as part of the AutoQoS--VoIP feature.

 12.3(7)T
 This command was modified for the AutoQoS for the Enterprise feature. The output was modified to display the classes, class maps, and policy maps created on the basis of the data collected during the Auto-Discovery phase of the AutoQoS for the Enterprise feature.

 12.2(33)SXH
 This command was integrated into Cisco IOS Release 12.2(33)SXH.

 15.2(1)T
 This command was modified. The output does not display the Frame Relay traffic shaping configuration.

#### **Usage Guidelines**

The **showautoqosinterface** command can be used with Frame Relay data-link connection identifiers (DLCIs) and ATM PVCs.

When the AutoQoS--VoIP or the AutoQos for the Enterprise features are enabled, configurations are generated for each interface or PVC. These configurations are then used to create the interface configurations, policy maps, class maps, and access control lists (ACLs) for use on the network. The **showautoqos** command can be used to verify the contents of the interface configurations, policy maps, class maps, and ACLs.

#### **Catalyst 6500 Series Switches**

AutoQoS is supported on the following modules:

- WS-X6548-RJ45
- WS-X6548-RJ21
- WS-X6148-GE-TX
- WS-X6548-GE-TX-CR
- WS-X6148-RJ45V
- WS-X6148-RJ21V
- WS-X6348-RJ45
- WS-X6348-RJ21
- WS-X6248-TEL

#### **Examples**

Examples

The **showautoqosinterface***typeslot/port* command displays the configurations created by the AutoQoS--VoIP feature on the specified interface.

In the following example, the serial subinterface 6/1.1 has been specified:

```
Router# show auto qos interface serial 6/1.1
S6/1.1: DLCI 100 -
!
interface Serial6/1.1 point-to-point
frame-relay interface-dlci 100
class AutoQoS-VoIP-FR-Serial6/1-100
frame-relay ip rtp header-compression
!
map-class frame-relay AutoQoS-VoIP-FR-Serial6/1-100
frame-relay cir 512000
frame-relay bc 5120
frame-relay be 0
frame-relay mincir 512000
service-policy output AutoQoS-Policy-UnTrust
frame-relay fragment 640
```

When the **interface** keyword is configured but an interface type is not specified, the **showautoqosinterface**command displays the configurations created by the AutoQoS--VoIP feature on all the interfaces or PVCs on which the AutoQoS--VoIP feature is enabled.

```
Router# show auto qos interface
Serial6/1.1: DLCI 100 -
!
interface Serial6/1.1 point-to-point
```

```
frame-relay interface-dlci 100
  class AutoQoS-VoIP-FR-Serial6/1-100
 frame-relay ip rtp header-compression
ī
map-class frame-relay AutoQoS-VoIP-FR-Serial6/1-100
 frame-relay cir 512000
 frame-relay bc 5120
 frame-relay be 0
 frame-relay mincir 512000
 service-policy output AutoQoS-Policy-UnTrust
 frame-relay fragment 640
ATM2/0.1: PVC 1/100 -
interface ATM2/0.1 point-to-point
pvc 1/100
  tx-ring-limit 3
  encapsulation aal5mux ppp Virtual-Template200
interface Virtual-Template200
bandwidth 512
 ip address 10.10.107.1 255.255.255.0
 service-policy output AutoQoS-Policy-UnTrust
ppp multilink
ppp multilink fragment-delay 10
ppp multilink interleave
```

The following example displays all of the configurations created by the AutoQoS--VoIP feature:

```
Router# show auto qos
Serial6/1.1: DLCI 100 -
!
interface Serial6/1.1 point-to-point
frame-relay interface-dlci 100
class AutoQoS-VoIP-FR-Serial6/1-100
frame-relay ip rtp header-compression
!
map-class frame-relay AutoQoS-VoIP-FR-Serial6/1-100
frame-relay cir 512000
frame-relay bc 5120
frame-relay bc 0
frame-relay be 0
frame-relay mincir 512000
service-policy output AutoQoS-Policy-UnTrust
frame-relay fragment 640
```

The table below describes the significant fields shown in the display.

Table 7: show auto qos Field Descriptions (AutoQoS--VoIP Feature Configured)

| Field                                        | Description                                                                                                    |
|----------------------------------------------|----------------------------------------------------------------------------------------------------|
| class AutoQoS-VoIP-FR-Serial6/1-100          | Name of the class created by the AutoQoS-VoIP feature. In this instance, the name of the class is AutoQoS-VoIP-FR-Serial6/1-100.                  |
| service-policy output AutoQoS-Policy-UnTrust | Indicates that the policy map called<br>"AutoQoS-Policy-UnTrust" has been attached to an<br>interface in the outbound direction of the interface. |

show auto qos interface Command: Configured for the AutoQoS for the Enterprise Feature

I

The following is sample output from the **showautoqos** command. This example displays the classes, class maps, and policy maps created on the basis of the data collected during the Auto-Discovery phase of the AutoQoS for the Enterprise feature.

```
Router# show auto qos
  policy-map AutoQoS-Policy-Se2/1.1
   class AutoQoS-Voice-Se2/1.1
   priority percent 70
    set dscp ef
   class AutoQoS-Inter-Video-Se2/1.1
   bandwidth remaining percent 10
   set dscp af41
   class AutoQoS-Stream-Video-Se2/1.1
   bandwidth remaining percent 1
    set dscp cs4
   class AutoQoS-Transactional-Se2/1.1
   bandwidth remaining percent 1
    set dscp af21
   class AutoQoS-Scavenger-Se2/1.1
   bandwidth remaining percent 1
   set dscp cs1
   class class-default
    fair-queue
 1
policy-map AutoQoS-Policy-Se2/1.1-Parent
   class class-default
    shape average 1024000
    service-policy AutoQoS-Policy-Se2/1.1
 class-map match-any AutoQoS-Stream-Video-Se2/1.1
 match protocol cuseeme
 1
 class-map match-any AutoQoS-Transactional-Se2/1.1
 match protocol sqlnet
class-map match-any AutoQoS-Voice-Se2/1.1
 match protocol rtp audio
 1
 class-map match-any AutoQoS-Inter-Video-Se2/1.1
 match protocol rtp video
 1
rmon event 33333 log trap AutoQoS description "AutoQoS SNMP traps for Voice Drops" owner
AutoQoS
Serial2/1.1: DLCI 58 -
 interface Serial2/1.1 point-to-point
  frame-relay interface-dlci 58
   class AutoQoS-FR-Serial2/1-58
map-class frame-relay AutoQoS-FR-Serial2/1-58
  frame-relay cir 1024000
frame-relay bc 10240
  frame-relay be 0
  frame-relay mincir 1024000
  service-policy output AutoQoS-Policy-Se2/1.1-Parent
```

The table below describes the significant fields shown in the display.

#### Table 8: show auto qos Field Descriptions (AutoQoS for the Enterprise Feature Configured)

| Field                             | Description                                                                                                    |
|-----------------------------------|----------------------------------------------------------------------------------------------------|
| policy-map AutoQoS-Policy-Se2/1.1 | Name of the policy map created by the AutoQoS feature. In this instance, the name of the policy map is AutoQoS-Policy-Se2/1.1. |

| Field                                                                      | Description                                                                                                    |
|----------------------------------------------------------------------------|----------------------------------------------------------------------------------------------------|
| class AutoQoS-Voice-Se2/1.1<br>priority percent 70 set dscp ef             | Name of the class created by the AutoQoS feature.<br>In this instance, the name of the class is<br>AutoQoS-Voice-Se2/1.1. Following the class name,<br>the specific QoS features configured for the class are<br>displayed. |
| class-map match-any AutoQoS-Stream-Video-Se2/1.1<br>match protocol cuseeme | Name of the class map and the packet matching criteria specified.                                                                                                    |

# **Related Commands**

I

| Command                 | Description                                                                                            |
|-------------------------|----------------------------------------------------------------------------------------------------|
| auto discovery qos      | Begins discovering and collecting data for configuring the AutoQoS for the Enterprise feature.         |
| auto qos                | Installs the QoS class maps and policy maps created<br>by the AutoQoS for the Enterprise feature.      |
| auto qos voip           | Configures the AutoQoSVoIP feature on an interface.                                                    |
| show auto discovery qos | Displays the data collected during the Auto-Discovery phase of the AutoQoS for the Enterprise feature. |

# show policy-map

To display the configuration of all classes for a specified service policy map or of all classes for all existing policy maps, use the **showpolicy-map**command in user EXEC or privileged EXEC mode.

show policy-map [ policy-map ]

| Syntax Description | policy-map | (Optional) Name of the service policy map whose<br>complete configuration is to be displayed. The name<br>can be a maximum of 40 characters. |
|--------------------|------------|----------------------------------------------------------------------------------------------------|
|--------------------|------------|----------------------------------------------------------------------------------------------------|

**Command Default** All existing policy map configurations are displayed.

**Command Modes** User EXEC (>) Privileged EXEC (#)

# **Command History** Release Modification 12.0(5)T This command was introduced. This command was integrated into Cisco IOS Release 12.0(5)XE. 12.0(5)XE 12.0(7)SThis command was intergrated into Cisco IOS Release 12.0(7)S. 12.1(1)E This command was integrated into Cisco IOS Release 12.1(1)E. 12.2(4)T This command was modified for two-rate traffic policing to display burst parameters and associated actions. 12.2(8)T The command was modified for the Policer Enhancement--Multiple Actions feature and the Weighted Random Early Detection (WRED)--Explicit Congestion Notification (ECN) feature. 12.2(13)T The following modifications were made: • The output was modified for the Percentage-Based Policing and Shaping feature. • This command was modified as part of the Modular QoS CLI (MQC) Unconditional Packet Discard feature. Traffic classes can now be configured to discard packets belonging to a specified class. · This command was modified for the Enhanced Packet Marking feature. A mapping table (table map) can now be used to convert and propagate packet-marking values.

I

| Release          | Modification                                                                                                    |  |
|------------------|----------------------------------------------------------------------------------------------------|--|
| 12.2(15)T        | This command was modified to support display of Frame Relay voice-adaptive traffic-shaping information.                                                                                                    |  |
| 12.0(28)S        | The output of this command was modified for the QoS: Percentage-Based Policing feature to display the committed (conform) burst (bc) and excess (peak) burst (be) sizes in milliseconds (ms).                                 |  |
| 12.2(14)SX       | Support for this command was introduced on the Supervisor Engine 720.                                                                                                    |  |
| 12.2(17d)SXB     | This command was implemented on the Supervisor Engine 2 and integrated into Cisco IOS Release 12.2(17d)SXB.                                                                                                    |  |
| 12.2(28)SB       | This command was integrated into Cisco IOS Release 12.2(28)SB, and the command was modified to display information about Layer 2 Tunnel Protocol Version 3 (L2TPv3) tunnel marking.                                           |  |
| 12.2(31)SB2      | This command was enhanced to display bandwidth-remaining ratios configured<br>on traffic classes and ATM overhead accounting, and was implemented on the<br>Cisco 10000 series router for the PRE3.                           |  |
| 12.2(33)SRA      | This command was integrated into Cisco IOS Release 12.2(33)SRA.                                                                                                    |  |
| 12.2(33)SRC      | Support for the Cisco 7600 series router was added.                                                                                                    |  |
| 12.4(15)T2       | This command was modified to display information about Generic Routing<br>Encapsulation (GRE) tunnel marking.                                                                                                    |  |
|                  | <b>Note</b> For this release, GRE-tunnel marking is supported on the Cisco MGX Route Processor Module (RPM-XF) platform <i>only</i> .                                                                                         |  |
| 12.2(33)SB       | This command was modified to display information about GRE-tunnel marking, and support for the Cisco 7300 series router was added. This command's output was modified on the Cisco 10000 series router for the PRE3 and PRE4. |  |
| Cisco IOS XE 2.1 | This command was integrated into Cisco IOS XE Release 2.1 and was implemented on the Cisco ASR 1000 series router.                                                                                                    |  |
| 12.4(20)T        | This command was modified. Support was added for hierarchical queueing framework (HQF) using the Modular Quality of Service (QoS) Command-Line Interface (CLI) (MQC).                                                         |  |

**Usage Guidelines** The **showpolicy-map** command displays the configuration of a policy map created using the **policy-map** command. You can use the **showpolicy-map** command to display all class configurations comprising any existing service policy map, whether or not that policy map has been attached to an interface. The command displays:

• ECN marking information only if ECN is enabled on the interface.

• Bandwidth-remaining ratio configuration and statistical information, if configured and used to determine the amount of unused (excess) bandwidth to allocate to a class queue during periods of congestion.

#### **Cisco 10000 Series Router**

In Cisco IOS Release 12.2(33)SB, the output of the show policy-map command is slightly different from previous releases when the policy is a hierarchical policy.

For example, in Cisco IOS Release 12.2(33)SB output similar to the following displays when you specify a hierarchical policy in the show policy-map command:

```
Router# show policy-map Bronze
policy-map bronze
class class-default
shape average 34386000
service-policy Child
```

In Cisco IOS Release 12.2(31)SB, output similar to the following displays when you specify a hierarchical policy in the show policy-map command:

```
Router# show policy-map Gold
policy-map Gold
Class class-default
Average Rate Traffic Shaping
cir 34386000 (bps)
service-policy Child2
```

In Cisco IOS Release 12.2(33)SB, the output from the show policy-map command displays police actions on separate lines as shown in the following sample output:

```
Router# show policy-map Premium
Policy Map Premium
Class P1
priority
police percent 50 25 ms 0 ms
conform-action transmit
exceed-action transmit
violate-action drop
```

In Cisco IOS Release 12.2(31)SB, the output from the show policy-map command displays police actions on one line as shown in the following sample output:

```
Router# show policy-map Premium
Policy Map Premium
Class P2
priority
police percent 50 25 ms 0 ms conform-action transmit exceed-action transmit violate- action
drop
```

**Examples** 

This section provides sample output from typical **showpolicy-map**commands. Depending upon the interface or platform in use and the options enabled (for example, Weighted Fair Queueing [WFQ]), the output you see may vary slightly from the ones shown below.

#### Weighted Fair Queueing: Example

The following example displays the contents of the service policy map called pol. In this example, WFQ is enabled.

```
Router# show policy-map pol
Policy Map pol
Weighted Fair Queueing
Class class1
Bandwidth 937 (kbps) Max thresh 64 (packets)
Class class2
```

Bandwidth 937 (kbps) Max thresh 64 (packets) Class class3 Bandwidth 937 (kbps) Max thresh 64 (packets) Class class4 Bandwidth 937 (kbps) Max thresh 64 (packets) Class class5 Bandwidth 937 (kbps) Max thresh 64 (packets) Class class6 Bandwidth 937 (kbps) Max thresh 64 (packets) Class class7 Bandwidth 937 (kbps) Max thresh 64 (packets) Class class8 Bandwidth 937 (kbps) Max thresh 64 (packets) The following example displays the contents of all policy maps on the router. Again, WFQ is enabled.

#### Router# show policy-map

Policy Map poH1 Weighted Fair Queueing Class class1 Bandwidth 937 (kbps) Max thresh 64 (packets) Class class2 Bandwidth 937 (kbps) Max thresh 64 (packets) Class class3 Bandwidth 937 (kbps) Max thresh 64 (packets) Class class4 Bandwidth 937 (kbps) Max thresh 64 (packets) Class class5 Bandwidth 937 (kbps) Max thresh 64 (packets) Class class6 Bandwidth 937 (kbps) Max thresh 64 (packets) Class class7 Bandwidth 937 (kbps) Max thresh 64 (packets) Class class8 Bandwidth 937 (kbps) Max thresh 64 (packets) Policy Map policy2 Weighted Fair Queueing Class class1 Bandwidth 300 (kbps) Max thresh 64 (packets) Class class2 Bandwidth 300 (kbps) Max thresh 64 (packets) Class class3 Bandwidth 300 (kbps) Max thresh 64 (packets) Class class4 Bandwidth 300 (kbps) Max thresh 64 (packets) Class class5 Bandwidth 300 (kbps) Max thresh 64 (packets) Class class6 Bandwidth 300 (kbps) Max thresh 64 (packets) The table below describes the significant fields shown in the display.

#### Table 9: show policy-map Field Descriptions--Configured for WFQ

| Field      | Description                                     |
|------------|-------------------------------------------------|
| Policy Map | Policy map name.                                |
| Class      | Class name.                                     |
| Bandwidth  | Amount of bandwidth in kbps allocated to class. |
| Max thresh | Maximum threshold in number of packets.         |

Frame Relay Voice-Adaptive Traffic-Shaping: Example

The following sample output for the **show-policymap** command indicates that Frame Relay voice-adaptive traffic-shaping is configured in the class-default class in the policy map MQC-SHAPE-LLQ1 and that the deactivation timer is set to 30 seconds.

```
Router# show policy-map
Policy Map VSD1
    Class VOICE1
      Strict Priority
      Bandwidth 10 (kbps) Burst 250 (Bytes)
    Class SIGNALS1
      Bandwidth 8 (kbps) Max Threshold 64 (packets)
    Class DATA1
      Bandwidth 15 (kbps) Max Threshold 64 (packets)
  Policy Map MQC-SHAPE-LLQ1
    Class class-default
      Traffic Shaping
         Average Rate Traffic Shaping
                  CIR 63000 (bps) Max. Buffers Limit 1000 (Packets)
                  Adapt to 8000 (bps)
                  Voice Adapt Deactivation Timer 30 Sec
      service-policy VSD1
```

```
Note
```

In Cisco IOS Release 12.4(20)T, if an interface configured with a policy map is full of heavy traffic, the implicit policer allows the traffic as defined in the bandwidth statement of each traffic class.

The table below describes the significant fields shown in the display.

| Field                          | Description                                                                                                    |
|--------------------------------|----------------------------------------------------------------------------------------------------|
| Strict Priority                | Indicates the queueing priority assigned to the traffic in this class.                                                               |
| Burst                          | Specifies the traffic burst size in bytes.                                                                                           |
| Traffic Shaping                | Indicates that Traffic Shaping is enabled.                                                                                           |
| Average Rate Traffic Shaping   | Indicates the type of Traffic Shaping enabled. Choices<br>are Peak Rate Traffic Shaping or Average Rate Traffic<br>Shaping.          |
| CIR                            | Committed Information Rate (CIR) in bps.                                                                                             |
| Max. Buffers Limit             | Maximum memory buffer size in packets.                                                                                               |
| Adapt to                       | Traffic rate when shaping is active.                                                                                                 |
| Voice Adapt Deactivation Timer | Indicates that Frame Relay voice-adaptive<br>traffic-shaping is configured, and that the deactivation<br>timer is set to 30 seconds. |
| service-policy                 | Name of the service policy configured in the policy map "MQC-SHAPE-LLQ1".                                                            |

#### **Traffic Policing: Example**

The following is sample output from the **showpolicy-map** command. This sample output displays the contents of a policy map called policy1. In policy 1, traffic policing on the basis of a committed information rate (CIR) of 20 percent has been configured, and the bc and be have been specified in milliseconds. As part of the traffic policing configuration, optional conform, exceed, and violate actions have been specified.

```
Router# show policy-map policy1

Policy Map policy1

Class class1

police cir percent 20 bc 300 ms pir percent 40 be 400 ms

conform-action transmit

exceed-action drop

violate-action drop
```

The table below describes the significant fields shown in the display.

Table 11: show policy-map Field Descriptions--Configured for Traffic Policing

| Field      | Description                                                                                                    |
|------------|----------------------------------------------------------------------------------------------------|
| Policy Map | Name of policy map displayed.                                                                                                    |
| Class      | Name of the class configured in the policy map displayed.                                                                                                    |
| police     | Indicates that traffic policing on the basis of specified<br>percentage of bandwidth has been enabled. The<br>committed burst (Bc) and excess burst (Be) sizes have<br>been specified in milliseconds (ms), and optional<br>conform, exceed, and violate actions have been<br>specified. |

#### **Two-Rate Traffic Policing: Example**

The following is sample output from the **showpolicy-map** command when two-rate traffic policing has been configured. As shown below, two-rate traffic policing has been configured for a class called police. In turn, the class called police has been configured in a policy map called policy1. Two-rate traffic policing has been configured to limit traffic to an average committed rate of 500 kbps and a peak rate of 1 Mbps.

```
Router(config) # class-map police
Router(config-cmap)# match access-group 101
Router(config-cmap) # policy-map policy1
Router(config-pmap) # class police
Router(config-pmap-c) # police cir 500000 bc 10000 pir 1000000 be 10000 conform-action
transmit exceed-action set-prec-transmit 2 violate-action drop
Router(config-pmap-c)# interface serial3/0
Router(config-pmap-c) # exit
Router(config-pmap) # exit
Router(config) # interface serial3/0
Router(config-if) # service-policy output policy1
Router(config-if) # end
The following sample output shows the contents of the policy map called policy1 :
Router# show policy-map policy1
 Policy Map policy1
  Class police
   police cir 500000 conform-burst 10000 pir 1000000 peak-burst 10000 conform-action
   transmit exceed-action set-prec-transmit 2 violate-action drop
```

Traffic marked as conforming to the average committed rate (500 kbps) will be sent as is. Traffic marked as exceeding 500 kbps, but not exceeding 1 Mbps, will be marked with IP Precedence 2 and then sent. All traffic exceeding 1 Mbps will be dropped. The burst parameters are set to 10000 bytes.

The table below describes the significant fields shown in the display.

Table 12: show policy-map Field Descriptions--Configured for Two-Rate Traffic Policing

| Field          | Description                                                                                                    |
|----------------|----------------------------------------------------------------------------------------------------|
| police         | Indicates that the <b>police</b> command has been<br>configured to enable traffic policing. Also, displays<br>the specified CIR, conform burst size (bc), peak<br>information rate (PIR), and peak burst (BE) size used<br>for marking packets. |
| conform-action | Displays the action to be taken on packets conforming to a specified rate.                                                                                                    |
| exceed-action  | Displays the action to be taken on packets exceeding a specified rate.                                                                                                    |
| violate-action | Displays the action to be taken on packets violating a specified rate.                                                                                                    |

#### **Multiple Traffic Policing Actions: Example**

The following is sample output from the **showpolicy-map** command when the Policer Enhancement--Multiple Actions feature has been configured. The following sample output from the **showpolicy-map**command displays the configuration for a service policy called police. In this service policy, traffic policing has been configured to allow multiple actions for packets marked as conforming to, exceeding, or violating the CIR or the PIR shown in the example.

```
Router# show policy-map police

Policy Map police

Class class-default

police cir 1000000 bc 31250 pir 2000000 be 31250

conform-action transmit

exceed-action set-prec-transmit 4

exceed-action set-frde-transmit

violate-action set-prec-transmit 2

violate-action set-frde-transmit
```

Packets conforming to the specified CIR (1000000 bps) are marked as conforming packets. These are transmitted unaltered.

Packets exceeding the specified CIR (but not the specified PIR, 2000000 bps) are marked as exceeding packets. For these packets, the IP Precedence level is set to 4, the discard eligibility (DE) bit is set to 1, and the packet is transmitted.

Packets exceeding the specified PIR are marked as violating packets. For these packets, the IP Precedence level is set to 2, the DE bit is set to 1, and the packet is transmitted.

I

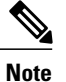

Actions are specified by using the *action* argument of the **police** command. For more information about the available actions, see the **police** command reference page.

The table below describes the significant fields shown in the display.

Table 13: show policy-map Field Descriptions--Configured for Multiple Traffic Policing Actions

| Field          | Description                                                                                                    |
|----------------|----------------------------------------------------------------------------------------------------|
| police         | Indicates that the <b>police</b> command has been<br>configured to enable traffic policing. Also, displays<br>the specified CIR, BC, PIR, and BE used for marking<br>packets. |
| conform-action | Displays the one or more actions to be taken on packets conforming to a specified rate.                                                                                       |
| exceed-action  | Displays the one or more actions to be taken on packets exceeding a specified rate.                                                                                           |
| violate-action | Displays the one or more actions to be taken on packets violating a specified rate.                                                                                           |

#### **Explicit Congestion Notification: Example**

The following is sample output from the **showpolicy-map** command when the WRED--Explicit Congestion Notification (ECN) feature has been configured. The words "explicit congestion notification" (along with the ECN marking information) included in the output indicate that ECN has been enabled.

| Router <b># show</b><br>Policy Map<br>Class cl<br>Weight | policy-ma<br>poll<br>lass-defau<br>ced Fair (<br>Bandwidth<br>exponent: | ap<br>llt<br>Queueing<br>n 70 (%)<br>ial weight 9 |               |                  |
|----------------------------------------------------------|-------------------------------------------------------------------------|---------------------------------------------------|---------------|------------------|
|                                                          | explicit                                                                | congestion notif                                  | ication       |                  |
|                                                          | class                                                                   | min-threshold                                     | max-threshold | mark-probability |
|                                                          |                                                                         |                                                   |               |                  |
|                                                          |                                                                         |                                                   |               |                  |
|                                                          | 0                                                                       | -                                                 | -             | 1/10             |
|                                                          | 1                                                                       | -                                                 | -             | 1/10             |
|                                                          | 2                                                                       | -                                                 | -             | 1/10             |
|                                                          | 3                                                                       | -                                                 | -             | 1/10             |
|                                                          | 4                                                                       | -                                                 | -             | 1/10             |
|                                                          | 5                                                                       | -                                                 | -             | 1/10             |
|                                                          | 6                                                                       | -                                                 | -             | 1/10             |
|                                                          | 7                                                                       | -                                                 | -             | 1/10             |
|                                                          | rsvp                                                                    | -                                                 | -             | 1/10             |

The table below describes the significant fields shown in the display.

#### Table 14: show policy-map Field Descriptions--Configured for ECN

| Field                            | Description                                                                           |
|----------------------------------|---------------------------------------------------------------------------------------|
| explicit congestion notification | Indication that Explicit Congestion Notification is enabled.                          |
| class                            | IP precedence value.                                                                  |
| min-threshold                    | Minimum threshold. Minimum WRED threshold in number of packets.                       |
| max-threshold                    | Maximum threshold. Maximum WRED threshold in number of packets.                       |
| mark-probability                 | Fraction of packets dropped when the average queue depth is at the maximum threshold. |

## Modular QoS CLI (MQC) Unconditional Packet Discard: Example

The following example displays the contents of the policy map called policy1. All the packets belonging to the class called c1 are discarded.

```
Router# show policy-map
policy1
Policy Map policy1
Class c1
drop
```

The table below describes the significant fields shown in the display.

#### Table 15: show policy-map Field Descriptions--Configured for MQC Unconditional Packet Discard

| Field      | Description                                                                                                    |
|------------|----------------------------------------------------------------------------------------------------|
| Policy Map | Name of the policy map being displayed.                                                                               |
| Class      | Name of the class in the policy map being displayed.                                                                  |
| drop       | Indicates that the packet discarding action for all the packets belonging to the specified class has been configured. |

## Percentage-Based Policing and Shaping: Example

The following example displays the contents of two service policy maps--one called policy1 and one called policy2. In policy1, traffic policing based on a CIR of 50 percent has been configured. In policy 2, traffic shaping based on an average rate of 35 percent has been configured.

```
Router# show policy-map policy1
Policy Map policy1
class class1
police cir percent 50
```

```
Router# show policy-map policy2
Policy Map policy2
class class2
shape average percent 35
The following example displays the contents of the service policy map called pol :
```

```
Router# show policy-map pol
Policy Map pol
Weighted Fair Queueing
Class class1
Bandwidth 937 (kbps) Max thresh 64 (packets)
Class class2
Bandwidth 937 (kbps) Max thresh 64 (packets)
Class class3
Bandwidth 937 (kbps) Max thresh 64 (packets)
Class class4
Bandwidth 937 (kbps) Max thresh 64 (packets)
```

The following example displays the contents of all policy maps on the router:

```
Router# show policy-map
```

```
Policy Map poH1
Weighted Fair Queueing
   Class class1
      Bandwidth 937 (kbps) Max thresh 64 (packets)
   Class class2
       Bandwidth 937 (kbps) Max thresh 64 (packets)
   Class class3
       Bandwidth 937 (kbps) Max thresh 64 (packets)
   Class class4
       Bandwidth 937 (kbps) Max thresh 64 (packets)
Policy Map policy2
Weighted Fair Queueing
   Class class1
      Bandwidth 300 (kbps) Max thresh 64 (packets)
   Class class2
       Bandwidth 300 (kbps) Max thresh 64 (packets)
   Class class3
       Bandwidth 300 (kbps) Max thresh 64 (packets)
   Class class4
       Bandwidth 300 (kbps) Max thresh 64 (packets)
```

The table below describes the significant fields shown in the display.

Table 16: show policy-map Field Descriptions--Configured for Percentage-Based Policing and Shaping

| Field                  | Description                                                     |
|------------------------|-----------------------------------------------------------------|
| Policy Map             | Name of policy map displayed.                                   |
| Weighted Fair Queueing | Indicates that weighted fair queueing (WFQ) has been enabled.   |
| Class                  | Name of class configured in policy map displayed.               |
| Bandwidth              | Bandwidth, in kbps, configured for this class.                  |
| Max threshold          | Maximum threshold. Maximum WRED threshold in number of packets. |

**Enhanced Packet Marking: Example** 

The following sample output from the **showpolicy-map**command displays the configuration for policy maps called policy1 and policy2.

In policy1, a table map called table-map-cos1 has been configured to determine the precedence based on the class of service (CoS) value. Policy map policy 1 converts and propagates the packet markings defined in the table map called table-map-cos1.

The following sample output from the **showpolicy-map**command displays the configuration for service polices called policy1 and policy2. In policy1, a table map called table-map1 has been configured to determine the precedence according to the CoS value. In policy2, a table map called table-map2 has been configured to determine the CoS value according to the precedence value.

```
Router# show policy-map policy1

Policy Map policy1

Class class-default

set precedence cos table table-map1

Router# show policy2

Policy Map policy2

Class class-default

set cos precedence table table-map2

The table below describes the fields shown in the display.
```

Table 17: show policy-map Field Descriptions--Configured for Enhanced Packet Marking

| Field                               | Description                                                                                                    |
|-------------------------------------|----------------------------------------------------------------------------------------------------|
| Policy Map                          | Name of the policy map being displayed.                                                                                                    |
| Class                               | Name of the class in the policy map being displayed.                                                                                                    |
| set precedence cos table table-map1 | Name of the set command used to set the specified value.                                                                                                    |
| set cos precedence table table-map2 | For instance, set precedence cos table-map1 indicates<br>that a table map called table-map1 has been<br>configured to set the precedence value on the basis<br>of the values defined in the table map. |
|                                     | Alternately, set cos table table-map2 indicates that a table map called table-map2 has been configured to set the CoS value on the basis of the values defined in the table map.                       |

#### **Bandwidth-Remaining Ratio: Example**

The following sample output for the show policy-map command indicates that the class-default class of the policy map named vlan10\_policy has a bandwidth-remaining ratio of 10. When congestion occurs, the scheduler allocates class-default traffic 10 times the unused bandwidth allocated in relation to other subinterfaces.

```
Router# show policy-map vlan10_policy
Policy Map vlan10_policy
Class class-default
Average Rate Traffic Shaping
cir 1000000 (bps)
bandwidth remaining ratio 10
service-policy child_policy
The table below describes the fields shown in the display.
```

| Field                        | Description                                                |
|------------------------------|------------------------------------------------------------|
| Policy Map                   | Name of the policy map being displayed.                    |
| Class                        | Name of the class in the policy map being displayed.       |
| Average Rate Traffic Shaping | Indicates that Average Rate Traffic Shaping is configured. |
| cir                          | Committed information rate (CIR) used to shape traffic.    |
| bandwidth remaining ratio    | Indicates the ratio used to allocate excess bandwidth.     |

Table 18: show policy-map Field Descriptions--Configured for Bandwidth-Remaining Ratio

#### **ATM Overhead Accounting: Example**

The following sample output for the show policy-map command indicates that ATM overhead accounting is enabled for the class-default class. The BRAS-DSLAM encapsulation is dot1q and the subscriber encapsulation is snap-rbe for the AAL5 service.

Policy Map unit-test Class class-default Average Rate Traffic Shaping cir 10% account dot1g aal5 snap-rbe The table below describes the significant fields shown in the display.

#### Table 19: show policy-map Field Descriptions--Configured for ATM Overhead Accounting

| Field        | Description                                                                                                    |
|--------------|----------------------------------------------------------------------------------------------------|
| Average Rate | Committed burst (Bc) is the maximum number of bits sent out in each interval.                                                                          |
| cir 10%      | Committed information rate (CIR) is 10 percent of the available interface bandwidth.                                                                   |
| dot1q        | BRAS-DSLAM encapsulation is 802.1Q VLAN.                                                                                                    |
| aal5         | DSLAM-CPE encapsulation type is based on the<br>ATM Adaptation Layer 5 service. AAL5 supports<br>connection-oriented variable bit rate (VBR) services. |
| snap-rbe     | Subscriber encapsulation type.                                                                                                    |

# **Tunnel-Marking: Example**

In this sample output of the**showpolicy-map** command, the character string "ip precedence tunnel 4" indicates that tunnel marking (either L2TPv3 or GRE) has been configured to set the IP precedence value to 4 in the header of a tunneled packet.

```
Note
```

In Cisco IOS Release 12.4(15)T2, GRE-tunnel marking is supported on the RPM-XF platform only .

```
Router# show policy-map
Policy Map TUNNEL_MARKING
Class MATCH_FRDE
set ip precedence tunnel 4
The table below describes the fields shown in the display.
```

#### Table 20: show policy-map Field Descriptions--Configured for Tunnel Marking

| Field                    | Description                                          |
|--------------------------|------------------------------------------------------|
| Policy Map               | Name of the policy map being displayed.              |
| Class                    | Name of the class in the policy map being displayed. |
| set ip precedence tunnel | Indicates that tunnel marking has been configured.   |

## **HQF: Example 1**

The following sample output from the **showpolicy-map**command displays the configuration for a policy map called test1:

```
Router# show policy-map test1
Policy Map test1
Class class-default
Average Rate Traffic Shaping
cir 1536000 (bps)
service-policy test2
```

The table below describes the fields shown in the display.

Table 21: show policy-map Field Descriptions--Configured for HQF

| Field                        | Description                                                  |
|------------------------------|--------------------------------------------------------------|
| Policy Map                   | Name of the policy map being displayed.                      |
| Class                        | Name of the class in the policy map being displayed.         |
| Average Rate Traffic Shaping | Indicates that Average Rate Traffic Shaping is configured.   |
| cir                          | Committed information rate (CIR) in bps.                     |
| service-policy               | Name of the service policy configured in policy map "test1". |

## **HQF: Example 2**

The following sample output from the **showpolicy-map**command displays the configuration for a policy map called test2:

```
Router# show policy-map test2
 Policy Map test2
   Class RT
    priority 20 (%)
   Class BH
    bandwidth 40 (%)
    queue-limit 128 packets
   Class BL
    bandwidth 35 (%)
     packet-based wred, exponential weight 9
         min-threshold
                         max-threshold mark-probablity
    dscp
     _____
    af21 (18)
                                            1/10
              100
                              400
    default (0)
               -
                              _
                                            1/10
```

The table below describes the fields shown in the display.

Table 22: show policy-map Field Descriptions--Configured for HQF

| Field                                 | Description                                                                                                    |
|---------------------------------------|----------------------------------------------------------------------------------------------------|
| Policy Map                            | Name of the policy map being displayed.                                                                                                    |
| Class                                 | Name of the class in the policy map being displayed.                                                                                                    |
| Average Rate Traffic Shaping          | Indicates that Average Rate Traffic Shaping is configured.                                                                                                    |
| priority                              | Indicates the queueing priority percentage assigned to traffic in this class.                                                                                                |
| bandwidth                             | Indicates the bandwidth percentage allocated to traffic in this class.                                                                                                    |
| queue-limit                           | Indicates the queue limit in packets for this traffic class.                                                                                                    |
| packet-based wred, exponential weight | Indicates that random detect is being applied and the<br>units used are packets. Exponential weight is a factor<br>for calculating the average queue size used with<br>WRED. |

٦

| Field            | Description                                                                           |
|------------------|---------------------------------------------------------------------------------------|
| dscp             | Differentiated services code point (DSCP). Values can be the following:               |
|                  | • 0 to 63Numerical DSCP values. The default value is 0.                               |
|                  | • af1 to af43Assured forwarding (AF) DSCP values.                                     |
|                  | <ul> <li>cs1 to cs7Type of service (ToS) precedence<br/>values.</li> </ul>            |
|                  | • defaultDefault DSCP value.                                                          |
|                  | • efExpedited forwarding (EF) DSCP values.                                            |
| min-threshold    | Minimum threshold. Minimum WRED threshold in number of packets.                       |
| max-threshold    | Maximum threshold. Maximum WRED threshold in number of packets.                       |
| mark-probability | Fraction of packets dropped when the average queue depth is at the maximum threshold. |

# **Related Commands**

| Command                   | Description                                                                                                    |
|---------------------------|----------------------------------------------------------------------------------------------------|
| bandwidth                 | Specifies or modifies the bandwidth allocated for a class belonging to a policy map, and enables ATM overhead accounting.                                                                      |
| bandwidth remaining ratio | Specifies a bandwidth-remaining ratio for class<br>queues and subinterface-level queues to determine<br>the amount of unused (excess) bandwidth to allocate<br>to the queue during congestion. |
| class (policy map)        | Specifies the name of the class whose policy you want<br>to create or change, and the default class (commonly<br>known as the class-default class) before you configure<br>its policy.         |
| class-map                 | Creates a class map to be used for matching packets to a specified class.                                                                                                    |
| drop                      | Configures a traffic class to discard packets belonging to a specific class.                                                                                                    |
| police                    | Configures traffic policing.                                                                                                    |

I

| Command                   | Description                                                                                                    |
|---------------------------|----------------------------------------------------------------------------------------------------|
| police (two rates)        | Configures traffic policing using two rates, the CIR and the PIR.                                                                                                    |
| policy-map                | Creates or modifies a policy map that can be attached<br>to one or more interfaces to specify a service policy.                                                                              |
| random-detect ecn         | Enables ECN.                                                                                                    |
| shape                     | Shapes traffic to the indicated bit rate according to<br>the algorithm specified, and enables ATM overhead<br>accounting.                                                                    |
| show policy-map class     | Displays the configuration for the specified class of<br>the specified policy map.                                                                                                    |
| show policy-map interface | Displays the packet statistics of all classes that are<br>configured for all service policies either on the<br>specified interface or subinterface or on a specific<br>PVC on the interface. |
| show running-config       | Displays the current configuration of the router. If configured, the command output includes information about ATM overhead accounting.                                                      |
| show table-map            | Displays the configuration of a specified table map<br>or of all table maps.                                                                                                    |
| table-map (value mapping) | Creates and configures a mapping table for mapping<br>and converting one packet-marking value to another.                                                                                    |

# show policy-map class

To display the configuration for the specified class of the specified policy map, use the **showpolicy-mapclass** command in EXEC mode.

show policy-map policy-map class class-name

#### **Syntax Description**

| policy-map | The name of a policy map that contains the class configuration to be displayed. |
|------------|---------------------------------------------------------------------------------|
| class-name | The name of the class whose configuration is to be displayed.                   |

#### **Command Modes** EXEC

| Command History | Release                  | Modification                                                                                                    |
|-----------------|--------------------------|----------------------------------------------------------------------------------------------------|
|                 | 12.0(5)T                 | This command was introduced.                                                                                                    |
|                 | 12.0(5)XE                | This command was integrated into Cisco IOS Release 12.0(5)XE.                                                                                                    |
|                 | 12.0(7)S                 | This command was integrated into Cisco IOS Release 12.0(7)S.                                                                                                    |
|                 | 12.1(1)E                 | This command was integrated into Cisco IOS Release 12.1(1)E.                                                                                                    |
|                 | 12.2(33)SRA              | This command was integrated into Cisco IOS Release 12.2(33)SRA.                                                                                                    |
|                 | 12.2SX                   | This command is supported in the Cisco IOS Release 12.2SX train. Support<br>in a specific 12.2SX release of this train depends on your feature set,<br>platform, and platform hardware. |
|                 | Cisco IOS XE Release 2.1 | This command was implemented on Cisco ASR 1000 series routers.                                                                                                    |
|                 |                          |                                                                                                    |

**Usage Guidelines** You can use the **showpolicy-mapclass** command to display any single class configuration for any service policy map, whether or not the specified service policy map has been attached to an interface.

**Examples** The following example displays configurations for the class called class7 that belongs to the policy map called pol:

Router# show policy-map pol class class7

```
Class class7
Bandwidth 937 (kbps) Max Thresh 64 (packets)
```

# **Related Commands**

I

| Command                   | Description                                                                                                    |
|---------------------------|----------------------------------------------------------------------------------------------------|
| show policy-map           | Displays the configuration of all classes for a specified service policy map or all classes for all existing policy maps.                                                                             |
| show policy-map interface | Displays the configuration of all classes configured<br>for all service policies on the specified interface or<br>displays the classes for the service policy for a<br>specific PVC on the interface. |

# show policy-map interface

To display the statistics and the configurations of the input and output policies that are attached to an interface, use the **show policy-map interface** command in user EXEC or privileged EXEC mode.

#### **ATM Shared Port Adapters**

show policy-map interface slot/subslot/port .[ subinterface ]

#### **Cisco CMTS Routers**

show policy-map interface interface-type slot/subslot/port

## Cisco 3660, 3845, 7200, 7400, 7500, Cisco ASR 903 Series Routers, and Cisco ASR 1000 Series Routers

show policy-map interface type type-parameter [vc [ vpi ][/]vci] [dlci dlci] [input] output] [class class-name]

#### **Cisco 6500 Series Switches**

show policy-map interface [interface-type interface-number| vlan vlan-id] [detailed] [{input| output} [class
class-name]]

show policy-map interface [port-channel channel-number [class class-name]]

#### **Cisco 7600 Series Routers**

show policy-map interface [interface-type interface-number| null 0| vlan vlan-id] [input| output]

| <u> </u>           |          | ·                                                                                                    |
|--------------------|----------|----------------------------------------------------------------------------------------------------|
| Syntax Description | slot     | (CMTS and ATM shared port adapter only) Chassis<br>slot number. See the appropriate hardware manual<br>for slot information. For SIPs, see the<br>platform-specific SPA hardware installation guide or<br>the corresponding "Identifying Slots and Subslots for<br>SIPs and SPAs" topic in the platform-specific SPA<br>software configuration guide.                  |
|                    | /subslot | (CMTS and ATM shared port adapter only)<br>Secondary slot number on an SPA interface processor<br>(SIP) where a SPA is installed. See the<br>platform-specific SPA hardware installation guide<br>and the corresponding "Specifying the Interface<br>Address on an SPA" topic in the platform-specific<br>SPA software configuration guide for subslot<br>information. |

I

| port           | (CMTS and ATM shared port adapter only) Port or<br>interface number. See the appropriate hardware<br>manual for port information. For SPAs, see the<br>corresponding "Specifying the Interface Address"<br>topics in the platform-specific SPA software<br>configuration guide.                                                                                                    |
|----------------|----------------------------------------------------------------------------------------------------|
| .subinterface  | (ATM shared port adapter only—Optional)<br>Subinterface number. The number that precedes the<br>period must match the number to which this<br>subinterface belongs. The range is 1 to 4,294,967,293.                                                                                                    |
| type           | Type of interface or subinterface whose policy configuration is to be displayed.                                                                                                    |
| type-parameter | Port, connector, interface card number, class-map<br>name or other parameter associated with the interface<br>or subinterface type.                                                                                                    |
| vc             | (Optional) For ATM interfaces only, shows the policy configuration for a specified PVC.                                                                                                    |
| vpi /          | (Optional) ATM network virtual path identifier (VPI) for this permanent virtual circuit (PVC). On the Cisco 7200 and 7500 series routers, this value ranges from 0 to 255.                                                                                                    |
|                | The <i>vpi</i> and <i>vci</i> arguments cannot both be set to 0; if one is 0, the other cannot be 0.                                                                                                    |
|                | The absence of both the forward slash (/) and a vpi value defaults the vpi value to 0. If this value is omitted, information for all virtual circuits (VCs) on the specified ATM interface or subinterface is displayed.                                                                                                    |
| vci            | (Optional) ATM network virtual channel identifier<br>(VCI) for this PVC. This value ranges from 0 to 1<br>less than the maximum value set for this interface by<br>the <b>atmvc-per-vp</b> command. Typically, the lower<br>values 0 to 31 are reserved for specific traffic (F4<br>Operation, Administration, and Maintenance [OAM],<br>switched virtual circuit [SVC] signaling, Integrated<br>Local Management Interface [ILMI], and so on) and<br>should not be used. |
|                | The VCI is a 16-bit field in the header of the ATM cell. The VCI value is unique only on a single link, not throughout the ATM network, because it has local significance only.                                                                                                    |
|                | The <i>vpi</i> and <i>vci</i> arguments cannot both be set to 0; if one is 0, the other cannot be 0.                                                                                                    |

| dlci                        | (Optional) Indicates a specific PVC for which policy configuration will be displayed.                                                                                                    |
|-----------------------------|----------------------------------------------------------------------------------------------------|
| dlci                        | (Optional) A specific data-link connection identifier<br>(DLCI) number used on the interface. Policy<br>configuration for the corresponding PVC will be<br>displayed when a DLCI is specified. |
| input                       | (Optional) Indicates that the statistics for the attached input policy will be displayed.                                                                                                    |
| output                      | (Optional) Indicates that the statistics for the attached output policy will be displayed.                                                                                                    |
| class class-name            | (Optional) Displays the QoS policy actions for the specified class.                                                                                                    |
| interface-type              | (Optional) Interface type; possible valid values are<br>atm, ethernet, fastethernet, ge-wan gigabitethernet,<br>pos, pseudowire and tengigabitethernet.                                        |
| interface-number            | (Optional) Module and port number; see the "Usage Guidelines" section for valid values.                                                                                                    |
| vlan vlan-id                | (Optional) Specifies the VLAN ID; valid values are from 1 to 4094.                                                                                                    |
| detailed                    | (Optional) Displays additional statistics.                                                                                                    |
| port-channel channel-number | (Optional) Displays the EtherChannel port-channel interface.                                                                                                    |
| null 0                      | (Optional) Specifies the null interface; the only valid value is 0.                                                                                                    |

Command DefaultThis command displays the packet statistics of all classes that are configured for all service policies on the<br/>specified interface or subinterface or on a specific permanent virtual circuit (PVC) on the interface.<br/>When used with the ATM shared port adapter, this command has no default behavior or values.

# Command ModesPrivileged EXEC (#)ATM Shared Port Adapter<br/>User EXEC (>)Privileged EXEC (#)
**Command History** 

I

| Release   | Modification           This command was introduced.                                                                                                    |  |  |  |  |
|-----------|----------------------------------------------------------------------------------------------------|--|--|--|--|
| 12.0(5)T  |                                                                                                    |  |  |  |  |
| 12.0(5)XE | This command was integrated into Cisco IOS Release 12.0(5)XE.                                                                                                    |  |  |  |  |
| 12.0(7)S  | This command was integrated into Cisco IOS Release 12.0(7)S.                                                                                                    |  |  |  |  |
| 12.0(28)S | This command was modified for the QoS: Percentage-Based Policing feature to include milliseconds when calculating the committed (conform) burst (bc) and excess (peak) burst (be) sizes.                                                                                                    |  |  |  |  |
| 12.1(1)E  | This command was integrated into Cisco IOS Release 12.1(1)E.                                                                                                    |  |  |  |  |
| 12.1(2)T  | This command was modified to display information about the policy for all Frame<br>Relay PVCs on the interface or, if a DLCI is specified, the policy for that specific<br>PVC. This command was also modified to display the total number of packets<br>marked by the quality of service (QoS) set action. |  |  |  |  |
| 12.1(3)T  | This command was modified to display per-class accounting statistics.                                                                                                    |  |  |  |  |
| 12.2(4)T  | This command was modified for two-rate traffic policing and can display burst parameters and associated actions.                                                                                                    |  |  |  |  |
| 12.2(8)T  | This command was modified for the Policer Enhancement—Multiple Actions feature and the WRED—Explicit Congestion Notification (ECN) feature.                                                                                                    |  |  |  |  |
|           | For the Policer Enhancement—Multiple Actions feature, the command was modified to display the multiple actions configured for packets conforming to, exceeding, or violating a specific rate.                                                                                                    |  |  |  |  |
|           | For the WRED—Explicit Congestion Notification (ECN) feature, the command displays ECN marking information.                                                                                                    |  |  |  |  |
|           |                                                                                                    |  |  |  |  |

٦

| Release      | Modification                                                                                                    |
|--------------|----------------------------------------------------------------------------------------------------|
| 12.2(13)T    | The following modifications were made:                                                                                                    |
|              | • This command was modified for the Percentage-Based Policing and Shaping feature.                                                                                                    |
|              | <ul> <li>This command was modified for the Class-Based RTP and TCP Header<br/>Compression feature.</li> </ul>                                                                                                    |
|              | • This command was modified as part of the Modular QoS CLI (MQC)<br>Unconditional Packet Discard feature. Traffic classes in policy maps can now<br>be configured to discard packets belonging to a specified class.                                                                          |
|              | • This command was modified to display the Frame Relay DLCI number as a criterion for matching traffic inside a class map.                                                                                                    |
|              | • This command was modified to display Layer 3 packet length as a criterion for matching traffic inside a class map.                                                                                                    |
|              | • This command was modified for the Enhanced Packet Marking feature. A mapping table (table map) can now be used to convert and propagate packet-marking values.                                                                                                    |
| 12.2(14)SX   | This command was modified. Support for this command was introduced on Cisco 7600 series routers.                                                                                                    |
| 12.2(15)T    | This command was modified to display Frame Relay voice-adaptive traffic-shaping information.                                                                                                    |
| 12.2(17d)SXB | This command was implemented on the Supervisor Engine 2 and integrated into Cisco IOS Release 12.2(17d)SXB.                                                                                                    |
| 12.3(14)T    | This command was modified to display bandwidth estimation parameters.                                                                                                    |
| 12.2(18)SXE  | This command was integrated into Cisco IOS Release 12.2(18)SXE. This command was modified to display aggregate WRED statistics for the ATM shared port adapter. Note that changes were made to the syntax, defaults, and command modes. These changes are labelled "ATM Shared Port Adapter." |
| 12.4(4)T     | This command was modified. The <b>typeaccess-control</b> keywords were added to support flexible packet matching.                                                                                                    |
| 12.2(28)SB   | This command was integrated into Cisco IOS Release 12.2(28)SB, and the following modifications were made:                                                                                                    |
|              | • This command was modified to display either legacy (undistributed processing) QoS or hierarchical queueing framework (HQF) parameters on Frame Relay interfaces or PVCs.                                                                                                    |
|              | • This command was modified to display information about Layer 2 Tunnel Protocol Version 3 (L2TPv3) tunnel marking.                                                                                                    |

| Release                      | Modification                                                                                                    |  |  |  |  |  |
|------------------------------|----------------------------------------------------------------------------------------------------|--|--|--|--|--|
| 12.2(31)SB2                  | The following modifications were made:                                                                                                    |  |  |  |  |  |
|                              | • This command was enhanced to display statistical information for each level of priority service configured and information about bandwidth-remaining ratios, and this command was implemented on the Cisco 10000 series router for the PRE3.                        |  |  |  |  |  |
|                              | • This command was modified to display statistics for matching packets on the basis of VLAN identification numbers. As of Cisco IOS Release 12.2(31)SB2 matching packets on the basis of VLAN identification numbers is supported on Cisco 10000 series routers only. |  |  |  |  |  |
| 12.2(33)SRC                  | This command was integrated into Cisco IOS Release 12.2(33)SRC.                                                                                                    |  |  |  |  |  |
| 12.4(15)T2                   | This command was modified to display information about Generic Routing<br>Encapsulation (GRE) tunnel marking.                                                                                                    |  |  |  |  |  |
|                              | <b>Note</b> As of this release, GRE-tunnel marking is supported on the Cisco MGX Route Processor Module (RPM-XF) platform <i>only</i> .                                                                                                    |  |  |  |  |  |
| 12.2(33)SB                   | This command was modified to display information about GRE-tunnel marking, and support for the Cisco 7300 series router was added.                                                                                                    |  |  |  |  |  |
| Cisco IOS XE 2.1             | This command was integrated into Cisco IOS XE Release 2.1 and was implemented on the Cisco ASR 1000 series router.                                                                                                    |  |  |  |  |  |
| 12.4(20)T                    | This command was modified. Support was added for hierarchical queueing framework (HQF) using the Modular Quality of Service (QoS) Command-Line Interface (CLI) (MQC).                                                                                                 |  |  |  |  |  |
| 12.2(33)SXI                  | This command was implemented on the Catalyst 6500 series switch and modified to display the strict level in the priority feature and the counts per level.                                                                                                    |  |  |  |  |  |
| 12.2(33)SRE                  | This command was modified to automatically round off the bc and be values, in the MQC police policy map, to the interface's MTU size.                                                                                                    |  |  |  |  |  |
| Cisco IOS XE Release<br>2.6  | The command output was modified to display information about subscriber QoS statistics.                                                                                                    |  |  |  |  |  |
| 12.2(54)SG                   | This command was modified to display only the applicable count of policer statistics.                                                                                                    |  |  |  |  |  |
| 12.2(33)SCF                  | This command was integrated into Cisco IOS Release 12.2(33)SCF.                                                                                                    |  |  |  |  |  |
| Cisco IOS XE Release<br>3.7S | This command was implemented on Cisco ASR 903 Series Routers.                                                                                                    |  |  |  |  |  |
| Cisco IOS XE Release<br>3.8S | This command was modified. The <i>pseudowire</i> interface type was added.                                                                                                    |  |  |  |  |  |

| Release                       | Modification                                                                                            |
|-------------------------------|----------------------------------------------------------------------------------------------------|
| Cisco IOS XE Release<br>3.8S  | This command was modified. The <i>pseudowire</i> interface type was added on Cisco 1000 Series Routers. |
| Cisco IOS Release<br>15.3(1)S | This command was modified. The <i>pseudowire</i> interface type was added.                              |

# Usage Guidelines Cisco 3660, 3845, 7200, 7400, 7500, Cisco ASR 903 Series Routers, and Cisco ASR 1000 Series Routers

The **show policy-map interface** command displays the packet statistics for classes on the specified interface or the specified PVC only if a service policy has been attached to the interface or the PVC.

The counters displayed after the **show policy-map interface** command is entered are updated only if congestion is present on the interface.

The **show policy-map interface** command displays policy information about Frame Relay PVCs only if Frame Relay Traffic Shaping (FRTS) is enabled on the interface.

The **show policy-map interface** command displays ECN marking information only if ECN is enabled on the interface.

To determine if shaping is active with HQF, check the queue depth field of the "(queue depth/total drops/no-buffer drops)" line in the **show policy-map interface** command output.

In HQF images for Cisco IOS Releases 12.4(20)T and later, the packets delayed and the bytes delayed counters were removed for traffic shaping classes.

## Cisco 7600 Series Routers and Catalyst 6500 Series Switches

The pos, atm, and ge-wan interfaces are not supported on Cisco 7600 series routers or Catalyst 6500 series switches that are configured with a Supervisor Engine 720

Cisco 7600 series routers and Catalyst 6500 series switches that are configured with a Supervisor Engine 2 display packet counters.

Cisco 7600 series routers and Catalyst 6500 series switches that are configured with a Supervisor Engine 720 display byte counters.

The output does not display policed-counter information; 0 is displayed in its place (for example, 0 packets, 0 bytes). To display dropped and forwarded policed-counter information, enter the **show mls qos** command.

On the Cisco 7600 series router, for OSM WAN interfaces only, if you configure policing within a policy map, the hardware counters are displayed and the class-default counters are not displayed. If you do not configure policing within a policy map, the class-default counters are displayed.

On the Catalyst 6500 series switch, the **show policy-map interface** command displays the strict level in the priority feature and the counts per level.

The *interface-number* argument designates the module and port number. Valid values for *interface-number* depend on the specified interface type and the chassis and module that are used. For example, if you specify a Gigabit Ethernet interface and have a 48-port 10/100BASE-T Ethernet module that is installed in a 13-slot chassis, valid values for the module number are from 1 to 13 and valid values for the port number are from 1 to 48.

HQF

When you configure HOF, the **show policy-map interface** command displays additional fields that include the differentiated services code point (DSCP) value, WRED statistics in bytes, transmitted packets by WRED, and a counter that displays packets output/bytes output in each class. **Examples** This section provides sample output from typical show policy-map interface commands. Depending upon the interface or platform in use and the options enabled, the output you see may vary slightly from the ones shown below. Examples The following sample output of the **show policy-map interface** command displays the statistics for the serial 3/1 interface, to which a service policy called mypolicy (configured as shown below) is attached. Weighted fair queueing (WFQ) has been enabled on this interface. See the table below for an explanation of the significant fields that commonly appear in the command output. policy-map mypolicy class voice priority 128 class gold bandwidth 100 class silver bandwidth 80 random-detect Router# show policy-map interface serial3/1 output Serial3/1 Service-policy output: mypolicy Class-map: voice (match-all) 0 packets, 0 bytes 5 minute offered rate 0 bps, drop rate 0 bps Match: ip precedence 5 Weighted Fair Oueueing Strict Priority Output Queue: Conversation 264 Bandwidth 128 (kbps) Burst 3200 (Bytes) (pkts matched/bytes matched) 0/0 (total drops/bytes drops) 0/0 Class-map: gold (match-all) 0 packets, 0 bytes 5 minute offered rate 0 bps, drop rate 0 bps Match: ip precedence 2 Weighted Fair Queueing Output Queue: Conversation 265 Bandwidth 100 (kbps) Max Threshold 64 (packets) (pkts matched/bytes matched) 0/0 (depth/total drops/no-buffer drops) 0/0/0 Class-map: silver (match-all) 0 packets, 0 bytes 5 minute offered rate 0 bps, drop rate 0 bps Match: ip precedence 1 Weighted Fair Queueing Output Queue: Conversation 266 Bandwidth 80 (kbps) (pkts matched/bytes matched) 0/0 (depth/total drops/no-buffer drops) 0/0/0 exponential weight: 9 mean queue depth: 0 class Transmitted Random drop Tail drop Minimum Maximum Mark pkts/bytes pkts/bytes pkts/bytes thresh thresh prob 0 0/0 0/0 0/0 20 40 1/10 0/0 0/0 0/0 40 1 22 1/10 1/10 2 0/0 0/0 0/0 2.4 40 3 0/0 0/0 0/0 26 40 1/10 4 0/0 0/0 40 1/10 0/0 28 5 0/0 0/0 0/0 30 40 1/10 6 0/0 0/0 0/0 32 40 1/101/10 7 0/0 0/0 0/0 34 40

```
rsvp 0/0 0/0 0/0 36 40 1/10
Class-map: class-default (match-any)
    0 packets, 0 bytes
    5 minute offered rate 0 bps, drop rate 0 bps
    Match: any
```

Examples

The following sample output from the **show policy-map interface** command displays the statistics for the serial 3/2 interface, to which a service policy called p1 (configured as shown below) is attached. Traffic shaping has been enabled on this interface. See the table below for an explanation of the significant fields that commonly appear in the command output.

Note

In HQF images for Cisco IOS Releases 12.4(20)T and later, the packets delayed and bytes delayed counters were removed for traffic shaping classes.

```
policy-map p1
 class c1
  shape average 320000
Router# show policy-map interface serial3/2 output
 Serial3/2
  Service-policy output: p1
    Class-map: c1 (match-all)
      0 packets, 0 bytes
      5 minute offered rate 0 bps, drop rate 0 bps
      Match: ip precedence 0
      Traffic Shaping
        Target
                  Byte
                          Sustain
                                    Excess
                                              Interval
                                                        Increment Adapt
        Rate
                  Limit
                         bits/int
                                   bits/int
                                              (ms)
                                                         (bytes) Active
        320000
                  2000
                         8000
                                    8000
                                              25
                                                         1000
                                       Packets
                                                 Bytes
        Oueue
                  Packets
                            Bytes
                                                           Shaping
        Depth
                                       Delayed
                                                 Delayed
                                                           Active
                             0
        0
                  0
                                       0
                                                 0
                                                           no
    Class-map: class-default (match-any)
      0 packets, 0 bytes
      5 minute offered rate 0 bps, drop rate 0 bps
      Match: any
```

The table below describes significant fields commonly shown in the displays. The fields in the table are grouped according to the relevant QoS feature. A number in parentheses may appear next to the service-policy output name, class-map name, and match criteria information. The number is for Cisco internal use only and can be disregarded.

| Field                                              | Description                                                                                                    |  |  |
|----------------------------------------------------|----------------------------------------------------------------------------------------------------|--|--|
| Fields Associated with Classes or Service Policies |                                                                                                    |  |  |
| Service-policy output                              | Name of the output service policy applied to the specified interface or VC.                                                                                                    |  |  |
| Class-map                                          | Class of traffic being displayed. Output is displayed<br>for each configured class in the policy. The choice<br>for implementing class matches (for example,<br>match-all or match-any) can also appear next to the<br>traffic class. |  |  |

Table 23: show policy-map interface Field Descriptions

| Field                                        |                                                                                                    | Description                                                                                                    |  |  |
|----------------------------------------------|----------------------------------------------------------------------------------------------------|----------------------------------------------------------------------------------------------------|--|--|
| packets and bytes                            |                                                                                                    | Number of packets (also shown in bytes) identified as belonging to the class of traffic being displayed.                                                                                                    |  |  |
| offered                                      | rate                                                                                                    | Rate, in kbps, of packets coming in to the class.                                                                                                    |  |  |
|                                              |                                                                                                    | <b>Note</b> If the packets are compressed over an outgoing interface, the improved packet rate achieved by packet compression is not reflected in the offered rate. Also, if the packets are classified <i>before</i> they enter a combination of tunnels (for example, a generic routing encapsulation (GRE) tunnel and an IP Security (IPSec) tunnel), the offered rate does not include all the extra overhead associated with tunnel encapsulation in general. Depending on the configuration, the offered rate may include no overhead, may include the overhead for only <i>one</i> tunnel encapsulation, or may include the overhead for <i>all</i> tunnel encapsulations. In most of the GRE and IPSec tunnel encapsulation only. |  |  |
| drop rate                                    |                                                                                                    | Rate, in kbps, at which packets are dropped from the class. The drop rate is calculated by subtracting the number of successfully transmitted packets from the offered rate.                                                                                                    |  |  |
| Note                                         | In distributed architecture platforms (such<br>as the Cisco 7500 series platform), the value<br>of the transfer rate, calculated as the<br>difference between the offered rate and the<br>drop rate counters, can sporadically deviate<br>from the average by up to 20 percent or<br>more. This can occur while no corresponding<br>burst is registered by independent traffic<br>analyser equipment. |                                                                                                    |  |  |
| Match                                        |                                                                                                    | Match criteria specified for the class of traffic.<br>Choices include criteria such as IP precedence, IP<br>differentiated services code point (DSCP) value,<br>Multiprotocol Label Switching (MPLS) experimental<br>(EXP) value, access groups, and QoS groups. For<br>more information about the variety of match criteria<br>that are available, see the "Classifying Network<br>Traffic" module in the <i>Cisco IOS Quality of Service</i><br><i>Solutions Configuration Guide</i> .                                                                                                    |  |  |
| Fields Associated with Queueing (if Enabled) |                                                                                                    |                                                                                                    |  |  |

٦

| Field                                                                         | Description                                                                                                    |  |  |
|-------------------------------------------------------------------------------|----------------------------------------------------------------------------------------------------|--|--|
| Output Queue                                                                  | The weighted fair queueing (WFQ) conversation t<br>which this class of traffic is allocated.                                                                                                    |  |  |
| Bandwidth                                                                     | Bandwidth, in either kbps or percentage, configured for this class and the burst size.                                                                                                    |  |  |
| pkts matched/bytes matched                                                    | Number of packets (also shown in bytes) matching<br>this class that were placed in the queue. This number<br>reflects the total number of matching packets queued<br>at any time. Packets matching this class are queued<br>only when congestion exists. If packets match the<br>class but are never queued because the network was<br>not congested, those packets are not included in this<br>total. However, if process switching is in use, the<br>number of packets is always incremented even if the<br>network is not congested. |  |  |
| depth/total drops/no-buffer drops                                             | Number of packets discarded for this class. No-buffe<br>indicates that no memory buffer exists to service the<br>packet.                                                                                                    |  |  |
| Fields Associated with Weighted Random Early<br>Detection (WRED) (if Enabled) |                                                                                                    |  |  |
| exponential weight                                                            | Exponent used in the average queue size calculation for a WRED parameter group.                                                                                                    |  |  |
| mean queue depth                                                              | Average queue depth based on the actual queue depth<br>on the interface and the exponential weighting<br>constant. It is a fluctuating average. The minimum<br>and maximum thresholds are compared against this<br>value to determine drop decisions.                                                                                                    |  |  |
| class                                                                         | IP precedence level.                                                                                                    |  |  |
| Transmitted pkts/bytes                                                        | Number of packets (also shown in bytes) passed through WRED and not dropped by WRED.                                                                                                    |  |  |
|                                                                               | <b>Note</b> If there is insufficient memory in the buffer to accommodate the packet, the packet can be dropped <i>after</i> the packet passes through WRED. Packets dropped because of insufficient memory in the buffer (sometimes referred to as "no-buffer drops") are not taken into account by the WRED packet counter.                                                                                                    |  |  |

| Field                                               | Description                                                                                                    |  |  |
|-----------------------------------------------------|----------------------------------------------------------------------------------------------------|--|--|
| Random drop pkts/bytes                              | Number of packets (also shown in bytes) randomly<br>dropped when the mean queue depth is between the<br>minimum threshold value and the maximum threshold<br>value for the specified IP precedence level. |  |  |
| Tail drop pkts/bytes                                | Number of packets dropped when the mean queue<br>depth is greater than the maximum threshold value<br>for the specified IP precedence level.                                                              |  |  |
| Minimum thresh                                      | Minimum threshold. Minimum WRED threshold in number of packets.                                                                                                    |  |  |
| Maximum thresh                                      | Maximum threshold. Maximum WRED threshold in number of packets.                                                                                                    |  |  |
| Mark prob                                           | Mark probability. Fraction of packets dropped when<br>the average queue depth is at the maximum threshold.                                                                                                |  |  |
| Fields Associated with Traffic Shaping (if Enabled) |                                                                                                    |  |  |
| Target Rate                                         | Rate used for shaping traffic.                                                                                                    |  |  |
| Byte Limit                                          | Maximum number of bytes that can be transmitted<br>per interval. Calculated as follows:<br>$((Pa   Pa) / 8) \times 1$                                                                                     |  |  |
|                                                     |                                                                                                    |  |  |
| Sustain bits/int                                    | Committed burst (Bc) rate.                                                                                                    |  |  |
| Excess bits/int                                     | Excess burst (Be) rate.                                                                                                    |  |  |
| Interval (ms)                                       | Time interval value in milliseconds (ms).                                                                                                    |  |  |
| Increment (bytes)                                   | Number of credits (in bytes) received in the token<br>bucket of the traffic shaper during each time interval.                                                                                             |  |  |
| Queue Depth                                         | Current queue depth of the traffic shaper.                                                                                                    |  |  |
| Packets                                             | Total number of packets that have entered the traffic shaper system.                                                                                                    |  |  |
| Bytes                                               | Total number of bytes that have entered the traffic shaper system.                                                                                                    |  |  |
| Packets Delayed                                     | Total number of packets delayed in the queue of the traffic shaper before being transmitted.                                                                                                    |  |  |
| Bytes Delayed                                       | Total number of bytes delayed in the queue of the traffic shaper before being transmitted.                                                                                                    |  |  |

| Field          | Description                                                                                                    |
|----------------|----------------------------------------------------------------------------------------------------|
| Shaping Active | Indicates whether the traffic shaper is active. For<br>example, if a traffic shaper is active, and the traffic<br>being sent exceeds the traffic shaping rate, a "yes"<br>appears in this field. |

#### Examples

The following sample output of the **show policy-map interface** command displays the statistics for the ATM shared port adapter interface 4/1/0.10, to which a service policy called prec-aggr-wred (configured as shown below) is attached. Because aggregate WRED has been enabled on this interface, the classthrough Mark Prob statistics are aggregated by subclasses. See the table below for an explanation of the significant fields that commonly appear in the command output.

```
Router (config) # policy-map prec-aggr-wred
Router(config-pmap) # class class-default
Router(config-pmap-c)# random-detect aggregate
Router(config-pmap-c) # random-detect precedence values 0 1 2 3 minimum thresh 10
maximum-thresh 100 mark-prob 10
Router (config-pmap-c) # random-detect precedence values 4 5 minimum-thresh 40 maximum-thresh
 400 mark-prob 10
Router (config-pmap-c) # random-detect precedence values 6 minimum-thresh 60 maximum-thresh
600 mark-prob 10
Router(config-pmap-c) # random-detect precedence values 7 minimum-thresh 70 maximum-thresh
700 mark-prob 10
Router(config-pmap-c) # exit
Router(config-pmap) # exit
Router (config) # interface ATM4/1/0.10 point-to-point
Router(config-if) # ip address 10.0.0.2 255.255.255.0
Router(config-if) # pvc 10/110
Router(config-if) # service-policy output prec-aggr-wred
Router# show policy-map interface atm4/1/0.10
 ATM4/1/0.10: VC 10/110 -
  Service-policy output: prec-aggr-wred
    Class-map: class-default (match-any)
      0 packets, 0 bytes
      5 minute offered rate 0 bps, drop rate 0 bps
      Match: any
        Exp-weight-constant: 9 (1/512)
        Mean queue depth: 0
                   Transmitted
                                    Random drop
                                                      Tail drop
        class
                                                                     Minimum
                                                                               Maximum Mark
 pkts/bytes pkts/bytes pkts/bytes thresh thresh prob
                         0/0
        0
           1
              2 3
                                            0/0
                                                             0/0
                                                                            10
                                                                                   100
                                                                                       1/10
        4
           5
                         0/0
                                            0/0
                                                             0/0
                                                                            40
                                                                                   400
                                                                                        1/10
                         0/0
                                            0/0
                                                             0/0
                                                                                        1/10
                                                                            60
                                                                                   600
        6
```

## **Examples**

The following sample output of the **show policy-map interface** command displays the statistics for the ATM shared port adapter interface 4/1/0.11, to which a service policy called dscp-aggr-wred (configured as shown below) is attached. Because aggregate WRED has been enabled on this interface, the class through Mark Prob statistics are aggregated by subclasses. See the table below for an explanation of the significant fields that commonly appear in the command output.

0/0

0/0

70

700

1/10

```
Router(config)# policy-map dscp-aggr-wred
Router(config-pmap)# class class-default
Router(config-pmap-c)# random-detect dscp-based aggregate minimum-thresh 1 maximum-thresh
```

0/0

7

```
10 mark-prob 10
Router (config-pmap-c) # random-detect dscp values 0 1 2 3 4 5 6 7 minimum-thresh 10
maximum-thresh 20 mark-prob 10
Router(config-pmap-c) # random-detect dscp values 8 9 10 11 minimum-thresh 10 maximum-thresh
 40 mark-prob 10
Router(config-pmap-c)# exit
Router(config-pmap) # exit
Router(config) # interface ATM4/1/0.11 point-to-point
Router(config-subif) # ip address 10.0.0.2 255.255.255.0
Router(config-subif) # pvc 11/101
Router (config-subif) # service-policy output dscp-aggr-wred
Router# show policy-map interface atm4/1/0.11
 ATM4/1/0.11: VC 11/101 -
  Service-policy output: dscp-aggr-wred
    Class-map: class-default (match-any)
      0 packets, 0 bytes
      5 minute offered rate 0 bps, drop rate 0 bps
      Match: any
        Exp-weight-constant: 0 (1/1)
        Mean queue depth: 0
                                                      Tail drop
                    Transmitted
                                    Random drop
                                                                              Maximum Mark
        class
                                                                    Minimum
                   pkts/bytes pkts/bytes pkts/bytes thresh thresh prob
        default
                         0/0
                                           0/0
                                                             0/0
                                                                            1
                                                                                   10 1/10
        0 1 2
                 3
        4 5 6
                7
                         0/0
                                           0/0
                                                             0/0
                                                                           10
                                                                                   20 1/10
        8 9 10 11
                         0/0
                                           0/0
                                                             0/0
                                                                           10
                                                                                   40 1/10
```

The table below describes the significant fields shown in the display when aggregate WRED is configured for an ATM shared port adapter.

Table 24: show policy-map interface Field Descriptions—Configured for Aggregate WRED on ATM Shared Port Adapter

| Field              |                                                                                                    | Description                                                                                                    |  |  |
|--------------------|----------------------------------------------------------------------------------------------------|----------------------------------------------------------------------------------------------------|--|--|
| exponential weight |                                                                                                    | Exponent used in the average queue size calculation<br>for a Weighted Random Early Detection (WRED)<br>parameter group.                                                                                                    |  |  |
| mean queue depth   |                                                                                                    | Average queue depth based on the actual queue depth<br>on the interface and the exponential weighting<br>constant. It is a fluctuating average. The minimum<br>and maximum thresholds are compared against this<br>value to determine drop decisions. |  |  |
| Note               | When Aggregate Weighted Random Early<br>Detection (WRED) is enabled, the following<br>WRED statistics will be aggregated based<br>on their subclass (either their IP precedence<br>or differentiated services code point (DSCP)<br>value). |                                                                                                    |  |  |
| class              |                                                                                                    | IP precedence level or differentiated services code<br>point (DSCP) value.                                                                                                    |  |  |

| Field                  | Description                                                                                                    |  |  |
|------------------------|----------------------------------------------------------------------------------------------------|--|--|
| Transmitted pkts/bytes | Number of packets (also shown in bytes) passed through WRED and not dropped by WRED.                                                                                                    |  |  |
|                        | <b>Note</b> If there is insufficient memory in the buffer to accommodate the packet, the packet can be dropped <i>after</i> the packet passes through WRED. Packets dropped because of insufficient memory in the buffer (sometimes referred to as "no-buffer drops") are not taken into account by the WRED packet counter. |  |  |
| Random drop pkts/bytes | Number of packets (also shown in bytes) randomly<br>dropped when the mean queue depth is between the<br>minimum threshold value and the maximum threshold<br>value for the specified IP precedence level or DSCP<br>value.                                                                                                   |  |  |
| Tail drop pkts/bytes   | Number of packets dropped when the mean queue<br>depth is greater than the maximum threshold value<br>for the specified IP precedence level or DSCP value.                                                                                                    |  |  |
| Minimum thresh         | Minimum threshold. Minimum WRED threshold in number of packets.                                                                                                    |  |  |
| Maximum thresh         | Maximum threshold. Maximum WRED threshold in number of packets.                                                                                                    |  |  |
| Mark prob              | Mark probability. Fraction of packets dropped when<br>the average queue depth is at the maximum threshold.                                                                                                    |  |  |

## **Examples**

The following sample output shows that Frame Relay voice-adaptive traffic shaping is currently active and has 29 seconds left on the deactivation timer. With traffic shaping active and the deactivation time set, this means that the current sending rate on DLCI 201 is minCIR, but if no voice packets are detected for 29 seconds, the sending rate will increase to CIR.

```
Note
```

In HQF images for Cisco IOS Releases 12.4(20)T and later, the packets delayed and bytes delayed counters were removed for traffic shaping classes.

```
Router# show policy interface Serial3/1.1

Serial3/1.1:DLCI 201 -

Service-policy output:MQC-SHAPE-LLQ1

Class-map:class-default (match-any)

1434 packets, 148751 bytes

30 second offered rate 14000 bps, drop rate 0 bps

Match:any
```

| Traffic Shaping |             |           |            |          |           |
|-----------------|-------------|-----------|------------|----------|-----------|
| Target/Avera    | age Byte    | Sustain   | Excess     | Interval | Increment |
| Rate            | Limit       | bits/int  | bits/int   | (ms)     | (bytes)   |
| 63000/63000     | 1890        | 7560      | 7560       | 120      | 945       |
|                 |             |           |            |          |           |
| Adapt Queue     | Packets     | Bytes     | Packets    | Bytes    | Shaping   |
| Active Depth    |             | -         | Delayed    | Delayed  | Active    |
| BECN 0          | 1434        | 162991    | 26         | 2704     | yes       |
| Voice Adaptive  | Shaping act | ive, time | left 29 se | CS       | -         |
| -               |             |           |            |          |           |

The table below describes the significant fields shown in the display. Significant fields that are not described in the table below are described in the table above (for "show policy-map interface Field Descriptions").

Table 25: show policy-map interface Field Descriptions—Configured for Frame Relay Voice-Adaptive Traffic Shaping

| Field                                  | Description                                                                                  |
|----------------------------------------|----------------------------------------------------------------------------------------------|
| Voice Adaptive Shaping active/inactive | Indicates whether Frame Relay voice-adaptive traffic shaping is active or inactive.          |
| time left                              | Number of seconds left on the Frame Relay voice-adaptive traffic shaping deactivation timer. |

#### **Examples**

The following is sample output from the **show policy-map interface** command when two-rate traffic policing has been configured. In the example below, 1.25 Mbps of traffic is sent ("offered") to a policer class.

```
Router# show policy-map interface serial3/0
```

```
Serial3/0
Service-policy output: policy1
Class-map: police (match all)
148803 packets, 36605538 bytes
30 second offered rate 1249000 bps, drop rate 249000 bps
Match: access-group 101
police:
    cir 500000 bps, conform-burst 10000, pir 1000000, peak-burst 100000
    conformed 59538 packets, 14646348 bytes; action: transmit
    exceeded 59538 packets, 14646348 bytes; action: set-prec-transmit 2
    violated 29731 packets, 7313826 bytes; action: drop
    conformed 499000 bps, exceed 500000 bps violate 249000 bps
Class-map: class-default (match-any)
19 packets, 1990 bytes
30 seconds offered rate 0 bps, drop rate 0 bps
Match: any
```

The two-rate traffic policer marks 500 kbps of traffic as conforming, 500 kbps of traffic as exceeding, and 250 kbps of traffic as violating the specified rate. Packets marked as conforming will be sent as is, and packets marked as exceeding will be marked with IP Precedence 2 and then sent. Packets marked as violating the specified rate are dropped.

The table below describes the significant fields shown in the display.

| Field     | Description                                                                                                    |
|-----------|----------------------------------------------------------------------------------------------------|
| police    | Indicates that the <b>police</b> command has been<br>configured to enable traffic policing. Also, displays<br>the specified CIR, conform burst size, peak<br>information rate (PIR), and peak burst size used for<br>marking packets. |
| conformed | Displays the action to be taken on packets conforming<br>to a specified rate. Displays the number of packets<br>and bytes on which the action was taken.                                                                              |
| exceeded  | Displays the action to be taken on packets exceeding<br>a specified rate. Displays the number of packets and<br>bytes on which the action was taken.                                                                                  |
| violated  | Displays the action to be taken on packets violating<br>a specified rate. Displays the number of packets and<br>bytes on which the action was taken.                                                                                  |

#### Table 26: show policy-map interface Field Descriptions—Configured for Two-Rate Traffic Policing

# Examples

The following is sample output from the **show policy-map** command when the Policer Enhancement—Multiple Actions feature has been configured. The sample output from the **show policy-map interface** command displays the statistics for the serial 3/2 interface, to which a service policy called "police" (configured as shown below) is attached.

```
policy-map police
 class class-default
 police cir 1000000 pir 2000000
   conform-action transmit
   exceed-action set-prec-transmit 4
   exceed-action set-frde-transmit
   violate-action set-prec-transmit 2
   violate-action set-frde-transmit
Router# show policy-map interface serial3/2
Serial3/2: DLCI 100 -
Service-policy output: police
    Class-map: class-default (match-any)
      172984 packets, 42553700 bytes
      5 minute offered rate 960000 bps, drop rate 277000 bps
      Match: any
     police:
         cir 1000000 bps, bc 31250 bytes, pir 2000000 bps, be 31250 bytes
       conformed 59679 packets, 14680670 bytes; actions:
         transmit
exceeded 59549 packets, 14649054 bytes; actions:
         set-prec-transmit 4
         set-frde-transmit
       violated 53758 packets, 13224468 bytes; actions:
         set-prec-transmit 2
         set-frde-transmit
       conformed 340000 bps, exceed 341000 bps, violate 314000 bps
The sample output from show policy-map interface command shows the following:
```

- 59679 packets were marked as conforming packets (that is, packets conforming to the CIR) and were transmitted unaltered.
- 59549 packets were marked as exceeding packets (that is, packets exceeding the CIR but not exceeding the PIR). Therefore, the IP Precedence value of these packets was changed to an IP Precedence level of 4, the discard eligibility (DE) bit was set to 1, and the packets were transmitted with these changes.
- 53758 packets were marked as violating packets (that is, exceeding the PIR). Therefore, the IP Precedence value of these packets was changed to an IP Precedence level of 2, the DE bit was set to 1, and the packets were transmitted with these changes.

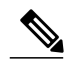

Note

Actions are specified by using the *action* argument of the **police** command. For more information about the available actions, see the **police** command reference page.

The table below describes the significant fields shown in the display.

Table 27: show policy-map interface Field Descriptions—Configured for Multiple Traffic Policing Actions

| Field                              | Description                                                                                                    |
|------------------------------------|----------------------------------------------------------------------------------------------------|
| police                             | Indicates that the <b>police</b> command has been<br>configured to enable traffic policing. Also, displays<br>the specified CIR, conform burst size (BC), PIR, and<br>peak burst size (BE) used for marking packets. |
| conformed, packets, bytes, actions | Displays the number of packets (also shown in bytes)<br>marked as conforming to a specified rate and the<br>actions taken on the packet. If there are multiple<br>actions, each action is listed separately.         |
| exceeded, packets, bytes, actions  | Displays the number of packets (also shown in bytes)<br>marked as exceeding a specified rate and the actions<br>taken on the packet. If there are multiple actions, each<br>action is listed separately.             |
| violated, packets, bytes, actions  | Displays the number of packets (also shown in bytes)<br>marked as violating a specified rate and the actions<br>taken on the packet. If there are multiple actions, each<br>action is listed separately.             |

## **Examples**

The following is sample output from the **show policy-map interface** command when the WRED — Explicit Congestion Notification (ECN) feature has been configured. The words "explicit congestion notification" included in the output indicate that ECN has been enabled.

Router# show policy-map interface Serial4/1

```
Serial4/1
Service-policy output:policy_ecn
Class-map:prec1 (match-all)
1000 packets, 125000 bytes
```

```
30 second offered rate 14000 bps, drop rate 5000 bps
     Match: ip precedence 1
     Weighted Fair Queueing
       Output Queue:Conversation 42
       Bandwidth 20 (%)
       Bandwidth 100 (kbps)
       (pkts matched/bytes matched) 989/123625
   (depth/total drops/no-buffer drops) 0/455/0
        exponential weight:9
        explicit congestion notification
        mean queue depth:0
class
        Transmitted Random drop Tail drop
                                                Minimum
                                                             Maximum
                                                                          Mark
        pkts/bytes
                      pkts/bytes
                                                                          probability
                                     pkts/bytes threshold
                                                             threshold
  0
          0/0
                        0/0
                                                                           1/10
                                      0/0
                                                    2.0
                                                                 40
  1
2
        545/68125
                        0/0
                                      0/0
                                                    2.2
                                                                 40
                                                                           1/10
          0/0
                        0/0
                                      0/0
                                                    24
                                                                 40
                                                                           1/10
  3
          0/0
                        0/0
                                      0/0
                                                    26
                                                                 40
                                                                           1/10
  4
                        0/0
          0/0
                                      0/0
                                                    28
                                                                40
                                                                           1/10
  5
          0/0
                        0/0
                                                                           1/10
                                      0/0
                                                    30
                                                                40
  6
          0/0
                        0/0
                                      0/0
                                                    32
                                                                40
                                                                           1/10
  7
          0/0
                        0/0
                                      0/0
                                                    34
                                                                 40
                                                                           1/10
          0/0
                        0/0
                                      0/0
                                                    36
                                                                 40
                                                                           1/10
rsvp
class
        ECN Mark
       pkts/bytes
  0
        0/0
  1
       43/5375
  2
3
        0/0
        0/0
  4
        0/0
  5
        0/0
  6
        0/0
  7
        0/0
        0/0
rsvp
```

The table below describes the significant fields shown in the display.

Table 28: show policy-map interface Field Descriptions—Configured for ECN

| Field                            | Description                                                                                                    |  |
|----------------------------------|----------------------------------------------------------------------------------------------------|--|
| explicit congestion notification | Indication that Explicit Congestion Notification is enabled.                                                                                                    |  |
| mean queue depth                 | Average queue depth based on the actual queue depth<br>on the interface and the exponential weighting<br>constant. It is a moving average. The minimum and<br>maximum thresholds are compared against this value<br>to determine drop decisions.                                                                             |  |
| class                            | IP precedence value.                                                                                                    |  |
| Transmitted pkts/bytes           | Number of packets (also shown in bytes) passed through WRED and not dropped by WRED.                                                                                                    |  |
|                                  | <b>Note</b> If there is insufficient memory in the buffer to accommodate the packet, the packet can be dropped <i>after</i> the packet passes through WRED. Packets dropped because of insufficient memory in the buffer (sometimes referred to as "no-buffer drops") are not taken into account by the WRED packet counter. |  |

| Field                  | Description                                                                                                    |
|------------------------|----------------------------------------------------------------------------------------------------|
| Random drop pkts/bytes | Number of packets (also shown in bytes) randomly<br>dropped when the mean queue depth is between the<br>minimum threshold value and the maximum threshold<br>value for the specified IP precedence value. |
| Tail drop pkts/bytes   | Number of packets dropped when the mean queue<br>depth is greater than the maximum threshold value<br>for the specified IP precedence value.                                                              |
| Minimum threshold      | Minimum WRED threshold in number of packets.                                                                                                    |
| Maximum threshold      | Maximum WRED threshold in number of packets.                                                                                                    |
| Mark probability       | Fraction of packets dropped when the average queue depth is at the maximum threshold.                                                                                                    |
| ECN Mark pkts/bytes    | Number of packets (also shown in bytes) marked by ECN.                                                                                                    |

# **Examples**

The following sample output from the **show policy-map interface** command shows the RTP header compression has been configured for a class called "prec2" in the policy map called "p1".

The **show policy-map interface** command output displays the type of header compression configured (RTP), the interface to which the policy map called "p1" is attached (Serial 4/1), the total number of packets, the number of packets compressed, the number of packets saved, the number of packets sent, and the rate at which the packets were compressed (in bits per second (bps)).

In this example, User Datagram Protocol (UDP)/RTP header compressions have been configured, and the compression statistics are included at the end of the display.

Router# show policy-map interface Serial4/1

The table below describes the significant fields shown in the display.

1

| Field                 | Description                                                                                                    |  |
|-----------------------|----------------------------------------------------------------------------------------------------|--|
| Service-policy output | Name of the output service policy applied to the specified interface or VC.                                                                                                    |  |
| Class-map             | Class of traffic being displayed. Output is displayed<br>for each configured class in the policy. The choice<br>for implementing class matches (for example,<br>match-all or match-any) can also appear next to the<br>traffic class.                                                                                                    |  |
| packets, bytes        | Number of packets (also shown in bytes) identified as belonging to the class of traffic being displayed.                                                                                                    |  |
| offered rate          | <ul> <li>Rate, in kbps, of packets coming in to the class.</li> <li>Note If the packets are compressed over an outgoing interface, the improved packet rate achieved by packet compression is not reflected in the offered rate. Also, if the packets are classified <i>before</i> they enter a combination of tunnels (for example, a generic routing encapsulation (GRE) tunnel and an IP Security (IPSec) tunnel), the offered rate does not include all the extra overhead associated with tunnel encapsulation in general. Depending on the configuration, the offered rate may include no overhead, may include the overhead for only <i>one</i> tunnel encapsulation, or may include the overhead for <i>all</i> tunnel encapsulations. In most of the GRE and IPSec tunnel configurations, the offered rate includes the overhead for GRE tunnel encapsulation only.</li> </ul> |  |
| UDP/RTP Compression   | Indicates that RTP header compression has been configured for the class.                                                                                                    |  |
| Sent total            | Count of every packet sent, both compressed packets and full-header packets.                                                                                                    |  |
| Sent compressed       | Count of number of compressed packets sent.                                                                                                    |  |
| bytes saved           | Total number of bytes saved (that is, bytes not needing to be sent).                                                                                                    |  |
| bytes sent            | Total number of bytes sent for both compressed and full-header packets.                                                                                                    |  |

# Table 29: show policy-map interface Field Descriptions—Configured for Class-Based RTP and TCP Header Compression

| Field                         | Description                                                                                                    |
|-------------------------------|----------------------------------------------------------------------------------------------------|
| efficiency improvement factor | The percentage of increased bandwidth efficiency as<br>a result of header compression. For example, with<br>RTP streams, the efficiency improvement factor can<br>be as much as 2.9 (or 290 percent). |
| hit ratio                     | Used mainly for troubleshooting purposes, this is the percentage of packets found in the context database. In most instances, this percentage should be high.                                         |
| five minute miss rate         | The number of new traffic flows found in the last five minutes.                                                                                                    |
| misses/sec max                | The average number of new traffic flows found per second, and the highest rate of new traffic flows to date.                                                                                          |
| rate                          | The actual traffic rate (in bits per second) after the packets are compressed.                                                                                                    |

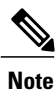

A number in parentheses may appear next to the service-policy output name and the class-map name. The number is for Cisco internal use only and can be disregarded.

**Examples** 

The following sample output from the **show policy-map interface** command displays the statistics for the Serial2/0 interface, to which a policy map called "policy1" is attached. The discarding action has been specified for all the packets belonging to a class called "c1." In this example, 32000 bps of traffic is sent ("offered") to the class and all of them are dropped. Therefore, the drop rate shows 32000 bps.

```
Router# show policy-map interface
```

```
Serial2/0
Service-policy output: policy1
Class-map: c1 (match-all)
    10184 packets, 1056436 bytes
    5 minute offered rate 32000 bps, drop rate 32000 bps
    Match: ip precedence 0
    drop
```

The table below describes the significant fields shown in the display.

## Table 30: show policy-map interface Field Descriptions—Configured for MQC Unconditional Packet Discard

| Field                 | Description                                                                 |
|-----------------------|-----------------------------------------------------------------------------|
| Service-policy output | Name of the output service policy applied to the specified interface or VC. |

٦

| Field    |                                                                                                    | Descri                                                 | otion                                                                                                    |
|----------|----------------------------------------------------------------------------------------------------|--------------------------------------------------------|----------------------------------------------------------------------------------------------------|
| Class-m  | nap                                                                                                    | Class o<br>for each<br>for imp<br>match-a<br>traffic o | f traffic being displayed. Output is displayed<br>n configured class in the policy. The choice<br>lementing class matches (for example,<br>all or match-any) can also appear next to the<br>class.                                                                                                    |
| packets  | , bytes                                                                                                    | Numbe<br>as belo                                       | r of packets (also shown in bytes) identified<br>nging to the class of traffic being displayed.                                                                                                    |
| offered  | rate                                                                                                    | Rate, ir                                               | hkbps, of packets coming in to the class.                                                                                                    |
|          |                                                                                                    | Note                                                   | If the packets are compressed over an<br>outgoing interface, the improved packet rate<br>achieved by packet compression is not<br>reflected in the offered rate. Also, if the<br>packets are classified <i>before</i> they enter a<br>combination of tunnels (for example, a<br>generic routing encapsulation (GRE) tunnel<br>and an IP Security (IPSec) tunnel), the<br>offered rate does not include all the extra<br>overhead associated with tunnel<br>encapsulation in general. Depending on the<br>configuration, the offered rate may include<br>no overhead, may include the overhead for<br>only <i>one</i> tunnel encapsulation, or may include<br>the overhead for <i>all</i> tunnel encapsulations.<br>In most of the GRE and IPSec tunnel<br>configurations, the offered rate includes the<br>overhead for GRE tunnel encapsulation only. |
| drop rat | e                                                                                                    | Rate, in<br>class. T<br>number<br>offered              | a kbps, at which packets are dropped from the<br>the drop rate is calculated by subtracting the<br>of successfully transmitted packets from the<br>rate.                                                                                                    |
| Note     | In distributed architecture platforms (such<br>as the Cisco 7500), the value of the transfer<br>rate, calculated as the difference between the<br>offered rate and the drop rate counters, can<br>sporadically deviate from the average by up<br>to 20 percent or more. This can occur while<br>no corresponding burst is registered by<br>independent traffic analyser equipment. |                                                        |                                                                                                    |

| Field | Description                                                                                                    |
|-------|----------------------------------------------------------------------------------------------------|
| Match | Match criteria specified for the class of traffic.<br>Choices include criteria such as the Layer 3 packet<br>length, IP precedence, IP DSCP value, MPLS<br>experimental value, access groups, and QoS groups.<br>For more information about the variety of match<br>criteria that are available, see the "Classifying<br>Network Traffic" module in the <i>Cisco IOS Quality</i><br>of Service Solutions Configuration Guide . |
| drop  | Indicates that the packet discarding action for all the packets belonging to the specified class has been configured.                                                                                                    |

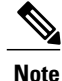

A number in parentheses may appear next to the service-policy output name and the class-map name. The number is for Cisco internal use only and can be disregarded.

**Examples** 

The following sample output from the **show policy-map interface** command shows traffic policing configured using a CIR based on a bandwidth of 20 percent. The CIR and committed burst (Bc) in milliseconds (ms) are included in the display.

```
Router# show policy-map interface Serial3/1
```

```
Service-policy output: mypolicy
  Class-map: gold (match-any)
    0 packets, 0 bytes
    5 minute offered rate 0 bps, drop rate 0 bps
    Match: any
    police:
         cir 20 % bc 10 ms
         cir 2000000 bps, bc 2500 bytes
        pir 40 % be 20 ms
   pir 4000000 bps, be 10000 bytes
conformed 0 packets, 0 bytes; actions:
    transmit
   exceeded 0 packets, 0 bytes; actions:
     drop
    violated 0 packets, 0 bytes; actions:
     drop
    conformed 0 bps, exceed 0 bps, violate 0 bps
```

The table below describes the significant fields shown in the display. A number in parentheses may appear next to the service-policy output name and the class-map name. The number is for Cisco internal use only and can be disregarded.

Table 31: show policy-map interface Field Descriptions—Configured for Percentage-Based Policing and Shaping.

| Field                 | Description                                                                 |
|-----------------------|-----------------------------------------------------------------------------|
| Service-policy output | Name of the output service policy applied to the specified interface or VC. |

| Field              | Description                                                                                                    |  |
|--------------------|----------------------------------------------------------------------------------------------------|--|
| Class-map          | Class of traffic being displayed. Output is displayed<br>for each configured class in the policy. The choice<br>for implementing class matches (for example,<br>match-all or match-any) can also appear next to the<br>traffic class.                                                                                                    |  |
| packets, bytes     | Number of packets (also shown in bytes) identified as belonging to the class of traffic being displayed.                                                                                                    |  |
| offered rate       | Rate, in kbps, of packets coming in to the class.                                                                                                    |  |
|                    | <b>Note</b> If the packets are compressed over an outgoing interface, the improved packet rate achieved by packet compression is not reflected in the offered rate. Also, if the packets are classified <i>before</i> they enter a combination of tunnels (for example, a generic routing encapsulation (GRE) tunnel and an IP Security (IPSec) tunnel), the offered rate does not include all the extra overhead associated with tunnel encapsulation in general. Depending on the configuration, the offered rate may include no overhead, may include the overhead for only <i>one</i> tunnel encapsulation, or may include the overhead for <i>all</i> tunnel encapsulations. In most of the GRE and IPSec tunnel encapsulation only. |  |
| police             | Indicates that traffic policing based on a percentage<br>of bandwidth has been enabled. Also, displays the<br>bandwidth percentage, the CIR, and the committed<br>burst (Bc) size in ms.                                                                                                    |  |
| conformed, actions | Displays the number of packets and bytes marked as<br>conforming to the specified rates, and the action to<br>be taken on those packets.                                                                                                    |  |
| exceeded, actions  | Displays the number of packets and bytes marked as<br>exceeding the specified rates, and the action to be<br>taken on those packets.                                                                                                    |  |

# **Examples**

The following sample output from the **show policy-map interface** command (shown below) displays the statistics for the serial 3/2 interface. Traffic shaping has been enabled on this interface, and an average rate of 20 percent of the bandwidth has been specified.

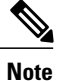

In HQF images for Cisco IOS Releases 12.4(20)T and later, the packets delayed and bytes delayed counters were removed for traffic shaping classes.

| Router# show po | licy-map in | nterface  | Serial3/2   |           |          |       |            |
|-----------------|-------------|-----------|-------------|-----------|----------|-------|------------|
| Serial3/2       |             |           |             |           |          |       |            |
| Service-policy  | y output: p | 51        |             |           |          |       |            |
| Class-map: d    | cl (match-a | all)      |             |           |          |       |            |
| 0 packets,      | 0 bytes     |           |             |           |          |       |            |
| 5 minute d      | offered rat | te 0 bps, | drop rate   | 0 bps     |          |       |            |
| Match: any      | 7           | 1,        | -           | -         |          |       |            |
| Traffic Sh      | haping      |           |             |           |          |       |            |
| Target/A        | Average     | Bvte      | Sustain     | Excess    | Interval | Incre | ment Adapt |
| Rate            | 2           | Limit k   | oits/int bi | lts/int   | (ms) (b  | vtes) | Active     |
| 20 %            |             |           | 10 (ms)     | 20 (ms)   |          | - ,   |            |
| 201500/2        | 201500      | 1952      | 7808        | 7808      | 38       | 976   | -          |
| Oueue           | Packets     | Bvtes     | Packets     | Bytes     | Shaping  |       |            |
| Depth           |             | -         | Delaved     | d Delaved | Active   |       |            |
| 0               | 0           | 0         | 0           | 0         | no       |       |            |

The table below describes the significant fields shown in the display. A number in parentheses may appear next to the service-policy output name, class-map name, and match criteria information. The number is for Cisco internal use only and can be disregarded.

Table 32: show policy-map interface Field Descriptions—Configured for Percentage-Based Policing and Shaping (with Traffic Shaping Enabled).

| Field                 | Description                                                                                                    |
|-----------------------|----------------------------------------------------------------------------------------------------|
| Service-policy output | Name of the output service policy applied to the specified interface or VC.                                                                                                    |
| Class-map             | Class of traffic being displayed. Output is displayed<br>for each configured class in the policy. The choice<br>for implementing class matches (for example,<br>match-all or match-any) can also appear next to the<br>traffic class. |
| packets, bytes        | Number of packets (also shown in bytes) identified as belonging to the class of traffic being displayed.                                                                                                    |

٦

| Field               | Description                                                                                                    |
|---------------------|----------------------------------------------------------------------------------------------------|
| offered rate        | Rate, in kbps, of packets coming in to the class.                                                                                                    |
|                     | <b>Note</b> If the packets are compressed over an outgoing interface, the improved packet rate achieved by packet compression is not reflected in the offered rate. Also, if the packets are classified <i>before</i> they enter a combination of tunnels (for example, a generic routing encapsulation (GRE) tunnel and an IP Security (IPSec) tunnel), the offered rate does not include all the extra overhead associated with tunnel encapsulation in general. Depending on the configuration, the offered rate may include the overhead for <i>all</i> tunnel encapsulations. In most of the GRE and IPSec tunnel configurations, the offered rate includes the overhead for GRE tunnel encapsulation only. |
| drop rate           | Rate, in kbps, at which packets are dropped from the class. The drop rate is calculated by subtracting the number of successfully transmitted packets from the offered rate.                                                                                                    |
| Match               | Match criteria specified for the class of traffic.<br>Choices include criteria such as the Layer 3 packet<br>length, IP precedence, IP DSCP value, MPLS<br>experimental value, access groups, and quality of<br>service (QoS) groups. For more information about<br>the variety of match criteria that are available, see the<br>"Classifying Network Traffic" module in the <i>Quality</i><br>of Service Solutions Configuration Guide.                                                                                                    |
| Traffic Shaping     | Indicates that traffic shaping based on a percentage of bandwidth has been enabled.                                                                                                    |
| Target/Average Rate | Rate (percentage) used for shaping traffic and the number of packets meeting that rate.                                                                                                    |
| Byte Limit          | Maximum number of bytes that can be transmitted<br>per interval. Calculated as follows:<br>((Bc+Be) /8 ) x 1                                                                                                    |
| Sustain bits/int    | Committed burst (Bc) rate.                                                                                                    |
| Excess bits/int     | Excess burst (Be) rate.                                                                                                    |

| Field             | Description                                                                                                    |
|-------------------|----------------------------------------------------------------------------------------------------|
| Interval (ms)     | Time interval value in milliseconds (ms).                                                                                                    |
| Increment (bytes) | Number of credits (in bytes) received in the token<br>bucket of the traffic shaper during each time interval.                                                                                    |
| Adapt Active      | Indicates whether adaptive shaping is enabled.                                                                                                    |
| Queue Depth       | Current queue depth of the traffic shaper.                                                                                                    |
| Packets           | Total number of packets that have entered the traffic shaper system.                                                                                                    |
| Bytes             | Total number of bytes that have entered the traffic shaper system.                                                                                                    |
| Packets Delayed   | Total number of packets delayed in the queue of the traffic shaper before being transmitted.                                                                                                    |
|                   | <b>Note</b> In Cisco IOS Release 12.4(20)T, this counter was removed.                                                                                                    |
| Bytes Delayed     | Total number of bytes delayed in the queue of the traffic shaper before being transmitted.                                                                                                    |
|                   | <b>Note</b> In Cisco IOS Release 12.4(20)T, this counter was removed.                                                                                                    |
| Shaping Active    | Indicates whether the traffic shaper is active. For<br>example, if a traffic shaper is active, and the traffic<br>being sent exceeds the traffic shaping rate, a "yes"<br>appears in this field. |

## **Examples**

I

The following sample output from the **show policy-map interface** command displays the packet statistics for the Ethernet4/1 interface, to which a service policy called "mypolicy" is attached. The Layer 3 packet length has been specified as a match criterion for the traffic in the class called "class1".

```
Router# show policy-map interface Ethernet4/1
```

```
Ethernet4/1
Service-policy input: mypolicy
Class-map: class1 (match-all)
500 packets, 125000 bytes
5 minute offered rate 4000 bps, drop rate 0 bps
Match: packet length min 100 max 300
QoS Set
qos-group 20
Packets marked 500
```

The table below describes the significant fields shown in the display. A number in parentheses may appear next to the service-policy input name, class-map name, and match criteria information. The number is for Cisco internal use only and can be disregarded.

1

| Field                              | Description                                                                                                    |
|------------------------------------|----------------------------------------------------------------------------------------------------|
| Service-policy input               | Name of the input service policy applied to the specified interface or VC.                                                                                                    |
| Class-map                          | Class of traffic being displayed. Output is displayed<br>for each configured class in the policy. The choice<br>for implementing class matches (for example,<br>match-all or match-any) can also appear next to the<br>traffic class.                                                                                                    |
| packets, bytes                     | Number of packets (also shown in bytes) identified as belonging to the class of traffic being displayed.                                                                                                    |
| offered rate                       | <ul> <li>Rate, in kbps, of packets coming in to the class.</li> <li>Note If the packets are compressed over an outgoing interface, the improved packet rate achieved by packet compression is not reflected in the offered rate. Also, if the packets are classified <i>before</i> they enter a combination of tunnels (for example, a generic routing encapsulation (GRE) tunnel and an IP Security (IPSec) tunnel), the offered rate does not include all the extra overhead associated with tunnel encapsulation in general. Depending on the configuration, the offered rate may include no overhead, may include the overhead for only <i>one</i> tunnel encapsulation, or may include the overhead for <i>all</i> tunnel encapsulations. In most of the GRE and IPSec tunnel configurations, the offered rate includes the overhead for GRE tunnel encapsulation only.</li> </ul> |
| drop rate                          | Rate, in kbps, at which packets are dropped from the class. The drop rate is calculated by subtracting the number of successfully transmitted packets from the offered rate.                                                                                                    |
| Match                              | Match criteria specified for the class of traffic.<br>Choices include criteria such as the Layer 3 packet<br>length, IP precedence, IP DSCP value, MPLS<br>experimental value, access groups, and QoS groups.                                                                                                    |
| QoS Set, qos-group, Packets marked | Indicates that class-based packet marking based on<br>the QoS group has been configured. Includes the<br>qos-group number and the number of packets marked.                                                                                                    |

# Table 33: show policy-map interface Field Descriptions—Configured for Packet Classification Based on Layer 3 Packet Length.

#### **Examples**

The following sample output of the **show policy-map interface** command shows the service policies attached to a FastEthernet subinterface. In this example, a service policy called "policy1" has been attached. In "policy1", a table map called "table-map1" has been configured. The values in "table-map1" will be used to map the precedence values to the corresponding class of service (CoS) values.

Router# show policy-map interface

```
FastEthernet1/0.1
Service-policy input: policy1
Class-map: class-default (match-any)
0 packets, 0 bytes
5 minute offered rate 0 bps, drop rate 0 bps
Match: any
QoS Set
precedence cos table table-map1
Packets marked 0
```

The table below describes the fields shown in the display. A number in parentheses may appear next to the service-policy input name and the class-map name. The number is for Cisco internal use only and can be disregarded.

Table 34: show policy-map interface Field Descriptions—Configured for Enhanced Packet Marking.

| Field                | Description                                                                                                    |
|----------------------|----------------------------------------------------------------------------------------------------|
| Service-policy input | Name of the input service policy applied to the specified interface or VC.                                                                                                    |
| Class-map            | Class of traffic being displayed. Output is displayed<br>for each configured class in the policy. The choice<br>for implementing class matches (for example,<br>match-all or match-any) can also appear next to the<br>traffic class.                                                                                                    |
| packets, bytes       | Number of the packets (also shown in bytes)<br>identified as belonging to the class of traffic being<br>displayed.                                                                                                    |
| offered rate         | Rate, in kbps, of the packets coming into the class.                                                                                                    |
| Match                | Match criteria specified for the class of traffic.<br>Choices include criteria such as Precedence, IP<br>differentiated services code point (DSCP) value,<br>Multiprotocol Label Switching (MPLS) experimental<br>value, access groups, and quality of service (QoS)<br>group (set). For more information about the variety<br>of match criteria that are available, see the<br>"Classifying Network Traffic" module in the <i>Quality</i><br><i>of Service Solutions Configuration Guide</i> . |
| QoS Set              | Indicates that QoS group (set) has been configured for the particular class.                                                                                                    |

| Field                           | Description                                                                                                    |  |  |
|---------------------------------|----------------------------------------------------------------------------------------------------|--|--|
| precedence cos table table-map1 | Indicates that a table map (called "table-map1") has<br>been used to determine the precedence value. The<br>precedence value will be set according to the CoS<br>value defined in the table map. |  |  |
| Packets marked                  | Total number of packets marked for the particular class.                                                                                                    |  |  |

## **Examples**

The following is sample output from the **show policy-map** interface command. This sample displays the statistics for the serial 2/0 interface on which traffic policing has been enabled. The committed (conform) burst (bc) and excess (peak) burst (be) are specified in milliseconds (ms).

```
Router# show policy-map interface serial2/0
 Serial2/0
  Service-policy output: policy1 (1050)
    Class-map: class1 (match-all) (1051/1)
      0 packets, 0 bytes
      5 minute offered rate 0 bps, drop rate 0 bps
      Match: ip precedence 0
                              (1052)
      police:
          cir 20 % bc 300 ms
          cir 409500 bps, bc 15360 bytes
          pir 40 % be 400 ms
          pir 819000 bps, be 40960 bytes
        conformed 0 packets, 0 bytes; actions:
          transmit
        exceeded 0 packets, 0 bytes; actions:
          drop
        violated 0 packets, 0 bytes; actions:
          drop
        conformed 0 bps, exceed 0 bps, violate 0 bps
    Class-map: class-default (match-any) (1054/0)
      0 packets, 0 bytes
      5 minute offered rate 0 bps, drop rate 0 bps
      Match: any (1055)
        0 packets, 0 bytes
        5 minute rate 0 bps
```

In this example, the CIR and PIR are displayed in bps, and both the committed burst (bc) and excess burst (be) are displayed in bits.

The CIR, PIR bc, and be are calculated on the basis of the formulas described below.

Examples When calculating the CIR, the following formula is used:
 CIR percentage specified (as shown in the output from the show policy-map command) \* bandwidth (BW) of the interface (as shown in the output from theshow interfaces command) = total bits per second According to the output from the show interfaces command for the serial 2/0 interface, the interface has a bandwidth (BW) of 2048 kbps.

```
Serial2/0 is administratively down, line protocol is down
Hardware is M4T
MTU 1500 bytes, BW 2048 Kbit, DLY 20000 usec, rely 255/255, load 1/255
```

Router# show interfaces serial2/0

The following values are used for calculating the CIR:

20 % \* 2048 kbps = 409600 bps

**Examples** 

When calculating the PIR, the following formula is used:

• PIR percentage specified (as shown in the output from the **show policy-map** command) \* bandwidth (BW) of the interface (as shown in the output from the**show interfaces** command) = total bits per second

According to the output from the **show interfaces** command for the serial 2/0 interface, the interface has a bandwidth (BW) of 2048 kbps.

```
Router# show interfaces serial2/0
Serial2/0 is administratively down, line protocol is down
Hardware is M4T
MTU 1500 bytes, BW 2048 Kbit, DLY 20000 usec, rely 255/255, load 1/255
The following values are used for calculating the PIR:
```

```
40 % * 2048 kbps = 819200 bps
```

```
Note
```

Discrepancies between this total and the total shown in the output from the **show policy-map interface** command can be attributed to a rounding calculation or to differences associated with the specific interface configuration.

| Examples | When calculating the bc, the following f                                                                                     | When calculating the bc, the following formula is used:                     |  |  |  |  |  |
|----------|----------------------------------------------------------------------------------------------------|-----------------------------------------------------------------------------|--|--|--|--|--|
|          | • The bc in milliseconds (as shown i total number bytes                                                                      | n the <b>show policy-map</b> command) * the CIR in bits per seconds =       |  |  |  |  |  |
|          | The following values are used for calcul                                                                                     | The following values are used for calculating the bc:                       |  |  |  |  |  |
|          | 300 ms * 409600 bps = 15360 bytes                                                                                            |                                                                             |  |  |  |  |  |
| Examples | When calculating the bc and the be, the                                                                                      | following formula is used:                                                  |  |  |  |  |  |
|          | • The be in milliseconds (as shown in the <b>show policy-map</b> command) * the PIR in bits per seconds = total number bytes |                                                                             |  |  |  |  |  |
|          | The following values are used for calculating the be:                                                                        |                                                                             |  |  |  |  |  |
|          | 400 ms * 819200 bps = 40960 bytes                                                                                            |                                                                             |  |  |  |  |  |
|          | The table below describes the significant fields shown in the display.                                                       |                                                                             |  |  |  |  |  |
|          | Table 35: show policy-map interface Field D                                                                                  | escriptions                                                                 |  |  |  |  |  |
|          | Field                                                                                                    | Description                                                                 |  |  |  |  |  |
|          | Service-policy output                                                                                                    | Name of the output service policy applied to the specified interface or VC. |  |  |  |  |  |

| Field             | Description                                                                                                    |
|-------------------|----------------------------------------------------------------------------------------------------|
| Class-map         | Class of traffic being displayed. Output is displayed<br>for each configured class in the policy. The choice<br>for implementing class matches (for example,<br>match-all or match-any) can also appear next to the<br>traffic class.                                                                                                    |
| packets and bytes | Number of packets (also shown in bytes) identified<br>as belonging to the class of traffic being displayed.                                                                                                    |
| offered rate      | Rate, in kbps, of packets coming in to the class.                                                                                                    |
| drop rate         | Rate, in kbps, at which packets are dropped from the class. The drop rate is calculated by subtracting the number of successfully transmitted packets from the offered rate.                                                                                                    |
| Match             | Match criteria specified for the class of traffic.<br>Choices include criteria such as the Layer 3 packet<br>length, IP precedence, IP differentiated services code<br>point (DSCP) value, Multiprotocol Label Switching<br>(MPLS) experimental value, access groups, and<br>quality of service (QoS) groups. For more information<br>about the variety of match criteria that are available,<br>see the "Classifying Network Traffic" module in the<br><i>Quality of Service Solutions Configuration Guide</i> . |
| police            | Indicates that traffic policing has been enabled.<br>Display includes the CIR, PIR (in both a percentage<br>of bandwidth and in bps) and the bc and be in bytes<br>and milliseconds. Also displays the optional conform,<br>exceed, and violate actions, if any, and the statistics<br>associated with these optional actions.                                                                                                    |

# **Examples**

The following sample output from the **show policy-map interface** command displays statistics for the Fast Ethernet 0/1 interface on which bandwidth estimates for quality of service (QoS) targets have been generated.

The Bandwidth Estimation section indicates that bandwidth estimates for QoS targets have been defined. These targets include the packet loss rate, the packet delay rate, and the timeframe in milliseconds. Confidence refers to the drop-one-in value (as a percentage) of the targets. Corvil Bandwidth means the bandwidth estimate in kilobits per second.

When no drop or delay targets are specified, "none specified, falling back to drop no more than one packet in 500" appears in the output.

Router# show policy-map interface FastEthernet0/1

```
FastEthernet0/1
Service-policy output: my-policy
Class-map: icmp (match-all)
```

```
199 packets, 22686 bytes
  30 second offered rate 0 bps, drop rate 0 bps
 Match: access-group 101
 Bandwidth Estimation:
   Quality-of-Service targets:
      drop no more than one packet in 1000 (Packet loss < 0.10%)
      delay no more than one packet in 100 by 40 (or more) milliseconds
        (Confidence: 99.0000%)
   Corvil Bandwidth: 1 kbits/sec
Class-map: class-default (match-any)
  112 packets, 14227 bytes
  30 second offered rate 0 bps, drop rate 0 bps
 Match: any
 Bandwidth Estimation:
   Quality-of-Service targets:
      <none specified, falling back to drop no more than one packet in 500
   Corvil Bandwidth: 1 kbits/sec
```

```
Examples
```

The following sample output from the **show policy-mapinterface** command shows that shaping is active (as seen in the queue depth field) with HQF enabled on the serial 4/3 interface. All traffic is classified to the class-default queue.

Note

In HQF images for Cisco IOS Releases 12.4(20)T and later, the packets delayed and bytes delayed counters were removed for traffic shaping classes.

```
Router# show policy-map interface serial4/3
 Serial4/3
  Service-policy output: shape
    Class-map: class-default (match-any)
      2203 packets, 404709 bytes
      30 second offered rate 74000 bps, drop rate 14000 bps
     Match: any
      Queueing
      queue limit 64 packets
      (queue depth/total drops/no-buffer drops) 64/354/0
      (pkts output/bytes output) 1836/337280
      shape (average) cir 128000, bc 1000, be 1000
      target shape rate 128000
       lower bound cir 0,
                            adapt to fecn 0
      Service-policy : LLQ
        queue stats for all priority classes:
          queue limit 64 packets
          (queue depth/total drops/no-buffer drops) 0/0/0
          (pkts output/bytes output) 0/0
        Class-map: c1 (match-all)
          0 packets, 0 bytes
          30 second offered rate 0 bps, drop rate 0 bps
          Match: ip precedence 1
          Priority: 32 kbps, burst bytes 1500, b/w exceed drops: 0
        Class-map: class-default (match-any)
          2190 packets, 404540 bytes
          30 second offered rate 74000 bps, drop rate 14000 bps
          Match: any
          queue limit 64 packets
          (queue depth/total drops/no-buffer drops) 63/417/0
          (pkts output/bytes output) 2094/386300
```

#### Examples

Note

As of Cisco IOS Release 12.2(31)SB2, matching packets on the basis of VLAN ID numbers is supported on the Catalyst 1000 platform only.

The following is a sample configuration in which packets are matched and classified on the basis of the VLAN ID number. In this sample configuration, packets that match VLAN ID number 150 are placed in a class called "class1."

Router# show class-map

```
Class Map match-all class1 (id 3)
Match vlan 150
```

Class1 is then configured as part of the policy map called "policy1." The policy map is attached to Fast Ethernet subinterface 0/0.1.

The following sample output of the **show policy-map interface** command displays the packet statistics for the policy maps attached to Fast Ethernet subinterface 0/0.1. It displays the statistics for policy1, in which class1 has been configured.

#### Router# show policy-map interface

```
FastEthernet0/0.1
 Policy-map name.
Service-policy input: policy1
! Class configured in the policy map.
Class-map: class1 (match-all)
0 packets, 0 bytes
5 minute offered rate 0 bps, drop rate 0 bps
! VLAN ID 150 is the match criterion for the class.
Match: vlan 150
police:
cir 8000000 bps, bc 512000000 bytes
conformed 0 packets, 0 bytes; actions:
transmit
exceeded 0 packets, 0 bytes; actions:
drop
conformed 0 bps, exceed 0 bps
Class-map: class-default (match-any)
10 packets, 1140 bytes
5 minute offered rate 0 bps, drop rate 0 bps
Match: any
10 packets, 1140 bytes
5 minute rate 0 bps
```

The table below describes the significant fields shown in the display. A number in parentheses may appear next to the service-policy input name and the class-map name. The number is for Cisco internal use only and can be disregarded.

| Table 36: show | policy-ma | p interface | Field D | escriptions- | –Packets I | Matched | on the l | Basis of | VLAN I | D Numl | ber |
|----------------|-----------|-------------|---------|--------------|------------|---------|----------|----------|--------|--------|-----|
|----------------|-----------|-------------|---------|--------------|------------|---------|----------|----------|--------|--------|-----|

| Field                | Description                                                                |
|----------------------|----------------------------------------------------------------------------|
| Service-policy input | Name of the input service policy applied to the specified interface or VC. |

| Field          | Description                                                                                                    |
|----------------|----------------------------------------------------------------------------------------------------|
| Class-map      | Class of traffic being displayed. Output is displayed<br>for each configured class in the policy. The choice<br>for implementing class matches (for example,<br>match-all or match-any) can also appear next to the<br>traffic class.                                                                                                    |
| packets, bytes | Number of the packets (also shown in bytes)<br>identified as belonging to the class of traffic being<br>displayed.                                                                                                    |
| offered rate   | Rate, in kbps, of the packets coming into the class.                                                                                                    |
| Match          | Match criteria specified for the class of traffic.<br>Choices include criteria such as VLAN ID number,<br>precedence, IP differentiated services code point<br>(DSCP) value, Multiprotocol Label Switching<br>(MPLS) experimental value, access groups, and<br>quality of service (QoS) group (set). For more<br>information about the variety of match criteria that<br>are available, see the "Classifying Network Traffic"<br>module in the <i>Cisco IOS Quality of Service Solutions</i><br><i>Configuration Guide</i> . |

## Examples

The following example shows how to display the statistics and the configurations of all the input and output policies that are attached to an interface on a Cisco 7600 series router:

```
Router# show policy-map interface
FastEthernet5/36
service-policy input: max-pol-ipp5
class-map: ipp5 (match-all)
0 packets, 0 bytes
5 minute rate 0 bps
match: ip precedence 5
class ipp5
police 2000000000 2000000 conform-action set-prec-transmit 6 exceed-action p
policed-dscp-transmit
```

The following example shows how to display the input-policy statistics and the configurations for a specific interface on a Cisco 7600 series router:

Router# show policy-map interface fastethernet 5/36 input

FastEthernet5/36
service-policy input: max-pol-ipp5
class-map: ipp5 (match-all)
0 packets, 0 bytes
5 minute rate 0 bps
match: ip precedence 5
class ipp5
police 200000000 2000000 conform-action set-prec-transmit 6 exceed-action p
policed-dscp-transmit
The table below describes the significant fields shown in the display.

| Field                | Description                                                                                                    |
|----------------------|----------------------------------------------------------------------------------------------------|
| service-policy input | Name of the input service policy applied to the specified interface.                                                                                                    |
| class-map            | Class of traffic being displayed. Output is displayed<br>for each configured class in the policy. The choice<br>for implementing class matches (for example,<br>match-all or match-any) can also appear next to the<br>traffic class.                                                                                                    |
| packets, bytes       | Number of the packets (also shown in bytes)<br>identified as belonging to the class of traffic being<br>displayed.                                                                                                    |
| minute rate          | Rate, in kbps, of the packets coming into the class.                                                                                                    |
| match                | Match criteria specified for the class of traffic.<br>Choices include criteria such as VLAN ID number,<br>precedence, IP differentiated services code point<br>(DSCP) value, Multiprotocol Label Switching<br>(MPLS) experimental value, access groups, and<br>quality of service (QoS) group (set). For more<br>information about the variety of match criteria that<br>are available, see the "Classifying Network Traffic"<br>module in the <i>Cisco IOS Quality of Service Solutions</i><br><i>Configuration Guide</i> . |
| class                | Precedence value.                                                                                                    |
| police               | Indicates that the <b>police</b> command has been configured to enable traffic policing.                                                                                                    |

#### Table 37: show policy-map interface Field Descriptions—Cisco 7600 Series Routers

# Examples

The following example shows the automatic rounding-off of the **bc** and **be** values, in the MQC police policy-map, to the interface's MTU size in a Cisco 7200 series router. The rounding-off is done only when the bc and be values are lesser than the interface's MTU size.

#### Router# show policy-map interface

```
transmit
exceeded 0 packets, 0 bytes; actions:
drop
violated 0 packets, 0 bytes; actions:
drop
conformed 0000 bps, exceed 0000 bps, violate 0000 bps
```

Examples

The following sample output from the show policy-map interface command shows the types of statistical information that displays when multiple priority queues are configured. Depending upon the interface in use and the options enabled, the output that you see may vary slightly from the output shown below.

```
Router# show policy-map interface
```

```
Serial2/1/0
Service-policy output: P1
Queue statistics for all priority classes:
.
.
.
.
.
.
Class-map: Gold (match-all)
0 packets, 0 bytes /*Updated for each priority level configured.*/
5 minute offered rate 0 bps, drop rate 0 bps
Match: ip precedence 2
Priority: 0 kbps, burst bytes 1500, b/w exceed drops: 0
Priority Level 4:
0 packets, 0 bytes
```

**Examples** 

The following sample output from the show policy-map interface command indicates that bandwidth-remaining ratios are configured for class queues. As shown in the example, the classes precedence\_0, precedence\_1, and precedence\_2 have bandwidth-remaining ratios of 20, 40, and 60, respectively.

Router# show policy-map interface GigabitEthernet1/0/0.10

```
Service-policy output: vlan10 policy
  Class-map: class-default (match-any)
    0 packets, 0 bytes
    30 second offered rate 0 bps, drop rate 0 bps
    Match: any
      0 packets, 0 bytes
      30 second rate 0 bps
    Queueing
    queue limit 250 packets
    (queue depth/total drops/no-buffer drops) 0/0/0
    (pkts output/bytes output) 0/0
    shape (average) cir 1000000, bc 4000, be 4000
    target shape rate 1000000
    bandwidth remaining ratio 10
    Service-policy : child policy
      Class-map: precedence_0 (match-all)
        0 packets, 0 bytes
        30 second offered rate 0 bps, drop rate 0 bps
        Match: ip precedence 0
        Queueing
        queue limit 62 packets
        (queue depth/total drops/no-buffer drops) 0/0/0
        (pkts output/bytes output) 0/0
        shape (average) cir 500000, bc 2000, be 2000
        target shape rate 500000
        bandwidth remaining ratio 20
      Class-map: precedence 1 (match-all)
        0 packets, 0 bytes
        30 second offered rate 0 bps, drop rate 0 bps
        Match: ip precedence 1
        Queueing
        queue limit 62 packets
        (queue depth/total drops/no-buffer drops) 0/0/0
```

```
(pkts output/bytes output) 0/0
          shape (average) cir 500000, bc 2000, be 2000
          target shape rate 500000
          bandwidth remaining ratio 40
        Class-map: precedence_2 (match-all)
          0 packets, 0 bytes
          30 second offered rate 0 bps, drop rate 0 bps
          Match: ip precedence 2
          Oueueing
          queue limit 62 packets
          (queue depth/total drops/no-buffer drops) 0/0/0
          (pkts output/bytes output) 0/0
          shape (average) cir 500000, bc 2000, be 2000
          target shape rate 500000
          bandwidth remaining ratio 60
        Class-map: class-default (match-any)
          0 packets, 0 bytes
          30 second offered rate 0 bps, drop rate 0 bps
          Match: any
            0 packets, 0 bytes
            30 second rate 0 bps
          queue limit 62 packets
          (queue depth/total drops/no-buffer drops) 0/0/0
           (pkts output/bytes output) 0/0
The table below describes the significant fields shown in the display.
```

The able below describes the significant fields shown in the display.

|--|

| Field                     | Description                                                                                                    |
|---------------------------|----------------------------------------------------------------------------------------------------|
| Service-policy output     | Name of the output service policy applied to the specified interface.                                                                                                    |
| Class-map                 | Class of traffic being displayed. Output is displayed<br>for each configured class in the policy. The choice<br>for implementing class matches (for example,<br>match-all or match-any) can also appear next to the<br>traffic class. |
| packets, bytes            | Number of the packets (also shown in bytes)<br>identified as belonging to the class of traffic being<br>displayed.                                                                                                    |
| bandwidth remaining ratio | Indicates the ratio used to allocate excess bandwidth.                                                                                                    |

## **Examples**

In this sample output of the **show policy-map interface** command, the character string "ip dscp tunnel 3" indicates that L2TPv3 tunnel marking has been configured to set the DSCP value to 3 in the header of a tunneled packet.

```
Router# show policy-map interface
Serial0
Service-policy input: tunnel
Class-map: frde (match-all)
0 packets, 0 bytes
30 second offered rate 0 bps, drop rate 0 bps
Match: fr-de
```

QoS Set
```
ip dscp tunnel 3
Packets marked 0
Class-map: class-default (match-any)
13736 packets, 1714682 bytes
30 second offered rate 0 bps, drop rate 0 bps
Match: any
13736 packets, 1714682 bytes
30 second rate 0 bps
The table below describes the significant fields shown in the display.
```

Table 39: show policy-map interface Field Descriptions—Configured for Tunnel Marking

| Field                | Description                                                                                                    |
|----------------------|----------------------------------------------------------------------------------------------------|
| service-policy input | Name of the input service policy applied to the specified interface.                                                                                                    |
| class-map            | Class of traffic being displayed. Output is displayed<br>for each configured class in the policy. The choice<br>for implementing class matches (for example,<br>match-all or match-any) can also appear next to the<br>traffic class. |
| packets, bytes       | Number of the packets (also shown in bytes)<br>identified as belonging to the class of traffic being<br>displayed.                                                                                                    |
| offered rate         | Rate, in kbps, of packets coming in to the class.                                                                                                    |
| drop rate            | Rate, in kbps, at which packets are dropped from the class. The drop rate is calculated by subtracting the number of successfully transmitted packets from the offered rate.                                                          |
| match                | Match criteria specified for the class of traffic. In this example, the Frame Relay Discard Eligible (DE) bit has been specified as the match criterion.                                                                              |
|                      | For more information about the variety of match<br>criteria that are available, see the "Classifying<br>Network Traffic" module in the <i>Cisco IOS Quality</i><br>of Service Solutions Configuration Guide.                          |
| ip dscp tunnel       | Indicates that tunnel marking has been configured to<br>set the DSCP in the header of a tunneled packet to a<br>value of 3.                                                                                                    |

#### Examples

I

The following output from the show policy-map interface command indicates that ATM overhead accounting is enabled for shaping and disabled for bandwidth:

Router# show policy-map interface

```
Service-policy output:unit-test
```

```
Class-map: class-default (match-any)
100 packets, 1000 bytes
30 second offered rate 800 bps, drop rate 0 bps
Match: any
shape (average) cir 154400, bc 7720, be 7720
target shape rate 154400
overhead accounting: enabled
bandwidth 30% (463 kbps)
overhead accounting: disabled
queue limit 64 packets
(queue depth/total drops/no-buffer drops) 0/0/0
(packets output/bytes output) 100/1000
The table below describes the significant fields shown in the display.
```

#### Table 40: show policy-map interface Field Descriptions—Configured for Traffic Shaping Overhead Accounting for ATM

| Field                 | Description                                                                                                    |
|-----------------------|----------------------------------------------------------------------------------------------------|
| service-policy output | Name of the output service policy applied to the specified interface.                                                                                                    |
| class-map             | Class of traffic being displayed. Output is displayed<br>for each configured class in the policy. The choice<br>for implementing class matches (for example,<br>match-all or match-any) can also appear next to the<br>traffic class. |
| packets, bytes        | Number of the packets (also shown in bytes)<br>identified as belonging to the class of traffic being<br>displayed.                                                                                                    |
| offered rate          | Rate, in kbps, of packets coming in to the class.                                                                                                    |
| drop rate             | Rate, in kbps, at which packets are dropped from the class. The drop rate is calculated by subtracting the number of successfully transmitted packets from the offered rate.                                                          |
| match                 | Match criteria specified for the class of traffic. In this<br>example, the Frame Relay Discard Eligible (DE) bit<br>has been specified as the match criterion.                                                                        |
|                       | For more information about the variety of match<br>criteria that are available, see the "Classifying<br>Network Traffic" module in the <i>Cisco IOS Quality</i><br>of Service Solutions Configuration Guide.                          |
| target shape rate     | Indicates that traffic shaping is enabled at the specified rate.                                                                                                    |
| overhead accounting   | Indicates whether overhead accounting is enabled or disabled for traffic shaping.                                                                                                    |
| bandwidth             | Indicates the percentage of bandwidth allocated for traffic queueing.                                                                                                    |

| Field                | Description                                                                        |
|----------------------|------------------------------------------------------------------------------------|
| overhead accounting: | Indicates whether overhead accounting is enabled or disabled for traffic queueing. |

**Examples** 

The following output from the show policy-map interface command displays the configuration for Fast Ethernet interface 0/0:

Note

In HQF images for Cisco IOS Releases 12.4(20)T and later releases, the packets delayed and bytes delayed counters were removed for traffic shaping classes.

```
Router# show policy-map interface FastEthernet0/0
FastEthernet0/0
 Service-policy output: test1
    Class-map: class-default (match-any)
      129 packets, 12562 bytes
      30 second offered rate 0 bps, drop rate 0 bps
     Match: any
      Queueing
      queue limit 64 packets
      (queue depth/total drops/no-buffer drops) 0/0/0
      (pkts output/bytes output) 129/12562
      shape (average) cir 1536000, bc 6144, be 6144
      target shape rate 1536000
     Service-policy : test2
        queue stats for all priority classes:
          queue limit 64 packets
          (queue depth/total drops/no-buffer drops) 0/0/0
          (pkts output/bytes output) 0/0
        Class-map: RT (match-all)
          0 packets, 0 bytes
          30 second offered rate 0 bps, drop rate 0 bps
          Match: ip dscp ef (46)
          Priority: 20% (307 kbps), burst bytes 7650, b/w exceed drops: 0
        Class-map: BH (match-all)
          0 packets, 0 bytes
          30 second offered rate 0 bps, drop rate 0 bps
         Match: ip dscp af41 (34)
         Oueueing
          queue limit 128 packets
          (queue depth/total drops/no-buffer drops) 0/0/0
          (pkts output/bytes output) 0/0
          bandwidth 40% (614 kbps)
        Class-map: BL (match-all)
          0 packets, 0 bytes
          30 second offered rate 0 bps, drop rate 0 bps
          Match: ip dscp af21 (18)
          Oueueing
          queue limit 64 packets
          (queue depth/total drops/no-buffer drops) 0/0/0
          (pkts output/bytes output) 0/0
          bandwidth 35% (537 kbps)
            Exp-weight-constant: 9 (1/512)
```

| Mean<br>dscp                                                 | queue depth: 0 pa<br>Transmitted<br>pkts/bytes                                        | ckets<br>Random drop<br>pkts/bytes | Tail drop<br>pkts/bytes           | Minimum<br>thresh | Maximum<br>thresh | Mark<br>prob |
|--------------------------------------------------------------|---------------------------------------------------------------------------------------|------------------------------------|-----------------------------------|-------------------|-------------------|--------------|
| af21                                                         | 0/0                                                                                   | 0/0                                | 0/0                               | 100               | 400               | 1/10         |
| Class-maj<br>129 pac<br>30 sec<br>Match:                     | p: class-default (<br>ckets, 12562 bytes<br>ond offered rate (<br>any                 | match-any)<br>bps, drop rat        | e 0 bps                           |                   |                   |              |
| queue (queue )<br>(queue )<br>(pkts )<br>The table below des | limit 64 packets<br>depth/total drops<br>output/bytes outpu<br>scribes the significan | /no-buffer dro<br>t) 129/12562     | ps) 0/0/0<br><b>the display</b> . |                   |                   |              |

Table 41: show policy-map interface Field Descriptions—Configured for HQF

| Field                 | Description                                                                                                    |
|-----------------------|----------------------------------------------------------------------------------------------------|
| FastEthernet          | Name of the interface.                                                                                                    |
| service-policy output | Name of the output service policy applied to the specified interface.                                                                                                    |
| class-map             | Class of traffic being displayed. Output is displayed<br>for each configured class in the policy. The choice<br>for implementing class matches (for example,<br>match-all or match-any) can also appear next to the<br>traffic class. |
| packets, bytes        | Number of the packets (also shown in bytes)<br>identified as belonging to the class of traffic being<br>displayed.                                                                                                    |
| offered rate          | Rate, in kbps, of packets coming in to the class.                                                                                                    |
| drop rate             | Rate, in kbps, at which packets are dropped from the class. The drop rate is calculated by subtracting the number of successfully transmitted packets from the offered rate.                                                          |
| Match                 | Match criteria specified for the class of traffic.                                                                                                    |
|                       | <b>Note</b> For more information about the variety of match criteria that are available, see the "Classifying Network Traffic" module in the <i>Cisco IOS Quality of Service Solutions Configuration Guide</i> .                      |
| Queueing              | Indicates that queueing is enabled.                                                                                                    |
| queue limit           | Maximum number of packets that a queue can hold<br>for a class policy configured in a policy map.                                                                                                    |

| Field     | Description                                                             |
|-----------|-------------------------------------------------------------------------|
| bandwidth | Indicates the percentage of bandwidth allocated for traffic queueing.   |
| dscp      | Differentiated services code point (DSCP). Values can be the following: |
|           | • 0 to 63—Numerical DSCP values. The default value is 0.                |
|           | • af1 to af43—Assured forwarding (AF) DSCP values.                      |
|           | • cs1 to cs7—Type of service (ToS) precedence values.                   |
|           | default—Default DSCP value.                                             |
|           | • ef—Expedited forwarding (EF) DSCP values.                             |

#### **Examples**

The following example shows the new output fields associated with the QoS: Policies Aggregation Enhancements feature beginning in Cisco IOS XE Release 2.6 for subscriber statistics. The new output fields begin with the label "Account QoS Statistics."

```
Router# show policy-map interface port-channel 1.1
```

```
Port-channel1.1
   Service-policy input: input policy
    Class-map: class-default (match-any)
       0 packets, 0 bytes
       5 minute offered rate 0000 bps, drop rate 0000 bps
      Match: any
       QoS Set
       dscp default
      No packet marking statistics available
   Service-policy output: Port-channel_1_subscriber
     Class-map: EF (match-any)
       105233 packets, 6734912 bytes
       5 minute offered rate 134000 bps, drop rate 0000 bps
      Match: dscp ef (46)
      Match: access-group name VLAN_REMARK_EF
      Match: qos-group 3
       Account QoS statistics
         Queueing
           Packets dropped 0 packets/0 bytes
       QoS Set
       cos 5
      No packet marking statistics available
       dscp ef
      No packet marking statistics available
    Class-map: AF4 (match-all)
       105234 packets, 6734976 bytes
       5 minute offered rate 134000 bps, drop rate 0000 bps
      Match: dscp cs4 (32)
       Account QoS statistics
        Queueing
          Packets dropped 0 packets/0 bytes
       QoS Set
       cos 4
      No packet marking statistics available
```

```
Class-map: AF1 (match-any)
  315690 packets, 20204160 bytes
  5 minute offered rate 402000 bps, drop rate 0000 bps
 Match: dscp cs1 (8)
 Match: dscp af11 (10)
 Match: dscp af12 (12)
  Account QoS statistics
   Queueing
     Packets dropped 0 packets/0 bytes
  OoS Set
  cos 1
  No packet marking statistics available
Class-map: class-default (match-any) fragment Port-channel BE
  315677 packets, 20203328 bytes
  5 minute offered rate 402000 bps, drop rate 0000 bps
 Match: any
  Queueing
    queue limit 31250 bytes
    (queue depth/total drops/no-buffer drops) 0/0/0
    (pkts output/bytes output) 315679/20203482
   bandwidth remaining ratio 1
```

#### Examples

The following example shows how to display the policer statistics (the packet and byte count). The output displays only the applicable count (either packets or bytes) with the actual number.

Router# show policy-map interface GigabitEthernet 3/1 input

```
GigabitEthernet3/1
  Service-policy input: in1
    Class-map: p1 (match-all)
      0 packets
      Match: precedence 1
           QoS Set
             ip precedence 7
      police:
          cir 20 %
          cir 20000000 bps, bc 6250000 bytes
        conformed 0 bytes; actions:
          transmit
        exceeded 0 bytes; actions:
          drop
        conformed 0000 bps, exceed 0000 bps
    Class-map: class-default (match-any)
      10000000 packets
      Match: any
      police:
          cir 20 %
          cir 20000000 bps, bc 6250000 bytes
        conformed 174304448 bytes; actions:
          transmit
        exceeded 465695552 bytes; actions:
          drop
        conformed 4287000 bps, exceed 11492000 bps
```

Examples

The following example shows how to display the statistics and the configurations of the input and output service policies that are attached to an interface:

Router# show policy-map interface GigabitEthernet 1/2/0

```
Load for five secs: 1%/0%; one minute: 1%; five minutes: 1%
Time source is hardware calendar, *23:02:40.857 pst Thu Mar 3 2011
GigabitEthernet1/2/0
Service-policy input: policy-in
Class-map: class-exp-0 (match-all)
```

```
6647740 packets, 9304674796 bytes
    30 second offered rate 3234000 bps, drop rate 0 bps
    Match: mpls experimental topmost 0
    QoS Set
      precedence 3
        Packets marked 6647740
  Class-map: class-default (match-any)
    1386487 packets, 1903797872 bytes
    30 second offered rate 658000 bps, drop rate 0 bps
    Match: any
Service-policy output: policy-out
  Class-map: class-pre-1 (match-all) 2041355 packets, 2857897000 bytes
    30 second offered rate 986000 bps, drop rate 0 bps
    Match: ip precedence 1
    QoS Set
      mpls experimental topmost 1
        Packets marked 2041355
  Class-map: class-default (match-any)
    6129975 packets, 8575183331 bytes
    30 second offered rate 2960000 bps, drop rate 0 bps
    Match: any
```

The table below describes the significant fields shown in the display.

| Table 42: show policy-map interface Field Descriptions—Cisco Catalyst 4000 Series Routers |  |
|-------------------------------------------------------------------------------------------|--|
|                                                                                           |  |

| Field          | Description                                                                                                    |
|----------------|----------------------------------------------------------------------------------------------------|
| class-map      | Displays the class of traffic. Output is displayed for<br>each configured class in the policy. The choice for<br>implementing class matches (for example, match-all<br>or match-any) can also appear next to the traffic class. |
| conformed      | Displays the action to be taken on packets conforming<br>to a specified rate. Also displays the number of<br>packets and bytes on which the action was taken.                                                                   |
| drop           | Indicates that the packet discarding action for all the<br>packets belonging to the specified class has been<br>configured.                                                                                                    |
| exceeded       | Displays the action to be taken on packets exceeding<br>a specified rate. Displays the number of packets and<br>bytes on which the action was taken.                                                                            |
| match          | Match criteria specified for the class of traffic.                                                                                                    |
| packets, bytes | Number of the packets (also shown in bytes)<br>identified as belonging to the class of traffic being<br>displayed.                                                                                                    |

| Field                | Description                                                                                                    |
|----------------------|----------------------------------------------------------------------------------------------------|
| police               | Indicates that the <b>police</b> command has been<br>configured to enable traffic policing. Also displays<br>the specified CIR, conform burst size, peak<br>information rate (PIR), and peak burst size used for<br>marking packets. |
| QoS Set              | Indicates that QoS group (set) has been configured for the particular class.                                                                                                    |
| service-policy input | Name of the input service policy applied to the specified interface.                                                                                                    |

#### **Examples**

The following example shows how to display the class maps configured for a pseudowire interface:

```
Router# show policy-map interface pseudowire2
pseudowire2
 Service-policy output: pw brr
    Class-map: prec1 (match-all)
      0 packets, 0 bytes
      30 second offered rate 0000 bps, drop rate 0000 bps
     Match: ip precedence 1
      Queueing
      queue limit 4166 packets
      (queue depth/total drops/no-buffer drops) 0/0/0
      (pkts output/bytes output) 0/0
     bandwidth remaining ratio 1
    Class-map: prec2 (match-all)
      0 packets, 0 bytes
      30 second offered rate 0000 bps, drop rate 0000 bps
     Match: ip precedence 2
     Queueing
      queue limit 4166 packets
      (queue depth/total drops/no-buffer drops) 0/0/0
      (pkts output/bytes output) 0/0
     bandwidth remaining ratio 2
    Class-map: prec3 (match-all)
      0 packets, 0 bytes
      30 second offered rate 0000 bps, drop rate 0000 bps
     Match: ip precedence 3
     Queueing
      queue limit 4166 packets
      (queue depth/total drops/no-buffer drops) 0/0/0
      (pkts output/bytes output) 0/0
     bandwidth remaining ratio 3
    Class-map: class-default (match-any)
      0 packets, 0 bytes
      30 second offered rate 0000 bps, drop rate 0000 bps
     Match: any
     Queueing
      queue limit 4166 packets
      (queue depth/total drops/no-buffer drops) 0/0/0
      (pkts output/bytes output) 0/0
     bandwidth remaining ratio 4
Device#
```

The table below describes the significant fields shown in the display.

| Field                 | Description                                                                                                    |
|-----------------------|----------------------------------------------------------------------------------------------------|
| bandwidth             | Indicates the percentage of bandwidth allocated for traffic queueing.                                                                                                    |
| Class-map             | Displays the class of traffic. Output is displayed for<br>each configured class in the policy. The choice for<br>implementing class matches (for example, match-all<br>or match-any) can also appear next to the traffic class. |
| Match                 | Match criteria specified for the class of traffic.                                                                                                    |
| packets, bytes        | Number of the packets (also shown in bytes)<br>identified as belonging to the class of traffic being<br>displayed.                                                                                                    |
| Queueing              | Indicates that queueing is enabled.                                                                                                    |
| queue limit           | Maximum number of packets that a queue can hold<br>for a class policy configured in a policy map.                                                                                                    |
| service-policy output | Name of the output service policy applied to the specified interface.                                                                                                    |

## Table 43: show policy-map interface Field Descriptions—Pseudowire Policy Map Information

## **Related Commands**

I

| Command                         | Description                                                                                                    |
|---------------------------------|----------------------------------------------------------------------------------------------------|
| bandwidth remaining ratio       | Specifies a bandwidth-remaining ratio for class<br>queues and subinterface-level queues to determine<br>the amount of unused (excess) bandwidth to allocate<br>to the queue during congestion. |
| class-map                       | Creates a class map to be used for matching packets to a specified class.                                                                                                    |
| compression header ip           | Configures RTP or TCP IP header compression for a specific class.                                                                                                    |
| drop                            | Configures a traffic class to discard packets belonging to a specific class.                                                                                                    |
| match fr-dlci                   | Specifies the Frame Relay DLCI number as a match criterion in a class map.                                                                                                    |
| match packet length (class-map) | Specifies the length of the Layer 3 packet in the IP header as a match criterion in a class map.                                                                                               |

I

| Command                   | Description                                                                                                    |
|---------------------------|----------------------------------------------------------------------------------------------------|
| police                    | Configures traffic policing.                                                                                              |
| police (percent)          | Configures traffic policing on the basis of a percentage of bandwidth available on an interface.                          |
| police (two rates)        | Configures traffic policing using two rates, the CIR and the PIR.                                                         |
| policy-map                | Creates or modifies a policy map that can be attached<br>to one or more interfaces to specify a service policy.           |
| priority                  | Specifies that low-latency behavior must be given to<br>a traffic class and configures multiple priority queues.          |
| random-detect ecn         | Enables ECN.                                                                                                    |
| shape (percent)           | Specifies average or peak rate traffic shaping on the basis of a percentage of bandwidth available on an interface.       |
| show class-map            | Display all class maps and their matching criteria.                                                                       |
| show frame-relay pvc      | Displays statistics about PVCs for Frame Relay interfaces.                                                                |
| show interfaces           | Displays statistics for all interfaces configured on a router or access server.                                           |
| show mls qos              | Displays MLS QoS information.                                                                                             |
| show policy-map           | Displays the configuration of all classes for a specified service policy map or all classes for all existing policy maps. |
| show policy-map class     | Displays the configuration for the specified class of the specified policy map.                                           |
| show table-map            | Displays the configuration of a specified table map<br>or of all table maps.                                              |
| table-map (value mapping) | Creates and configures a mapping table for mapping<br>and converting one packet-marking value to another.                 |

## show queue

# Note

Effective with Cisco IOS XE Release 2.6, Cisco IOS Release 15.0(1)S, and Cisco IOS Release 15.1(3)T, the **showqueue**command is hidden. Although this command is still available in Cisco IOS software, the CLI interactive Help does not display it if you attempt to view it by entering a question mark at the command line. This command will be completely removed in a future release, which means that you will need to use the appropriate replacement command (or sequence of commands). For more information (including a list of replacement commands), see the "Legacy QoS Command Deprecation" feature document in the *Cisco IOS XE Quality of Service Solutions Configuration Guide* or the "Legacy QoS Command Deprecation" feature document in the *Cisco IOS Quality of Service Solutions Configuration Guide*.

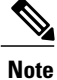

Effective with Cisco IOS XE Release 3.2S, the **showqueue**command is replaced by a modular QoS CLI (MQC) command (or sequence of MQC commands). For the appropriate replacement command (or sequence of commands), see the "Legacy QoS Command Deprecation" feature document in the *Cisco IOS XE Quality of Service Solutions Configuration Guide*.

To display the contents of packets inside a queue for a particular interface or virtual circuit (VC), use the **showqueue**command in user EXEC or privileged EXECmode.

show queue interface-name interface-number [queue-number][ vc vpi/ vci]

| interface-name   | The name of the interface.                                                                                                    |
|------------------|----------------------------------------------------------------------------------------------------|
| interface-number | The number of the interface.                                                                                                    |
| queue-number     | (Optional) The number of the queue. The queue number is a number from 1 to 16.                                                                                                |
| ve               | (Optional) For ATM interfaces only, shows the fair<br>queueing configuration for a specified permanent<br>virtual circuit (PVC). The name can be up to 16<br>characters long. |
| vpi /            | (Optional) ATM network virtual path identifier (VPI) for this PVC. The absence of the "/" and a <i>vpi</i> value defaults the <i>vpi</i> value to 0.                          |
|                  | On the Cisco 7200 and Cisco 7500 series routers, this value ranges from 0 to 255.                                                                                             |
|                  | The <i>vpi</i> and <i>vci</i> arguments cannot both be set to 0; if one is 0, the other cannot be 0.                                                                          |
|                  | If this value is omitted, information for all VCs on<br>the specified ATM interface or subinterface is<br>displayed.                                                          |

## Syntax Description

| vci | (Optional) ATM network virtual channel identifier<br>(VCI) for this PVC. This value ranges from 0 to 1<br>less than the maximum value set for this interface by                                                                                                    |
|-----|----------------------------------------------------------------------------------------------------|
|     | the <b>atmvc-per-vp</b> command. Typically, lower values<br>0 to 31 are reserved for specific traffic (F4 Operation,<br>Administration, and Maintenance (OAM), switched<br>virtual circuit (SVC) signalling, Integrated Local<br>Management Interface (ILMI), and so on) and should<br>not be used. |
|     | The VCI is a 16-bit field in the header of the ATM cell. The VCI value is unique only on a single link, not throughout the ATM network, because it has local significance only.                                                                                                    |
|     | The <i>vpi</i> and <i>vci</i> arguments cannot both be set to 0; if one is 0, the other cannot be 0.                                                                                                    |

## **Command Modes** User EXEC (>) Privileged EXEC (#)

| Command History | Release                   | Modification                                                                                                    |
|-----------------|---------------------------|----------------------------------------------------------------------------------------------------|
|                 | 10.2                      | This command was introduced.                                                                                                    |
|                 | 12.2(33)SRA               | This command was integrated into Cisco IOS Release 12.2(33)SRA.                                                                                                    |
|                 | 12.2SX                    | This command is supported in the Cisco IOS Release 12.2SX train. Support<br>in a specific 12.2SX release of this train depends on your feature set,<br>platform, and platform hardware. |
|                 | 12.4(20)T                 | This command was integrated into Cisco IOS Release 12.4(20)T, but without support for hierarchical queueing framework (HQF). See the "Usage Guidelines" for additional information.     |
|                 | Cisco IOS XE Release 2.6  | This command was modified. This command was hidden.                                                                                                    |
|                 | 15.0(1)S                  | This command was modified. This command was hidden.                                                                                                    |
|                 | 15.1(3)T                  | This command was modified. This command was hidden.                                                                                                    |
|                 | Cisco IOS XE Release 3.2S | This command was replaced by an MQC command (or sequence of MQC commands).                                                                                                    |

## **Usage Guidelines**

This command displays the contents of packets inside a queue for a particular interface or VC.

This command does not support VIP-distributed Weighted Random Early Detection WRED (DWRED). You can use the vc keyword and the **showqueue** command arguments to display output for a PVC only on Enhanced ATM port adapters (PA-A3) that support per-VC queueing.

This command does not support HQF. Use the **showpolicy-map** and the **showpolicy-mapinterface** commands to gather HQF information and statistics.

**Examples** The following examples show sample output when the **showqueue** command is entered and either weighted fair queueing (WFQ), WRED, or flow-based WRED are configured.

**Examples** The following is sample output from the **showqueue**command for PVC 33 on the atm2/0.33 ATM subinterface. Two conversations are active on this interface. WFQ ensures that both data streams receive equal bandwidth on the interface while they have messages in the pipeline.

```
Router# show queue
atm2/0.33 vc 33
Interface ATM2/0.33 VC 0/33
Queueing strategy: weighted fair
Total output drops per VC: 18149
Output queue: 57/512/64/18149 (size/max total/threshold/drops)
Conversations 2/2/256 (active/max active/max total)
Reserved Conversations 3/3 (allocated/max allocated)
(depth/weight/discards/tail drops/interleaves) 29/4096/7908/0/0
Conversation 264, linktype: ip, length: 254
source: 10.1.1.1, destination: 10.0.2.20, id: 0x0000, ttl: 59,
TOS: 0 prot: 17, source port 1, destination port 1
(depth/weight/discards/tail drops/interleaves) 28/4096/10369/0/0
Conversation 265, linktype: ip, length: 254
source: 10.1.1.1, destination: 10.0.2.20, id: 0x0000, ttl: 59,
TOS: 32 prot: 17, source port 1, destination port 2
```

The table below describes the significant fields shown in the display.

| Table 4 | 4: show | queue Field | l Descriptio | ons for WFQ |
|---------|---------|-------------|--------------|-------------|
|---------|---------|-------------|--------------|-------------|

| Field                     | Description                                                                                                    |
|---------------------------|----------------------------------------------------------------------------------------------------|
| Queueing strategy         | Type of queueing active on this interface.                                                                                                    |
| Total output drops per VC | Total output packet drops.                                                                                                    |
| Output queue              | Output queue size, in packets. Max total defines the aggregate queue size of all the WFQ flows. Threshold is the individual queue size of each conversation. Drops are the dropped packets from all the conversations in WFQ.                                                                                                    |
| Conversations             | WFQ conversation number. A conversation becomes<br>inactive or times out when its queue is empty. Each<br>traffic flow in WFQ is based on a queue and<br>represented by a conversation. Max active is the<br>number of active conversations that have occurred<br>since the queueing feature was configured. Max total<br>is the number of conversations allowed<br>simultaneously. |

| Field                  | Description                                                                                                    |
|------------------------|----------------------------------------------------------------------------------------------------|
| Reserved Conversations | Traffic flows not captured by WFQ, such as<br>class-based weighted fair queueing (CBWFQ)<br>configured by the bandwidth command or a Resource<br>Reservation Protocol (RSVP) flow, have a separate<br>queue that is represented by a reserved conversation.<br>Allocated is the current number of reserved<br>conversations. Max allocated is the maximum number<br>of allocated reserved conversations that have<br>occurred. |
| depth                  | Queue depth for the conversation, in packets.                                                                                                    |
| weight                 | Weight used in WFQ.                                                                                                    |
| discards               | Number of packets dropped from the conversation's queue.                                                                                                    |
| tail drops             | Number of packets dropped from the conversation when the queue is at capacity.                                                                                                    |
| interleaves            | Number of packets interleaved.                                                                                                    |
| linktype               | Protocol name.                                                                                                    |
| length                 | Packet length.                                                                                                    |
| source                 | Source IP address.                                                                                                    |
| destination            | Destination IP address.                                                                                                    |
| id                     | Packet ID.                                                                                                    |
| ttl                    | Time to live count.                                                                                                    |
| TOS                    | IP type of service.                                                                                                    |
| prot                   | Layer 4 protocol number.                                                                                                    |

#### **Examples**

The following is sample output from the **showqueue** command issued for serial interface 1 on which flow-based WRED is configured. The output shows information for each packet in the queue; the data identifies the packet by number, the flow-based queue to which the packet belongs, the protocol used, and so forth.

```
Router# show queue Serial1
Output queue for Serial1 is 2/0
Packet 1, flow id:160, linktype:ip, length:118, flags:0x88
source:10.1.3.4, destination:10.1.2.2, id:0x0000, ttl:59,
TOS:32 prot:17, source port 1, destination port 515
```

| data:0x0001 0x0203 0x0405 0x0607 0x0809 0x0A0B 0x0C0D<br>0x0E0F 0x1011 0x1213 0x1415 0x1617 0x1819 0x1A1B                                                                                                    |
|----------------------------------------------------------------------------------------------------|
| Packet 2, flow id:161, linktype:ip, length:118, flags:0x88<br>source:10.1.3.5, destination:10.1.2.2, id:0x0000, tt1:59,<br>TOS:64 prot:17, source port 1, destination port 515<br>data:0x0001 0x0203 0x0405 0x0607 0x0809 0x0A0B 0x0C0D<br>0x0E0F 0x1011 0x1213 0x1415 0x1617 0x1819 0x1A1B<br>The table below describes the significant fields shown in the display. |

Table 45: show queue Field Descriptions for Flow-Based WRED

| Field       | Description                      |
|-------------|----------------------------------|
| Packet      | Packet number.                   |
| flow id     | Flow-based WRED number.          |
| linktype    | Protocol name.                   |
| length      | Packet length.                   |
| flags       | Internal version-specific flags. |
| source      | Source IP address.               |
| destination | Destination IP address.          |
| id          | Packet ID.                       |
| ttl         | Time to live count.              |
| prot        | Layer 4 protocol number.         |
| data        | Packet data.                     |

#### **Examples**

The following is sample output from the **showqueue**command issued for serial interface 3 on which WRED is configured. The output has been truncated to show only 2 of the 24 packets.

```
Router# show queue Serial3
  Output queue for Serial3 is 24/0
   Packet 1, linktype:ip, length:118, flags:0x88
     source:10.1.3.25, destination:10.1.2.2, id:0x0000, ttl:59,
     TOS:192 prot:17, source port 1, destination port 515
       data:0x0001 0x0203 0x0405 0x0607 0x0809 0x0A0B 0x0C0D
             0x0E0F 0x1011 0x1213 0x1415 0x1617 0x1819 0x1A1B
  Packet 2, linktype:ip, length:118, flags:0x88
     source:10.1.3.26, destination:10.1.2.2, id:0x0000, ttl:59,
     TOS:224 prot:17, source port 1, destination port 515
       data:0x0001 0x0203 0x0405 0x0607 0x0809 0x0A0B 0x0C0D
             0x0E0F 0x1011 0x1213 0x1415 0x1617 0x1819 0x1A1B
```

1

## **Related Commands**

| Command                    | Description                                                                                                    |
|----------------------------|----------------------------------------------------------------------------------------------------|
| atm vc-per-vp              | Sets the maximum number of VCIs to support per VPI.                                                                                 |
| custom-queue-list          | Assigns a custom queue list to an interface.                                                                                        |
| fair-queue (class-default) | Specifies the number of dynamic queues to be<br>reserved for use by the class-default class as part of<br>the default class policy. |
| fair-queue (WFQ)           | Enables WFQ for an interface.                                                                                                    |
| priority-group             | Assigns the specified priority list to an interface.                                                                                |
| random-detect (interface)  | Enables WRED or DWRED.                                                                                                    |
| random-detect flow         | Enables flow-based WRED.                                                                                                    |
| show frame-relay pvc       | Displays information and statistics about WFQ for a VIP-based interface.                                                            |
| show queueing              | Lists all or selected configured queueing strategies.                                                                               |

## show queueing

Note

Effective with Cisco IOS XE Release 2.6, Cisco IOS Release 15.0(1)S, and Cisco IOS Release 15.1(3)T, the **showqueueing**command is hidden. Although this command is still available in Cisco IOS software, the CLI interactive Help does not display it if you attempt to view it by entering a question mark at the command line. This command will be completely removed in a future release, which means that you will need to use the appropriate replacement command (or sequence of commands). For more information (including a list of replacement commands), see the "Legacy QoS Command Deprecation" feature document in the *Cisco IOS XE Quality of Service Solutions Configuration Guide* or the "Legacy QoS Command Deprecation" feature document in the *Cisco IOS Quality of Service Solutions Configuration Guide* .

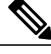

**Note** Effective with Cisco IOS XE Release 3.2S, the **showqueueing**command is replaced by a modular QoS CLI (MQC) command (or sequence of MQC commands). For the appropriate replacement command (or sequence of commands), see the "Legacy QoS Command Deprecation" feature document in the *Cisco IOS XE Quality of Service Solutions Configuration Guide*.

To list all or selected configured queueing strategies, use the **showqueueing** command in user EXEC or privileged EXEC mode.

show queueing [custom| fair| priority| random-detect [interface atm-subinterface [vc [[ vpi ] vci]]]]

| custom                     | (Optional) Status of the custom queueing list configuration.                                                                                                    |
|----------------------------|----------------------------------------------------------------------------------------------------|
| fair                       | (Optional) Status of the fair queueing configuration.                                                                                                    |
| priority                   | (Optional) Status of the priority queueing list configuration.                                                                                                    |
| random-detect              | (Optional) Status of the Weighted Random Early<br>Detection (WRED) and distributed WRED (DWRED)<br>configuration, including configuration of flow-based<br>WRED.                                                         |
| interface atm-subinterface | (Optional) Displays the WRED parameters of every<br>virtual circuit (VC) with WRED enabled on the<br>specified ATM subinterface.                                                                                         |
| vc                         | (Optional) Displays the WRED parameters associated<br>with a specific VC. If desired, both the virtual path<br>identifier (VPI) and virtual circuit identifier (VCI)<br>values, or just the VCI value, can be specified. |

### Syntax Description

| vpi / | (Optional) Specifies the VPI. If the <i>vpi</i> argument is omitted, 0 is used as the VPI value for locating the permanent virtual circuit (PVC). If the <i>vpi</i> argument is specified, the/separator is required. |
|-------|----------------------------------------------------------------------------------------------------|
| vci   | (Optional) Specifies the VCI.                                                                                                    |

**Command Default** If no optional keyword is entered, this command shows the configuration of all interfaces.

**Command Modes** User EXEC (>) Privileged EXEC (#)

| <b>Command History</b> | Release                   | Modification                                                                                                    |
|------------------------|---------------------------|----------------------------------------------------------------------------------------------------|
|                        | 10.3                      | This command was introduced.                                                                                                    |
|                        | 12.0(4)T                  | This command was integrated into Cisco IOS Release 12.0(4)T. The <b>red</b> keyword was changed to <b>random-detect</b> .                                  |
|                        | 12.1(2)T                  | This command was modified. This command was modified to include<br>information about the Frame Relay PVC Interface Priority Queueing (FR<br>PIPQ) feature. |
|                        | 12.2(2)T                  | This command was integrated into Cisco IOS Release 12.2(2)T.                                                                                               |
|                        | 12.0(24)S                 | This command was integrated into Cisco IOS Release 12.0(24)S.                                                                                              |
|                        | 12.2(14)S                 | This command was integrated into Cisco IOS Release 12.2(14)S.                                                                                              |
|                        | 12.2(18)SXF2              | This command was integrated into Cisco IOS Release 12.2(18)SXF2.                                                                                           |
|                        | 12.2(33)SRA               | This command was integrated into Cisco IOS Release 12.2(33)SRA.                                                                                            |
|                        | Cisco IOS XE Release 2.6  | This command was modified. This command was hidden.                                                                                                    |
|                        | 15.0(1)S                  | This command was modified. This command was hidden.                                                                                                    |
|                        | 15.1(3)T                  | This command was modified. This command was hidden.                                                                                                    |
|                        | Cisco IOS XE Release 3.28 | This command was replaced by an MQC command (or sequence of MQC commands).                                                                                 |

## **Usage Guidelines**

This command does not support HQF. Use the **showpolicy-map** and the **showpolicy-mapinterface** commands to gather HQF information and statistics.

**Examples** This section provides sample output from **showqueueing**commands. Depending upon the interface or platform in use and the options enabled, the output that you see may vary slightly from the examples shown below.

**Examples** The following sample output shows that FR PIPQ (referred to as "DLCI priority queue") is configured on serial interface 0. The output also shows the size of the four data-link connection identifier (DLCI) priority queues.

Router# show queueing Current fair queue configuration: Interface Discard Dvnamic Reserved threshold queue count queue count Serial3/1 64 256 256 Serial3/3 64 0 Current DLCI priority queue configuration: Interface High Medium Normal Low limit limit limit limit Serial0 20 40 60 80 Current priority queue configuration: Queue Args List 1 low protocol ipx 1 normal protocol vines 1 normal protocol appletalk 1 normal protocol ip 1 normal protocol decnet 1 normal protocol decnet node 1 normal protocol decnet rout 1 normal protocol decnet rout 1 medium protocol xns 1 high protocol clns 1 normal protocol bridge 1 normal protocol arp Current custom queue configuration: Current random-detect configuration:

#### **Examples**

I

The following is sample output from the **showqueueing** command. There are two active conversations in serial interface 0. Weighted fair queueing (WFQ) ensures that both of these IP data streams--both using TCP--receive equal bandwidth on the interface while they have messages in the pipeline, even though more FTP data is in the queue than remote-procedure call (RCP) data.

| Router#  | show   | queuei  | ing          |             |            |               |
|----------|--------|---------|--------------|-------------|------------|---------------|
| Current  | fair   | queue   | configurati  | on:         |            |               |
| Interfac | ce     |         | Discard      | Dynamic     | Reserv     | red           |
|          |        |         | threshold    | queue cou   | nt queue   | count         |
| Serial   | 0      |         | 64           | 256         | 0          |               |
| Serial   | .1     |         | 64           | 256         | 0          |               |
| Serial   | 2      |         | 64           | 256         | 0          |               |
| Serial   | _3     |         | 64           | 256         | 0          |               |
| Current  | prio   | rity qu | ueue configu | ration:     |            |               |
| List Q   | Queue  | Args    |              |             |            |               |
| 1 h      | nigh   | proto   | ocol cdp     |             |            |               |
| 2 n      | nediur | n inter | rface Ethern | et1         |            |               |
| Current  | custo  | om quei | ue configura | tion:       |            |               |
| Current  | rando  | om-dete | ect configur | ation:      |            |               |
| Serial   | 15     |         |              |             |            |               |
| Quer     | leing  | strate  | egy:random e | arly detect | ion (WRED) |               |
| Exp-     | -weigł | nt-cons | stant:9 (1/5 | 12)         |            |               |
| Mear     | n quei | le dept | ch:40        |             |            |               |
| Clas     | ss I   | Random  | Tail         | Minimum     | Maximum    | n Mark        |
|          |        | drop    | drop         | threshold   | threshold  | l probability |
| 0        |        | 1401    | 9066         | 20          | 40         | 1/10          |
| 1        |        | 0       | 0            | 22          | 40         | 1/10          |
| 2        |        | 0       | 0            | 24          | 40         | 1/10          |

| 3    | 0 | 0 | 26 | 40 | 1/10 |
|------|---|---|----|----|------|
| 4    | 0 | 0 | 28 | 40 | 1/10 |
| 5    | 0 | 0 | 31 | 40 | 1/10 |
| 6    | 0 | 0 | 33 | 40 | 1/10 |
| 7    | 0 | 0 | 35 | 40 | 1/10 |
| rsvp | 0 | 0 | 37 | 40 | 1/10 |

#### **Examples**

The following is sample output from the **showqueueingcustom** command:

| Router  | show o                              | queueing custom        |  |  |  |  |
|---------|-------------------------------------|------------------------|--|--|--|--|
| Current | Current custom queue configuration: |                        |  |  |  |  |
| List    | Queue                               | Args                   |  |  |  |  |
| 3       | 10                                  | default                |  |  |  |  |
| 3       | 3                                   | interface Tunnel3      |  |  |  |  |
| 3       | 3                                   | protocol ip            |  |  |  |  |
| 3       | 3                                   | byte-count 444 limit 3 |  |  |  |  |

#### Examples

The following is sample output from the**showqueueingrandom-detect** command. The output shows that the interface is configured for flow-based WRED to ensure fair packet drop among flows. The **random-detectflowaverage-depth-factor** command was used to configure a scaling factor of 8 for this interface. The scaling factor is used to scale the number of buffers available per flow and to determine the number of packets allowed in the output queue of each active flow before the queue is susceptible to packet drop. The maximum flow count for this interface was set to 16 by the **random-detectflowcount** command.

```
Router# show queueing random-detect
```

```
Current random-detect configuration:
  Serial1
    Queueing strategy:random early detection (WRED)
    Exp-weight-constant:9 (1/512)
    Mean queue depth:29
    Max flow count:16
                             Average depth factor:8
    Flows (active/max active/max):39/40/16
    Class
            Random
                          Tail
                                   Minimum
                                              Maximum
                                                           Mark
                          drop
                                threshold
                                                        probability
              drop
                                            threshold
      0
                                                           1/10
                                        20
                                                    40
                31
                             0
      1
                33
                             0
                                        22
                                                    40
                                                           1/10
      2
                18
                            0
                                        24
                                                    40
                                                           1/10
      3
                14
                             0
                                        26
                                                    40
                                                           1/10
                                                           1/10
      4
                             0
                                                    40
                10
                                        2.8
      5
                 0
                             0
                                        31
                                                    40
                                                           1/10
      6
                  0
                             0
                                        33
                                                    40
                                                           1/10
      7
                  0
                             0
                                        35
                                                    40
                                                            1/10
                                        37
                  0
                             0
                                                    40
                                                           1/10
     rsvp
```

Examples

The following is sample output from the showqueueingrandom-detect command for DWRED:

28

40

1/10

I

```
Current random-detect configuration:
 Serial1
    Queueing strategy:random early detection (WRED)
    Exp-weight-constant:9 (1/512)
    Mean queue depth:29
    Max flow count:16
                            Average depth factor:8
    Flows (active/max active/max):39/40/16
    Class
            Random
                         Tail
                                 Minimum
                                             Maximum
                                                          Mark
              drop
                          drop
                               threshold threshold
                                                       probability
      0
                                                          1/10
                31
                             0
                                       20
                                                   40
                                                          1/10
      1
                33
                            0
                                       22
                                                   40
      2
                18
                            0
                                       24
                                                   40
                                                          1/10
      3
                14
                            0
                                       2.6
                                                   40
                                                          1/10
```

0

10

I

|         | 5              | 0          | 0           | 31           | 40       | 1/10         |
|---------|----------------|------------|-------------|--------------|----------|--------------|
|         | 6              | Õ          | Õ           | 33           | 40       | 1/10         |
|         | 7              | 0          | 0           | 35           | 40       | 1/10         |
|         | /              | 0          | 0           | 33           | 40       | 1/10         |
| 0       | T2Ah           |            |             | 57           | 40       | 1/10         |
| Current | random-detect  | . contigur | allon:      |              |          |              |
| FastEt  | hernet2/0/0    | <u></u>    |             |              |          |              |
| Queu    | leing strategy | /:fifo     |             |              |          |              |
| Pack    | et drop strat  | egy:VIP-b  | ased randor | n early dete | ction (D | WRED)        |
| Exp-    | weight-consta  | ant:9 (1/5 | 12)         |              |          |              |
| Mear    | queue depth:   | : 0        |             |              |          |              |
| Queu    | le size:0      | Maximum    | available   | buffers:630  | 8        |              |
| Outp    | out packets:5  | WRED dro   | ps:0 No bu  | uffer:0      |          |              |
| Clas    | s Random       | Tail       | Minimum     | Maximum      | Mark     | Output       |
|         | drop           | drop       | threshold   | threshold    | probabi  | lity Packets |
| 0       | Ō              | Ō          | 109         | 218          | 1/10     | - 5          |
| 1       | 0              | 0          | 122         | 218          | 1/10     | 0            |
| 2       | 0              | 0          | 135         | 218          | 1/10     | 0            |
| 3       | 0              | 0          | 148         | 218          | 1/10     | 0            |
| 4       | 0              | 0          | 161         | 218          | 1/10     | 0            |
| 5       | 0              | 0          | 174         | 218          | 1/10     | 0            |
| 6       | 0              | 0          | 187         | 218          | 1/10     | 0            |
| 7       | 0              | 0          | 200         | 218          | 1/10     | 0            |

The table below describes the significant fields shown in the display.

Table 46: show queueing Field Descriptions

| Field                | Description                                                                                                   |
|----------------------|----------------------------------------------------------------------------------------------------|
| Discard threshold    | Number of messages allowed in each queue.                                                                     |
| Dynamic queue count  | Number of dynamic queues used for best-effort conversations.                                                  |
| Reserved queue count | Number of reservable queues used for reserved conversations.                                                  |
| High limit           | High DLCI priority queue size in maximum number of packets.                                                   |
| Medium limit         | Medium DLCI priority queue size, in maximum number of packets.                                                |
| Normal limit         | Normal DLCI priority queue size, in maximum number of packets.                                                |
| Low limit            | Low DLCI priority queue size, in maximum number of packets.                                                   |
| List                 | Custom queueingNumber of the queue list.<br>Priority queueingNumber of the priority list.                     |
| Queue                | Custom queueingNumber of the queue.                                                                           |
|                      | Priority queueingPriority queue level ( <b>high</b> , <b>medium</b> , <b>normal</b> , or <b>low</b> keyword). |
| Args                 | Packet matching criteria for that queue.                                                                      |

1

| Field               | Description                                                                                                    |
|---------------------|----------------------------------------------------------------------------------------------------|
| Exp-weight-constant | Exponential weight factor.                                                                                                    |
| Mean queue depth    | Average queue depth. It is calculated based on the actual queue depth on the interface and the exponential weighting constant. It is a moving average. The minimum and maximum thresholds are compared against this value to determine drop decisions. |
| Class               | IP Precedence value.                                                                                                    |
| Random drop         | Number of packets randomly dropped when the mean<br>queue depth is between the minimum threshold value<br>and the maximum threshold value for the specified<br>IP Precedence value.                                                                    |
| Tail drop           | Number of packets dropped when the mean queue<br>depth is greater than the maximum threshold value<br>for the specified IP Precedence value.                                                                                                    |
| Minimum threshold   | Minimum WRED threshold, in number of packets.                                                                                                    |
| Maximum threshold   | Maximum WRED threshold, in number of packets.                                                                                                    |
| Mark probability    | Fraction of packets dropped when the average queue depth is at the maximum threshold.                                                                                                    |

## **Related Commands**

| Command                              | Description                                                                                                 |
|--------------------------------------|----------------------------------------------------------------------------------------------------|
| custom-queue-list                    | Assigns a custom queue list to an interface.                                                                |
| exponential-weighting-constant       | Configures the exponential weight factor for the average queue size calculation for a WRED parameter group. |
| fair-queue (WFQ)                     | Enables WFQ for an interface.                                                                               |
| frame-relay interface-queue priority | Enables the FR PIPQ feature.                                                                                |
| precedence (WRED group)              | Configures a WRED group for a particular IP Precedence.                                                     |
| priority-group                       | Assigns the specified priority list to an interface.                                                        |
| priority-list interface              | Establishes queueing priorities on packets entering from a given interface.                                 |

I

| Command                                 | Description                                                                                                    |
|-----------------------------------------|----------------------------------------------------------------------------------------------------|
| priority-list queue-limit               | Specifies the maximum number of packets that can be waiting in each of the priority queues.                        |
| queue-list interface                    | Establishes queueing priorities on packets entering on an interface.                                               |
| queue-list queue byte-count             | Specifies how many bytes the system allows to be delivered from a given queue during a particular cycle.           |
| random-detect (interface)               | Enables WRED or DWRED.                                                                                             |
| random-detect flow average-depth-factor | Sets the multiplier to be used in determining the average depth factor for a flow when flow-based WRED is enabled. |
| random-detect flow count                | Sets the flow count for flow-based WRED.                                                                           |
| show interfaces                         | Displays the statistical information specific to a serial interface.                                               |
| show queue                              | Displays the contents of packets inside a queue for a particular interface or VC.                                  |
| show queueing interface                 | Displays the queueing statistics of an interface or VC.                                                            |

# show queueing interface

To display the queueing statistics of an interface, use the **showqueueinginterface**command in user EXEC or privileged EXEC mode.

**show queueing interface** *type number* [**vc** [[ *vpi/*] *vci*]]

## **Catalyst 6500 Series Switches**

show queueing interface {type number| null 0| vlan vlan-id} [detailed]

## **Cisco 7600 Series Routers**

show queueing interface {type number| null 0| vlan vlan-id}

| Cuntav  | Decorintion |
|---------|-------------|
| oyiiiax | Description |

| type number  | Interface type and interface number.                                                                                                    |
|--------------|----------------------------------------------------------------------------------------------------|
|              | For Cisco 7600 series routers, the valid interface types are <b>ethernet</b> , <b>fastethernet</b> , <b>gigabitethernet</b> , <b>tengigabitethernet</b> , <b>pos</b> , <b>atm</b> , and <b>ge-wan</b> .                                                                                                    |
|              | For Cisco 7600 series routers, the interface number<br>is the module and port number. See the "Usage<br>Guidelines" section for more information.                                                                                                    |
| vc           | (Optional) Shows the weighted fair queueing (WFQ)<br>and Weighted Random Early Detection (WRED)<br>parameters associated with a specific virtual circuit<br>(VC). If desired, both the virtual path identifier (VPI)<br>and virtual channel identifier (VCI) values, or just<br>the VCI value, can be specified. |
| vpi /        | (Optional) The VPI. If the <i>vpi</i> argument is omitted,<br>0 is used as the VPI value for locating the permanent<br>virtual circuit (PVC). If the <i>vpi</i> argument is specified,<br>the/separator is required.                                                                                             |
| vci          | (Optional) The VCI.                                                                                                    |
| null 0       | Specifies the null interface number; the only valid value is 0.                                                                                                    |
| vlan vlan-id | Specifies the VLAN identification number; valid values are from 1 to 4094.                                                                                                    |
| detailed     | (Optional) Displays the detailed statistics information per policy class.                                                                                                    |

### **Command Modes**

User EXEC (>) Privileged EXEC (#) Cisco 7600 Series Routers

User EXEC (>)

| Release      | Modification                                                                                                |
|--------------|----------------------------------------------------------------------------------------------------|
| 11.1(22)CC   | This command was introduced.                                                                                |
| 12.2(14)SX   | This command was implemented on the Supervisor Engine 720.                                                  |
| 12.2(17d)SXB | This command was implemented on the Supervisor Engine 2 and integrated into Cisco IOS Release 12.2(17d)SXB. |
| 12.2(33)SRA  | This command was integrated into Cisco IOS Release 12.2(33)SRA.                                             |
| 12.2(33)SXI  | The <b>detailed</b> keyword was added.                                                                      |
|              | Release         11.1(22)CC         12.2(14)SX         12.2(17d)SXB         12.2(33)SRA         12.2(33)SXI  |

#### Usage Guidelines Cisco 7600 Series Routers

The pos, atm, and ge-waninterfaces are supported on Cisco 7600 series routers that are configured with a Supervisor Engine 2 only.

The *typenumber* argument used with the **interface** keyword designates the module and port number. Valid values depend on the specified interface type and the chassis and module that are used. For example, if you specify a Gigabit Ethernet interface and have a 48-port 10/100BASE-T Ethernet module installed in a 13-slot chassis, valid values for the module number are from 1 to 13 and valid values for the port number are from 1 to 48.

The **showqueueinginterface** command does not display the absolute values that are programmed in the hardware. Use the **showqm-spport-data**command to verify the values that are programmed in the hardware.

#### **Catalyst 6500 Series Switches**

In Cisco IOS Release 12.2(33)SXI and later releases, the optional **detailed** keyword is available. The **showqueueinginterfacedetailed** command output includes the following information:

- Display of the last 30-second counters.
- Display of the peak 30-second counters over the last 5 minutes.
- Display of the 5-minute average and peak bps rates.
- The peak rates are monitored with 10-second resolution. Releases prior to Cisco IOS Release 12.2(33)SXI were monitored at 30-second resolution.

```
Examples The following is sample output from the showqueueinginterfacecommand. In this example, WRED is the queueing strategy in use. The output varies according to queueing strategy in use.
```

Router# show queueing interface atm 2/0

| Interface<br>Queueing<br>Exp-wei<br>Mean qu<br>Total c | ATM2/0 VC<br>strategy:ra<br>ght-constan<br>eue depth:4<br>output drops | 201/201<br>indom ear<br>it:9 (1/5<br>9<br>per VC: | ly detectio<br>12)<br>759 | n (WRED)  |             |
|--------------------------------------------------------|------------------------------------------------------------------------|---------------------------------------------------|---------------------------|-----------|-------------|
| Class                                                  | Random                                                                 | Tail                                              | Minimum                   | Maximum   | Mark        |
|                                                        | drop                                                                   | drop                                              | threshold                 | threshold | probability |
| 0                                                      | 165                                                                    | 26                                                | 30                        | 50        | 1/10        |
| 1                                                      | 167                                                                    | 12                                                | 32                        | 50        | 1/10        |
| 2                                                      | 173                                                                    | 14                                                | 34                        | 50        | 1/10        |
| 3                                                      | 177                                                                    | 25                                                | 36                        | 50        | 1/10        |
| 4                                                      | 0                                                                      | 0                                                 | 38                        | 50        | 1/10        |
| 5                                                      | 0                                                                      | 0                                                 | 40                        | 50        | 1/10        |
| 6                                                      | 0                                                                      | 0                                                 | 42                        | 50        | 1/10        |
| 7                                                      | 0                                                                      | 0                                                 | 44                        | 50        | 1/10        |
| rsvp                                                   | 0                                                                      | 0                                                 | 46                        | 50        | 1/10        |

The table below describes the significant fields shown in the display.

Table 47: show queueing interface Field Descriptions

| Field               | Description                                                                                                    |
|---------------------|----------------------------------------------------------------------------------------------------|
| Queueing strategy   | Name of the queueing strategy in use (for example, WRED).                                                                                                    |
| Exp-weight-constant | Exponential weight constant. Exponent used in the average queue size calculation for a WRED parameter group.                                                                                                    |
| Mean queue depth    | Average queue depth based on the actual queue depth<br>on the interface and the exponential weighting<br>constant. It is a fluctuating average. The minimum<br>and maximum thresholds are compared against this<br>value to determine drop decisions. |
| Class               | IP precedence level.                                                                                                    |
| Random drop         | Number of packets randomly dropped when the mean<br>queue depth is between the minimum threshold value<br>and the maximum threshold value for the specified<br>IP precedence level.                                                                   |
| Tail drop           | Number of packets dropped when the mean queue<br>depth is greater than the maximum threshold value<br>for the specified IP precedence level.                                                                                                    |
| Minimum threshold   | Minimum WRED threshold in packets.                                                                                                    |
| Maximum threshold   | Maximum WRED threshold in packets.                                                                                                    |
| Mark probability    | Fraction of packets dropped when the average queue depth is at the maximum threshold.                                                                                                    |

The following is sample output from the **showqueueinginterface**command in Cisco IOS Release 12.2(33)SXI and later releases:

```
Router# show queueing interface gigabitethernet 3/27 detailed
```

| Pac<br>B | kets dropped on 7<br>PDU packets: 0<br>ueue Total pkts | Transmit:<br>30-s pkts / peak | 5 min average/peak pps | [cos-map] |
|----------|--------------------------------------------------------|-------------------------------|------------------------|-----------|
| 1        | 443340                                                 | 55523 / 66671                 | 3334 / 44455           | [0 1 ]    |
| 1        | 7778888                                                | 555555 / 666666               | 233333 / 340000        | [2 3 ]    |
| 2        | 0                                                      | 0 / 0                         | 0 / 0                  | [4 5 ]    |
| 2        | 0                                                      | 0 / 0                         | 0 / 0                  | [6 7 ]    |

The table below describes the significant fields added when you enter the detailed keyword.

Table 48: show queueing interface detailed Field Descriptions

| Field                       | Description                                                                 |
|-----------------------------|-----------------------------------------------------------------------------|
| Packets dropped on Transmit | Displays information regarding the packets dropped in transmission.         |
| BPDU packets                | Number of Bridge Protocol Data Unit (BPDU) packets.                         |
| queue                       | Queue number.                                                               |
| Total pkts                  | Display of the last 30-second counters.                                     |
| 30-s pkts / peak            | Display of the peak 30-second counters over the last 5 minutes.             |
| 5 min average/peak pps      | Display of the 5-minute average and peak rates in packets per second (pps). |
| cos-map                     | Class of service (CoS) mapping.                                             |

## **Related Commands**

I

| custom-queue-list          | Assigns a custom queue list to an interface.                                                                                  |
|----------------------------|----------------------------------------------------------------------------------------------------|
| fair-queue (class-default) | Specifies the number of dynamic queues to be reserved for use by the class-default class as part of the default class policy. |
| fair-queue (WFQ)           | Enables WFQ for an interface.                                                                                                 |
| priority-group             | Assigns the specified priority list to an interface.                                                                          |

| random-detect flow        | Enables flow-based WRED.                                                                                                    |
|---------------------------|----------------------------------------------------------------------------------------------------|
| random-detect (interface) | Enables WRED or DWRED.                                                                                                    |
| random-detect (per VC)    | Enables per-VC WRED or per-VC DWRED.                                                                                                    |
| show frame-relay pvc      | Displays information and statistics about WFQ for a VIP-based interface.                                                                                                    |
| show policy-map interface | Displays the configuration of all classes configured<br>for all service policies on the specified interface or<br>displays the classes for the service policy for a<br>specific PVC on the interface. |
| show qm-sp port-data      | Displays information about the QoS manager switch processor.                                                                                                    |
| show queueing             | Lists all or selected configured queueing strategies.                                                                                                    |

## vbr-nrt

To configure the variable bit rate-nonreal time (VBR-NRT) quality of service (QoS) and specify output peak cell rate (PCR), output sustainable cell rate (SCR), and output maximum burst cell size for an ATM permanent virtual circuit (PVC), PVC range, switched virtual circuit (SVC), VC class, or VC bundle member, use the **vbr-nrt** command in the appropriate command mode. To remove the VBR-NRT parameters, use the **no** form of this command.

**vbr-nrt** *output-pcr output-scr output-maxburstsize* [ *input-pcr* ] [ *input-scr* ] [ *input-maxburstsize* ] **no vbr-nrt** *output-pcr output-scr output-maxburstsize* [ *input-pcr* ] [ *input-scr* ] [ *input-maxburstsize* ]

**Cisco 10000 Series Router** 

vbr-nrt output-pcr output-scr output-maxburstsize
no vbr-nrt output-pcr output-scr output-maxburstsize

#### **Syntax Description**

| output-pcr          | The output PCR, in kilobytes per second (kbps).                                           |
|---------------------|-------------------------------------------------------------------------------------------|
| output-scr          | The output SCR, in kbps.                                                                  |
| output-maxburstsize | The output maximum burst cell size, expressed in number of cells.                         |
| input-pcr           | (Optional for SVCs only) The input PCR, in kbps.                                          |
| input-scr           | (Optional for SVCs only) The input SCR, in kbps.                                          |
| input-maxburstsize  | (Optional for SVCs only) The input maximum burst cell size, expressed in number of cells. |

## **Command Default** Unspecified bit rate (UBR) QoS at the maximum line rate of the physical interface is the default.

Command ModesATM PVC-in-range configuration (for an individual PVC within a PVC range) ATM PVC range configuration<br/>(for an ATM PVC range) ATM PVP configuration Bundle-vc configuration (for ATM VC bundle members)<br/>Interface-ATM-VC configuration (for an ATM PVC or SVC) VC-class configuration (for a VC class)

| <b>Command History</b> | Release  | Modification                                                                                                    |
|------------------------|----------|----------------------------------------------------------------------------------------------------|
|                        | 11.3T    | This command was introduced.                                                                                                    |
|                        | 12.0(3)T | This command was enhanced to support configuration of VBR-NRT QoS and specification of output PCR, output SCR, and output maximum burst cell size for ATM bundles and VC bundle members. |

| Release                  | Modification                                                                                                    |
|--------------------------|----------------------------------------------------------------------------------------------------|
| 12.0(25)SX               | This command was integrated into Cisco IOS Release 12.0(25)SX and implemented on the Cisco 10000 series router.                                                                   |
| 12.1(5)T                 | This command was made available in PVC range and PVC-in-range configuration modes.                                                                                                |
| 12.2(33)SRA              | This command was integrated into Cisco IOS Release 12.2(33)SRA.                                                                                                    |
| 12.2(31)SB2              | This command was integrated into Cisco IOS Release 12.2(31)SB2.                                                                                                    |
| 12.2SX                   | This command is supported in the Cisco IOS Release 12.2SX train. Support in a specific 12.2SX release of this train depends on your feature set, platform, and platform hardware. |
| Cisco IOS XE Release 2.3 | This command was made available in ATM PVP configuration mode.                                                                                                    |

# **Usage Guidelines** Configure QoS parameters using the **ubr**, **ubr**+, or **vbr-nrt** command. The last command you enter will apply to the PVC or SVC you are configuring.

If the **vbr-nrt**command is not explicitly configured on an ATM PVC or SVC, the VC inherits the following default configuration (listed in order of precedence):

- Configuration of any QoS command (ubr, ubr+, or vbr-nrt) in a VC class assigned to the PVC or SVC itself.
- Configuration of any QoS command (**ubr**, **ubr**+, or **vbr-nrt**) in a VC class assigned to the PVC's or SVC's ATM subinterface.
- Configuration of any QoS command (**ubr**, **ubr**+, or **vbr-nrt**) in a VC class assigned to the PVC's or SVC's ATM main interface.
- Global default: UBR QoS at the maximum line rate of the PVC or SVC.

To use this command in VC-class configuration mode, enter the vc-classatm global configuration command before you enter the vbr-nrtcommand. This command has no effect if the VC class that contains the command is attached to a standalone VC, that is, if the VC is not a bundle member.

To use this command in bundle-vc configuration mode, enter the **pvc-bundle**configuration command and add the VC as a bundle member.

VCs in a VC bundle are subject to the following configuration inheritance rules (listed in order of precedence):

- VC configuration in bundle-vc mode
- Bundle configuration in bundle mode (with the effect of assigned VC-class configuration)
- · Subinterface configuration in subinterface mode

### **Cisco 10000 Series Router**

Input PCR, input SCR, and input maximum burst size (MBS) are not supported.

For Cisco IOS Release 12.2(31)SB2 and later releases, if you set the output PCR and SCR to the same value, the Cisco IOS software allows a maximum burst cell size of 1. For example:

Prior to Cisco IOS Release 12.2(31)SB2

```
interface ATM2/0/0.81801 point-to-point
bandwidth 11760
pvc 81/801
vbr-nrt 11760 11760 32
encapsulation aal5snap
protocol pppoe
Cisco IOS Release 12.2(31)SB2 and Later Releases
```

```
interface ATM2/0/0.81801 point-to-point
bandwidth 11760
pvc 81/801
vbr-nrt 11760 11760 1
encapsulation aal5snap
protocol pppoe
```

Examples

The following example specifies the output PCR for an ATM PVC to be 100,000 kbps, the output SCR to be 50,000 kbps, and the output MBS to be 64:

pvc 1/32 vbr-nrt 100000 50000 64 The following example specifies the VBR-NRT output and input parameters for an ATM SVC:

svc atm-svc1 nsap 47.0091.81.000000.0040.0B0A.2501.ABC1.3333.3333.05
vbr-nrt 10000 5000 32 20000 10000 64

| Command       | Description                                                                                                    |
|---------------|----------------------------------------------------------------------------------------------------|
| abr           | Selects ABR QoS and configures output peak cell<br>rate and output minimum guaranteed cell rate for an<br>ATM PVC or virtual circuit class. |
| broadcast     | Configures broadcast packet duplication and<br>transmission for an ATM VC class, PVC, SVC, or<br>VC bundle.                                 |
| bump          | Configures the bumping rules for a virtual circuit class that can be assigned to a virtual circuit bundle.                                  |
| bundle        | Creates a bundle or modifies an existing bundle to enter bundle configuration mode.                                                         |
| class-int     | Assigns a VC class to an ATM main interface or subinterface.                                                                                |
| class-vc      | Assigns a VC class to an ATM PVC, SVC, or VC bundle member.                                                                                 |
| encapsulation | Sets the encapsulation method used by the interface.                                                                                        |

## **Related Commands**

| Command        | Description                                                                                                    |
|----------------|----------------------------------------------------------------------------------------------------|
| inarp          | Configures the Inverse ARP time period for an ATM PVC, VC class, or VC bundle.                                                                                                    |
| oam-bundle     | Enables end-to-end F5 OAM loopback cell generation<br>and OAM management for a virtual circuit class that<br>can be applied to a virtual circuit bundle.                                                                                                    |
| oam retry      | Configures parameters related to OAM management<br>for an ATM PVC, SVC, VC class, or VC bundle.                                                                                                    |
| precedence     | Configures precedence levels for a virtual circuit class<br>that can be assigned to a virtual circuit bundle and<br>thus applied to all virtual circuit members of that<br>bundle.                                                                                     |
| protect        | Configures a virtual circuit class with protected group<br>or protected virtual circuit status for application to a<br>virtual circuit bundle member.                                                                                                    |
| protocol (ATM) | Configures a static map for an ATM PVC, SVC, VC class, or VC bundle, and enables Inverse ARP or Inverse ARP broadcasts on an ATM PVC by either configuring Inverse ARP directly on the PVC, on the VC bundle, or in a VC class (applies to IP and IPX protocols only). |
| pvc-bundle     | Adds a PVC to a bundle as a member of the bundle<br>and enters bundle-vc configuration mode in order to<br>configure that PVC bundle member.                                                                                                    |
| ubr            | Configures UBR QoS and specifies the output peak<br>cell rate for an ATM PVC, SVC, VC class, or VC<br>bundle member.                                                                                                    |
| ubr+           | Configures UBR QoS and specifies the output peak<br>cell rate and output minimum guaranteed cell rate for<br>an ATM PVC, SVC, VC class, or VC bundle member.                                                                                                    |
| vc-class atm   | Creates a VC class for an ATM PVC, SVC, or ATM interface, and enters vc-class configuration mode.                                                                                                    |